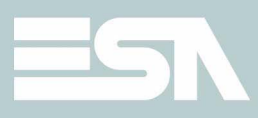

# Manuale Hardware

ESAPOLYMATH - Manuale hardware - rev. 1.1

| Premessa                                                                                                    | . 5                                                                                |
|----------------------------------------------------------------------------------------------------|------------------------------------------------------------------------------------|
| Informazioni essenziali                                                                                                    | . 7                                                                                |
| Informazioni generali sulla compatibilità elettromagnetica                                                                                                    | 13                                                                                 |
| Alimentazione                                                                                                    | 17                                                                                 |
| Video terminale IT105<br>Caratteristiche tecniche<br>Frontale<br>Posteriore<br>Dima di foratura<br>Pagina di servizio<br>Control panel                                                                                                    | <b>21</b><br>23<br>24<br>25<br>27<br>28                                            |
| Video terminale IT105K<br>Caratteristiche tecniche.<br>Frontale<br>Posteriore<br>Dima di foratura.<br>Pagina di servizio<br>Control panel<br>Video terminale IT107<br>Caratteristiche tecniche.<br>Frontale<br>Posteriore<br>Dima di foratura. | <b>39</b><br>39<br>41<br>44<br>45<br>47<br>48<br><b>55</b><br>55<br>57<br>58<br>59 |
| Pagina di servizio<br>Control panel                                                                                                    | 61<br>62                                                                           |
| Video terminale IT110<br>Caratteristiche tecniche<br>Frontale<br>Posteriore<br>Dima di foratura.<br>Pagina di servizio<br>Control panel.                                                                                                    | <b>73</b><br>73<br>75<br>76<br>77<br>79<br>80                                      |
| Video terminale IT112<br>Caratteristiche tecniche<br>Frontale                                                                                                    | <b>91</b><br>91<br>93                                                              |

| Posteriore<br>Dima di foratura             | . 94<br>. 95 |
|--------------------------------------------|--------------|
| Pagina di servizio                         | . 97         |
| Control panel                              | . 98         |
| Video terminale IT115                      | 109          |
| Caratteristiche tecniche                   | 109          |
| Frontale                                   | 111          |
| Posteriore                                 | 112          |
| Dima di foratura                           | 113          |
| Pagina di servizio                         | 115          |
| Control panel                              | 116          |
| Inserimento etichette di personalizzazione | 127          |
| Fissaggio terminale al contenitore         | 131          |
| Porte di comunicazione                     | 137          |
| Accessori per terminale                    | 145          |
| Cavi di collegamento                       | 149          |
| Resistenza alle sostanze chimiche          | 189          |
| Assistenza tecnica                         | 197          |

# 1. Premessa

Il manuale di installazione hardware è unico per tutti i tipi di Video Terminali.

- **Il manuale** Il manuale di installazione è lo strumento che permette all'utente di ottenere le informazioni per il tipo di fissaggio, collegamenti, nonché accessori opzionali, funzioni disponibili nei terminali e cavi di collegamento con il dispositivo.
- **A cosa serve** Nel manuale sono contenute tutte le nozioni, concetti ed esempi necessari per una facile e veloce installazione.
- **Convenzioni** Di seguito sono elencati i modi di rappresentazione e significato che si trovano nel manuale:
  - PLC Controllore a logica programmabile o altri dispositivi intelligenti con la possibilià di collegamento seriale.
  - Dispositivo Apparecchiatura intelligente o PLC con la possibilità di collegamento seriale.
  - [] Il contenuto viene visualizzato sul display.
  - Identifica un tasto od un pulsante.

Indica la mancanza del tasto per il terminale specificato.

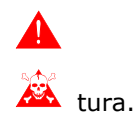

Richiama l'attenzione a punti essenziali.

Pericolo di danneggiamento dell'apparecchia-

## Informazioni essenziali

Il terminale é un'apparecchiatura composta da una serie di componenti che per le loro caratteristiche costruttive DEVONO essere utilizzati nel modo adeguato; inoltre proprio per le peculiarità costruttive il terminale può manifestare comportamenti che potrebbero essere interpretati come malfunzionamenti del prodotto e/o difetti di costruzione.

#### Il terminale in questi casi NON è considerato difettoso, pertanto non è prevista riparazione e/o sostituzione.

Il componente che generalmente induce in guesto equivoco è il display. I display utilizzati sui terminali sono di due tipologie differenti, una a matrice passiva definita STN (Super Twist Nematic) e l'altra a matrice attiva definita TFT (Thin Film Transistor). Alcune caratteristiche di funzionamento sono comuni, altre dipendono dal tipo di tecnologia costruttiva.

Un componente che invece prevede una certa attenzione nel suo utilizzo è il Touch Screen (vetro tattile).

A seguire viene riportata una serie di informazioni sul possibile comportamento e sul corretto impiego del terminale.

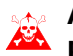

#### 🖗 Alcune di queste nozioni se non messe in pratica 🙈 possono arrecare danno al terminale.

- Terminali La categoria terminali grafici comprende sia i terminali touch screen che quelli con tastiera e comprendono sia quelli con Grafici display STN che TFT.
  - Nei display retro illuminati a lampada CCFL la luminosità può essere leggermente disuniforme, nelle zone dove è situata la lampada può essere più chiaro.

8

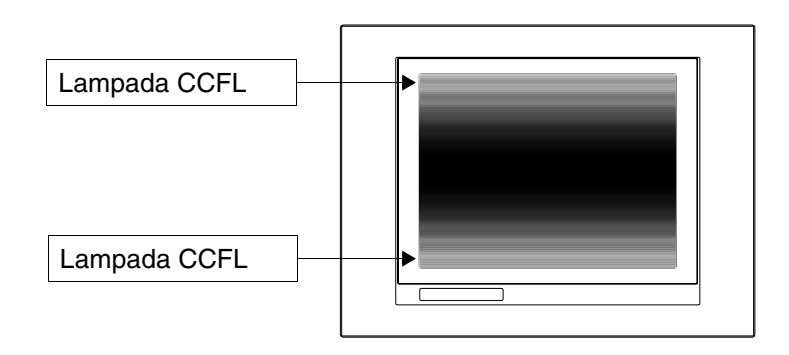

 Tutti i display possiedono un certo angolo visivo entro il quale posizionarsi per avare una corretta visualizzazione delle immagini. Se l'utente è al di fuori dell'angolo specificato potrebbe vedere le immagini con i colori invertiti oppure con toni diversi da quelli originali, o non vedere alcuni colori, ecc. L'angolo visivo può essere leggermente aggiustato agendo sul contrasto del display.

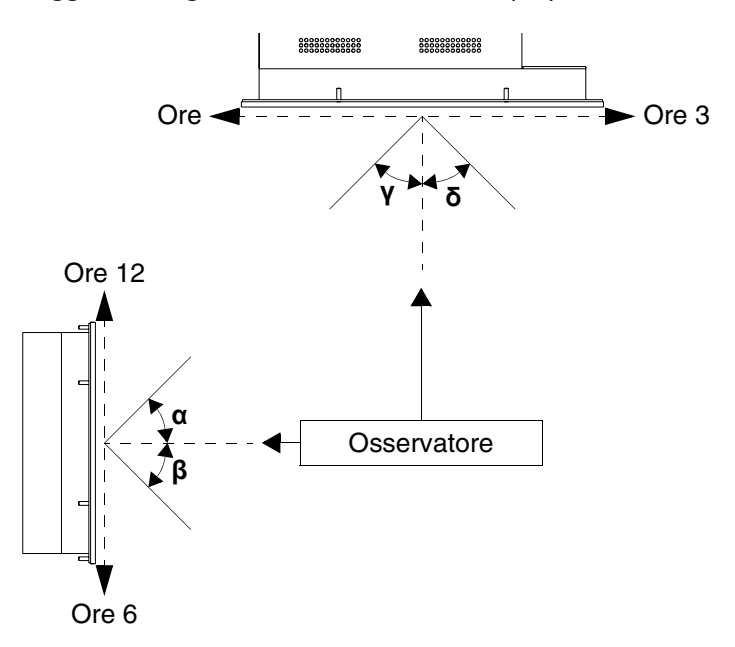

La figura sopra riportata mostra le direzione degli angoli in funzione del punto di osservazione. La tabella riporta il

ESAPOLYMATH - Manuale hardware - rev. 1.1

valore degli angoli di visualizzazione in funzione del tipo di display.

| Tino display  |          | Direzio  | ne (Ore) |          |
|---------------|----------|----------|----------|----------|
| i ipo display | 12 - α   | 6 - β    | 9 - γ    | 3 - δ    |
| STN           | 30 Gradi | 60 Gradi | 60 Gradi | 60 Gradi |
| TFT           | 80 Gradi | 80 Gradi | 70 Gradi | 70 Gradi |

Questa prerogativa comporta una differenza di visualizzazione (pur mantenendo lo stesso contrasto e temperatura) quando:

- Chi osserva ha altezza diversa da chi ha regolato il contrasto.
- Gli osservatori si trovano a distanze differenti rispetto al terminale.
- Due display uguali possono avere luminosità e tonalità dei colori leggermente diversi tra di loro.

#### Terminali Grafici - STN

- La temperatura influenza il contrasto del display. A temperature più alte il display risulta più chiaro mentre a temperature più basse risulta più scuro, pertanto dopo l'accensione occorre qualche minuto prima che la visualizzazione del display si normalizzi. L'effetto può essere più o meno marcato in funzione della temperatura ambientale. Nei terminali provvisti di sonda di temperatura la regolazione del contrasto viene automaticamente adattata pertanto l'effetto è quasi impercettibile.
  - E' possibile che immagini con forte contrasto cromatico rispetto alla sfondo creino delle striature di colore. E' possibile correggere leggermente l'effetto agendo sul contrasto del display.

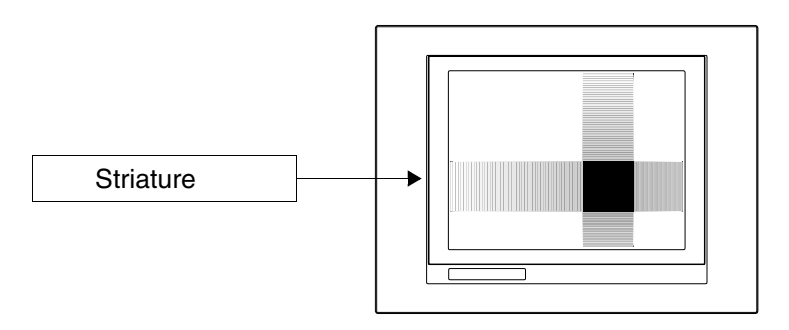

- La luminosità può essere leggermente tremolante e irregolare dando luogo a leggere ombreggiature estese sull'intero display.
- Terminali
   Grafici TFT
   E' noto che in qualche caso i display possono avere alcuni pixel bianchi (sempre accesi) oppure neri (sempre spenti). Questo fenomeno può essere visibile o invisibile all'utente a causa del colore visualizzato sul display. Questo fenomeno è considerato normale.

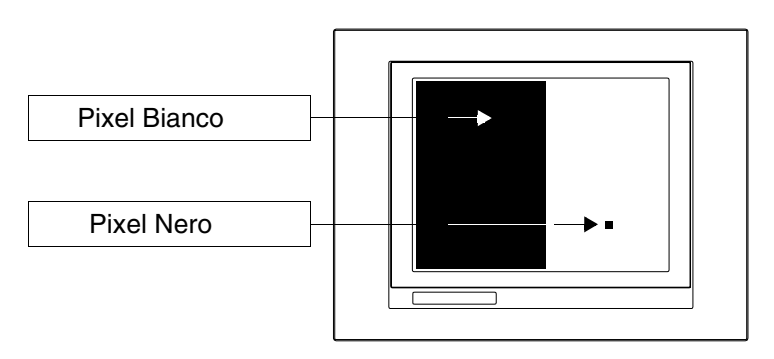

- Terminali Grafici Touch Screen
- Il touch screen viene attivato applicando una forza pari a 200g indifferentemente dall'utilizzo della penna oppure del dito.
  - Esiste un Zona Periferica del touch screen che non dovrebbe mai essere sollecitata soprattutto con oggetti a punta (penne, ecc.). Questa zona per come è costruito il vetro è molto sensibile alla pressione ed è soggetta a rotture.

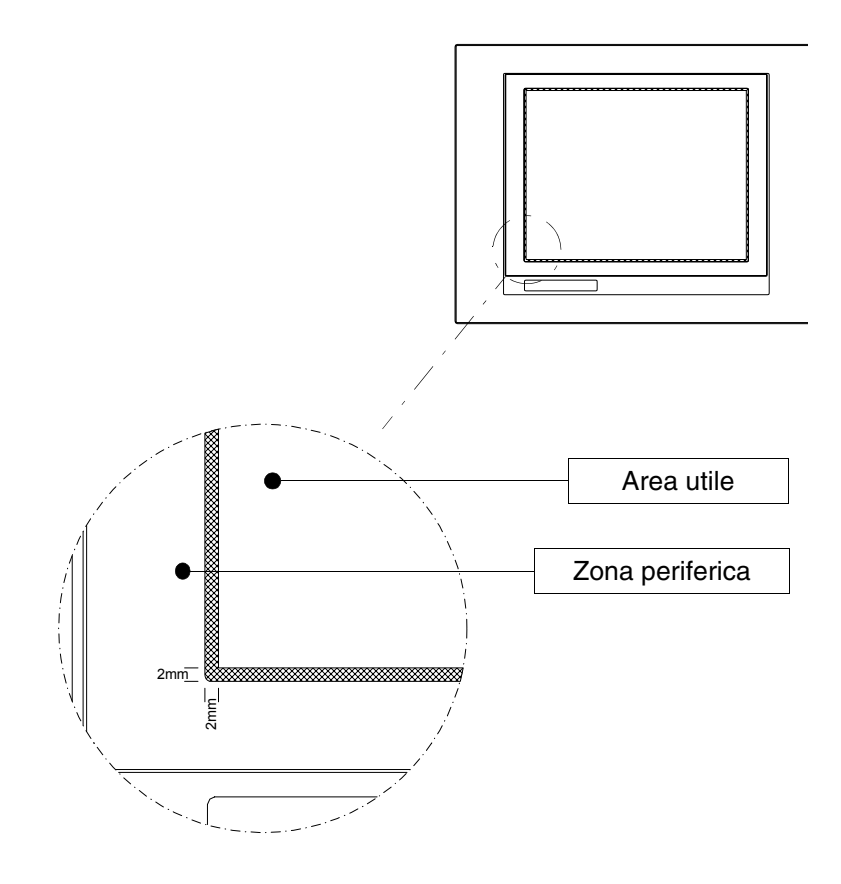

La zona periferica è di circa 2mm per lato ed è al di fuori dell'area sensibile.

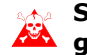

Sollecitando questa zona è possibile danneg-🙈 giare il terminale.

## Informazioni generali sulla compatibilità elettromagnetica

Nei sistemi di comando e controllo vengono sempre più impiegate le apparecchiature elettroniche. A questa categoria appartengono i controllori programmabili (ad esempio i PLC), i sistemi di interfaccia uomo/macchina (ad esempio i terminali), i sistemi di controllo (ad esempio i terminali diagnostici), gli elementi di interfacciamento (ad esempio le schede di interfacciamento) e gli azionamenti (ad esempio gli inverter). Insieme a questo tipo di apparecchiature elettroniche, vengono montati anche i classici apparecchi elettromeccanici, come contattori, elettrovalvole, motori, ecc. Disturbi elettrici provocati dal funzionamento di queste appa-

recchiature possono compromettere il buon funzionamento e la durata di vita delle apparecchiature elettroniche presenti nel quadro o nell'impianto. Per permettere il buon funzionamento sia di apparecchiature elettriche che apparecchiature elettroniche è necessario ridurre la presenza di disturbi.

- **Posa dei cavi** Si deve tenere presente di separare i cavi di misura, di controllo e di comunicazione, da quelli di potenza. Cavi di potenza posati vicino e parallelamente a quelli di comunicazione, provocano tensioni di accoppiamento tali da disturbare o distruggere i componenti elettronici.
- Schermatura<br/>dei caviPer il collegamento dei segnali di comunicazione, è necessario<br/>usare cavi adeguatamente schermati (si consiglia una scher-<br/>matura totale). La schermatura deve essere collegata al<br/>potenziale di terra.
- Messa a terra<br/>di schermi e<br/>circuitiIn molte apparecchiature lo "0V" è collegato a massa. La<br/>massa deve essere collegata a terra, ma è bene separare la<br/>massa degli schermi e dei circuiti elettronici da quella di<br/>potenza. Si deve tenere presente che la terra può svolgere la<br/>sua funzione solo se la "Resistenza del circuito di terra" è entro<br/>i limiti massimi imposti dalle prescrizioni.
- Commutazione<br/>dei carichi<br/>capacitiviI picchi di corrente che si verificano all'inserzione di carichi capaci-<br/>tivi possono danneggiare o distruggere gli elementi di comando.<br/>Inoltre, la componente ad alta frequenza del picco di corrente,<br/>può portare dei seri disturbi alle apparecchiature elettroniche,<br/>causati dall'accoppiamento induttivo dei cavi di collegamento.

Capitolo

**Disinserzione dei carichi induttivi** Alla disinserzione di un carico induttivo, l'energia magnetica immagazzinata, tende ad opporsi scaricando in linea un picco di tensione, che può danneggiare o distruggere l'elemento di comando. Inoltre, la componente ad alta frequenza del picco di tensione può causare disturbi provocati dall'accoppiamento capacitivo fra i cavi di collegamento.

> La struttura fisica e le caratteristiche di un carico induttivo rendono impossibile la commutazione senza disturbi elettrici, se non si ricorre ad adeguati provvedimenti. Da ciò deriva la necessità di ridurre l'entità del disturbo al minimo possibile. La soppressione, almeno parziale, dei disturbi si ottiene applicando un adeguato modulo antidisturbo in parallelo al carico induttivo. Il modulo antidisturbo non deve costituire un carico supplementare durante la fase di lavoro. I disturbi elettrici si propagano sia attraverso i cavi di collegamento sia per via elettromagnetica.

> Se il disturbo si propaga tramite il cavo o per trasmissione elettromagnetica, la sua soppressione all'ingresso degli apparecchi in zona di pericolo è molto più onerosa rispetto all'antidisturbo necessario per sopprimerlo alla sua fonte.

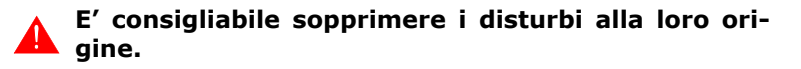

#### Circuito antidisturbo con RC e con DIODO

Di seguito sono riportate le tabelle con le caratteristiche dei circuiti in esame.

|--|

| Circuito | Vantaggi                                                                                                    | Svantaggi                                                                                                    |
|----------|----------------------------------------------------------------------------------------------------|----------------------------------------------------------------------------------------------------|
|          | La componente residua ha<br>una componente di armoni-<br>che molto bassa.                                       | I migliori risultati si otten-<br>gono dimensionando<br>opportunamente il circuito<br>R/C.                                                     |
|          | Ottimizzando il dimensiona-<br>mento è possibile limitare la<br>sovratensione residua a<br>valori molto bassi.  | Voluminosità direttamente<br>proporzionale al valore<br>dell'induttanza e della<br>potenza del carico.                                         |
|          | Tempo di ritardo alla disinser-<br>zione molto basso.                                                           | La soppressione ottimale<br>ha come diretta conse-<br>guenza un notevole ritardo<br>alla diseccitazione.                                       |
|          | Efficacia dell'antidisturbo indi-<br>pendente dal valore della ten-<br>sione. Nessun ritardo<br>all'inserzione. | La presenza del condensa-<br>tore comporta un elevato<br>picco di corrente di carica<br>all'inserzione (in caso di<br>dimensionamento non ade- |
|          | Adatto sia in AC che in DC;<br>nessun problema di inver-<br>sione di polarità.                                  | In caso d'impiego in AC, il<br>circuito RC costituisce un<br>carico supplementare.                                                             |
|          | Assenza di arco (a bassa<br>energia) sul contatto di com-<br>mutazione.                                         |                                                                                                    |

| l abella 0.2: Circuito antidisturbo con DIODO |
|-----------------------------------------------|
|-----------------------------------------------|

| Circuito | Vantaggi                                                                      | Svantaggi                                                                                            |
|----------|-------------------------------------------------------------------------------|----------------------------------------------------------------------------------------------------|
|          | Dimensioni molto ridotte.                                                     | Elevato tempo di ritardo alla disinserzione.                                                         |
|          | Nessuna tensione residua<br>(smorzamento totale<br>dell'impulso di disturbo). | Solo per applicazioni con corrente continua (DC).                                                    |
| s s      | Facile da dimensionare.                                                       | Polarità da rispettare.                                                                              |
|          |                                                                               | Il ritardo alla disinserzione<br>può provocare la forma-<br>zione di un forte arco elet-<br>trico.   |
|          |                                                                               | Sensibile alla presenza di<br>impulsi di tensione di<br>disturbo sul circuito di ali-<br>mentazione. |

# 4. Alimentazione

Per l'alimentazione del terminale utilizzare un alimentatore 24VCC (18..32Vcc)

# Pin di collegamento

Tabella 0.3: Connettore di alimentazione a 4 poli

| Connettore  | Pin | Significato                   |
|-------------|-----|-------------------------------|
| 4 3 2 1     | 1   | Ingresso alimentazione +24Vcc |
| • • • •     | 2   | Ingresso alimentazione 0Vcc   |
|             | 3   | Non collegato                 |
| ₩N.C. 24VCC | 4   | Terra di protezione           |

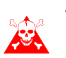

Verificare i collegamenti prima di dare tensione.

# **Cablaggio** Il connettore di alimentazione accetta conduttori con sezione compresa tra 0,05 e 2,5mmq (30-12AWG) per conduttori rigidi oppure sezioni da 0,05 a 1,5mmq (30-12AWG) per conduttori flessibili. La lunghezza di spellatura deve essere compresa tra 6 e 7,5mm (0,24-0,30in). La coppia di serraggio consigliata per le viti e di 0,79Nm (7 lb in).

I dati riportati si riferiscono ai massimi valori fra quelli certificati. La coppia di serraggio è legata alle norme applicabili al prodotto ed al tipo di utilizzo. Capitolo

#### Collegamento da non fare

Per evitare eventuali danni al terminale **non devono** essere eseguiti i collegamenti rappresentati nella figura sotto riportata.

Tabella 0.4: Collegamenti da non eseguire

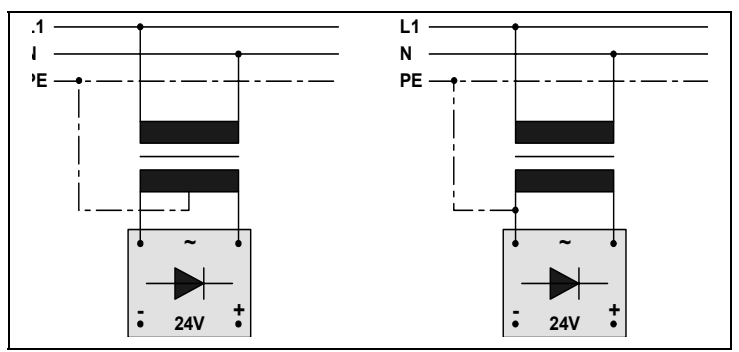

Le configurazioni sopra riportate danneggiano in modo grave alcuni componenti del terminale. Attenzione alle applicazioni che usano il POSITIVO collegato a PE.

La massa dei dispositivi collegati alle porte di comunicazione seriale e/o parallela deve essere assolutamente allo stesso potenziale dello OV di alimentazione del terminale. La circolazione di una corrente tra lo OV di alimentazione e la massa delle porte di comunicazione potrebbe danneggiare alcuni componenti del terminale o dei dispositivi ad esso collegati.

# Collegamento consigliato

Per evitare eventuali danni al terminale si consiglia di eseguire il collegamento come nella figura sotto riportata.

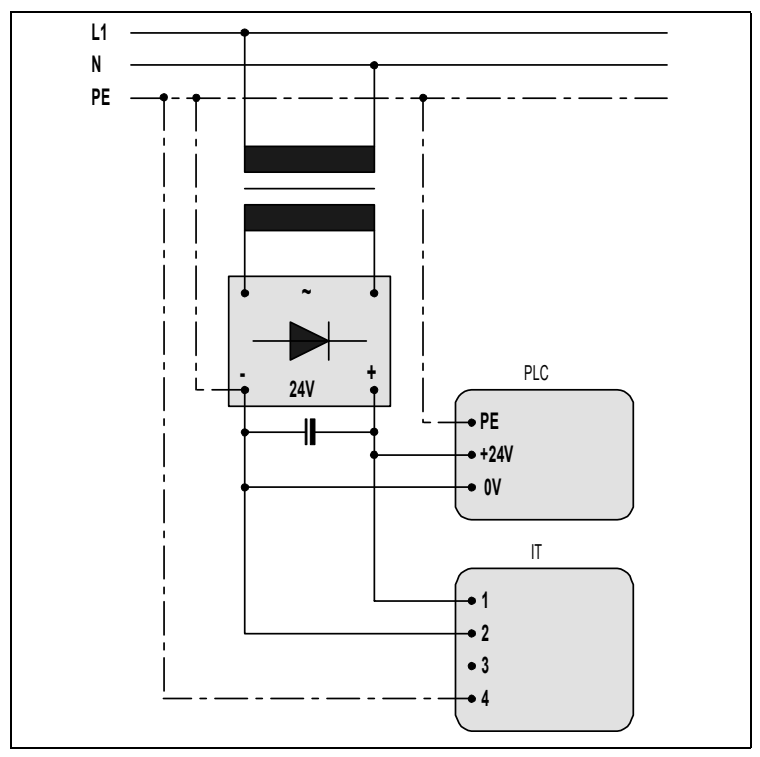

Tabella 0.5: Alimentazione con 0Vcc collegato a PE

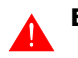

E' indispensabile una corretta messa a terra.

ESAPOLYMATH - Manuale hardware - rev. 1.1

# **5.** Video terminale IT105

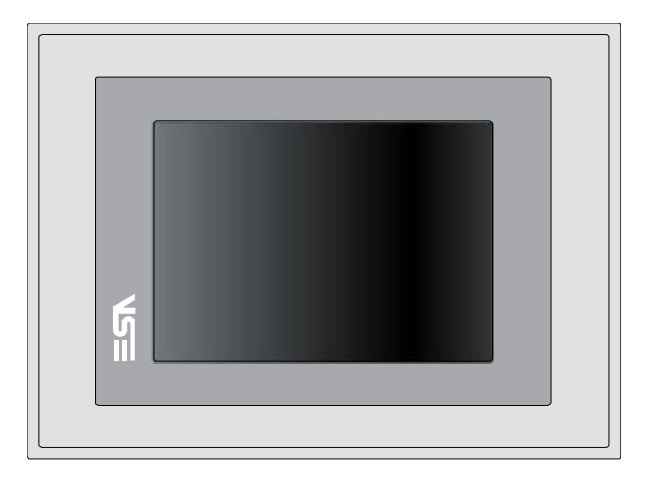

#### **Caratteristiche** La tabella di seguito riportata elenca le principali caratteristitecniche che tecniche del prodotto in esame.

| Codice del terminale Caratteristiche presenti sul terminale |                          |   |   |   |   |   |
|-------------------------------------------------------------|--------------------------|---|---|---|---|---|
| IT105                                                       |                          | Х | 0 | Х | Х | Х |
| Display                                                     |                          |   |   |   |   |   |
|                                                             | LCD 16 Toni di blu STN   | В |   |   |   |   |
| Тіро                                                        | LCD 65k Colori STN       | S |   |   |   |   |
|                                                             | LCD 65k Colori TFT       | Т |   |   |   |   |
| Formato rappresentazione                                    | Grafica                  | • | • | • | • | • |
| Risoluzione [pixel]                                         | 320 x 240 (5,7")         | • | • | • | • | • |
| Dimensioni area visiva [mm]                                 | 115,2 x 86,4             | • | • | • | • | • |
| Pogolaziono contrasto                                       | Software                 | • | • | • | • | • |
| negolazione contrasto                                       | Compensazione automatica | • | • | • | • | • |
| Set caratteri                                               | TTF Windows ®            | • | • | • | • | • |
| Retroilluminazione                                          | ·                        |   |   |   |   |   |
| Тіро                                                        | Lampada CCFL             | • | • | • | • | • |
| Durata minima a 25°C [ore]                                  | 40000                    | Т | • | ٠ | • | • |
| Durata minima a 25°C [ore]                                  | 45000                    | В | • | • | • | • |
| Durata minima a 25°C [ore]                                  | 50000                    | S | • | • | • | • |

# 22 | Capitolo 5 Video terminale IT105

| Codice del terminale                  | Caratteristiche presenti sul terminale    |   |   |   |   |           |
|---------------------------------------|-------------------------------------------|---|---|---|---|-----------|
| IT105                                 |                                           |   |   |   | Х | Х         |
| Memoria di sistema                    |                                           |   |   |   |   |           |
| Ram [Byte]                            | 64M                                       | • | • | • | • | •         |
| Flash array residente [Byte]          | 32M                                       | • | • | ٠ | ٠ | $\bullet$ |
| Interfacce                            | 1                                         |   |   |   |   |           |
| Porta seriale SP1                     | RS232/RS485                               | • | • | 1 | • | •         |
| Porta seriale SP2                     | RS232/RS485                               | • | • | • | 1 | ullet     |
| Porta seriale COM0                    | RS232                                     | • | • | 5 | • | $\bullet$ |
| Porta USB Host                        | v. 1.1                                    | • | • | • | • | •         |
| Porta USB Device                      | v. 1.1                                    | • | • | • | • | $\bullet$ |
| Slot CardBus                          | Secure Digital                            | • | • | • | • | •         |
| Orologio                              |                                           |   |   |   |   |           |
| Orologio                              | Hardware (Supercapacitor - Min.72h)       | • | • | • | • | •         |
| Reti                                  |                                           |   |   |   |   |           |
|                                       | Profibus-DP                               | • | • | • | 3 | •         |
| Integrata                             | CAN                                       | • | • | • | 2 | •         |
|                                       | Ethernet 10/100Mbit RJ45                  | • | • | • | ٠ | •         |
| Dati tecnici                          |                                           |   |   |   |   |           |
| Alimentazione                         | 24Vcc (1832Vcc)                           |   |   |   |   |           |
| Potenza assorbita a 24Vcc             | 10W                                       |   |   |   |   |           |
| Fusibile di protezione                | Ripristinabile Polyswitch                 |   |   |   |   |           |
| Grado di protezione                   | IP65 (Frontale)                           |   |   |   |   |           |
| Temperatura di esercizio              | 050°C                                     |   |   |   |   |           |
| Temperatura di stoccaggio e trasporto | -20+60°C                                  |   |   |   |   |           |
| Umidità (senza condensa)              | <85%                                      |   |   |   |   |           |
| Peso                                  | 1400gr                                    |   |   |   |   |           |
| Dimensioni                            |                                           |   |   |   |   |           |
| Esterne L x A x P [mm]                | 210,9 x 158,6 x 42,8 (61,5 con 2 seriali) |   |   |   |   |           |
| Forature L x A [mm]                   | 192 x 140                                 |   |   |   |   |           |
| Certificazioni                        |                                           |   |   |   |   |           |
| Marchi e omologazioni                 | CE, cULus                                 |   |   |   |   |           |

#### Frontale

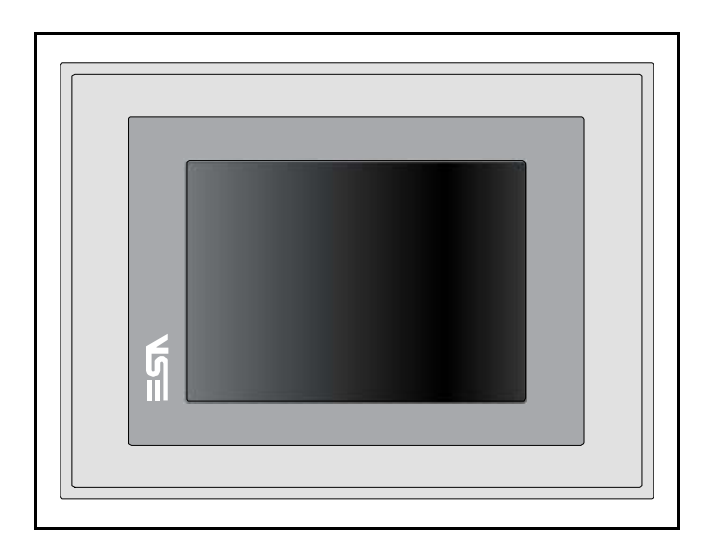

ESAPOLYMATH - Manuale hardware - rev. 1.1

#### 24 | Capitolo 5

#### Video terminale IT105

#### Posteriore

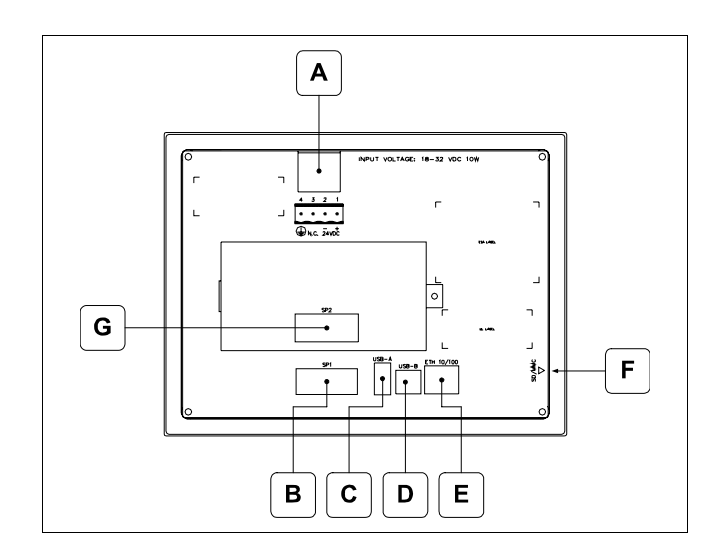

| Posizione | Funzione                                                                                                    |
|-----------|----------------------------------------------------------------------------------------------------|
| А         | Connettore di alimentazione                                                                                                    |
| В         | IT105x x1xx<br>Porta seriale SP1 per la comunicazione con PLC/PC<br>IT105x x5xx<br>Porta seriale COM0 per la comunicazione con PLC/PC |
| С         | Porta USB-A Host                                                                                                    |
| D         | Porta USB-B Device                                                                                                    |
| E         | Porta Ethernet 10/100 Base-T per il collegamento ad una qualsiasi rete con protocollo TCP/IP standard                                 |
| F         | Slot per secure digital, scheda di memoria aggiuntiva.                                                                                |
| G         | IT105x xx1x<br>Porta seriale SP2 per la comunicazione con PLC/PC<br>IT105x xx2x<br>Porta CAN<br>IT105x xx3x<br>Porta Profibus-DP      |

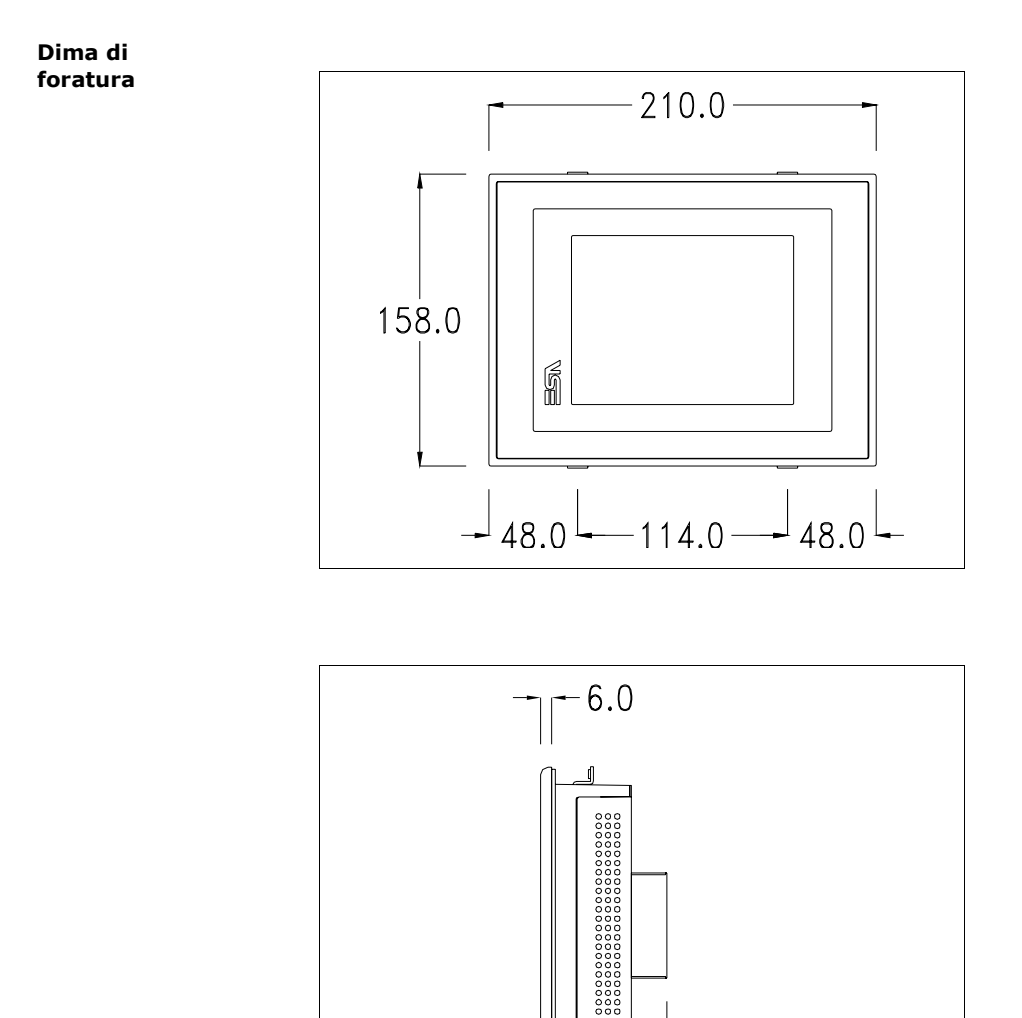

ESAPOLYMATH - Manuale hardware - rev. 1.1

- 19.0

62.0

26 Capitolo 5 Video terminale IT105

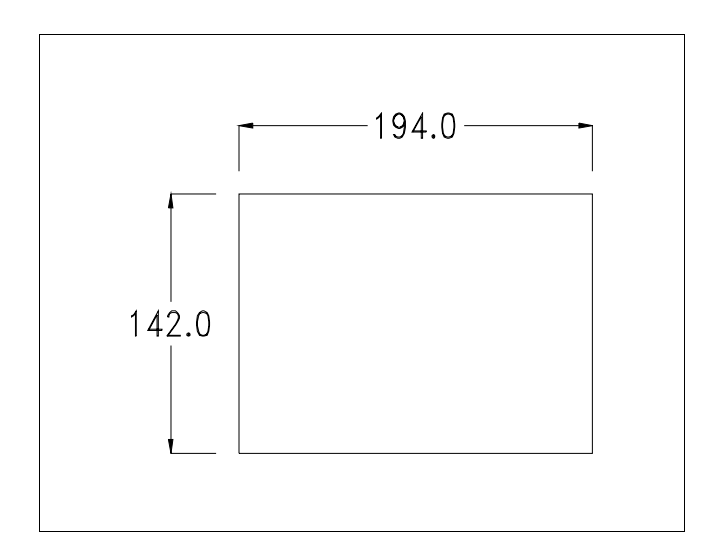

ESAPOLYMATH - Manuale hardware - rev. 1.1

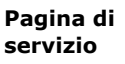

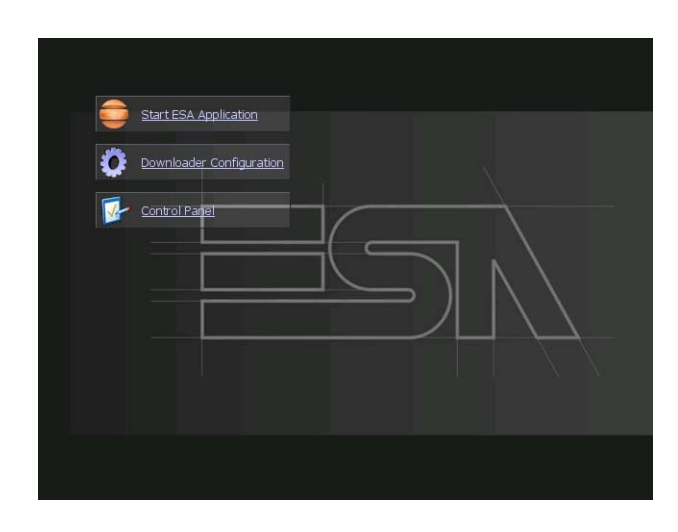

Pagina di servizio alla quale si accede inserendo un pulsante nel progetto (exit runtime).

- Start ESA Application esegue il runtime del progetto
- Download configuration apre la configurazione del download
- Control Panel apre il pannello di controllo

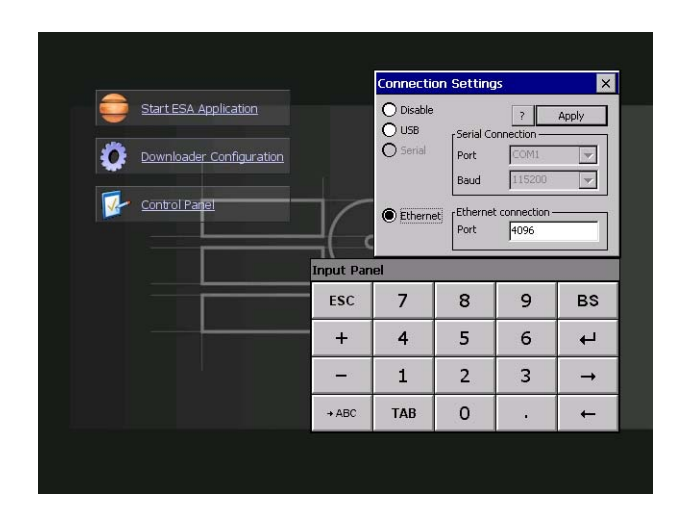

Cliccando su downloader configurator si possono configurare i settaggi di connessione

- Disable disabilita la connessione con il terminale
- USB abilita la connessione USB con il terminale

### Video terminale IT105

- Serial abilita la connessione seriale con il terminale e permette di configurare la porta ed il baudrate.(solo per modelli IT105x x5xx)

- Ethernet abilita la connessione ethernet con il terminale e permette di configurare la porta.

#### **Control panel**

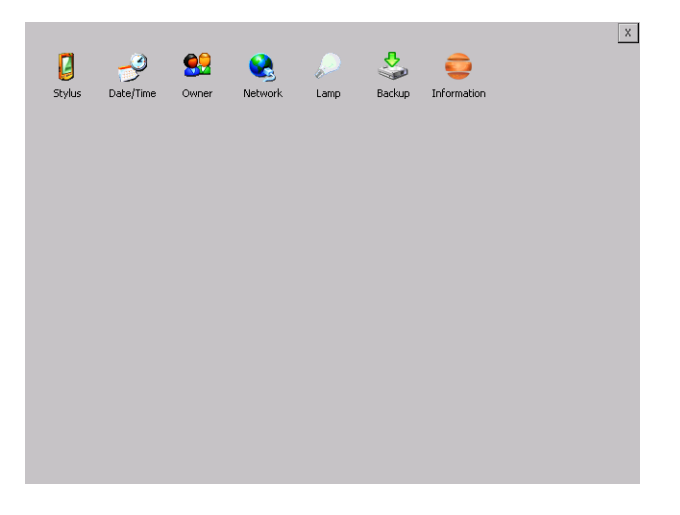

Cliccando su ciascuna di queste icone possiamo accedere alla configurazione del terminale.

ESAPOLYMATH - Manuale hardware - rev. 1.1

#### <u>Stylus</u>

Il terminale utilizza un vetro sensibile di tipo resistivo, questo tipo di vetro per poter funzionare correttamente necessita di una procedura di calibrazione (il terminale viene fornito già calibrato) cioè l'area resistiva del vetro deve essere adattata all'area visiva del display.

Se si ritiene necessario ripetere la procedura di calibrazione è possibile farlo seguendo le istruzioni di seguito riportate.

La procedura richiede estrema attenzione perché dalla calibrazione dipende la precisione dell'area dei tasti.

|        | P         | <u>89</u>              |                                                                                                    | $\rho$                                                                                                    | \$                                                                                               | <b>e</b>                                                              | X |
|--------|-----------|------------------------|----------------------------------------------------------------------------------------------------|----------------------------------------------------------------------------------------------------|--------------------------------------------------------------------------------------------------|-----------------------------------------------------------------------|---|
| Stylus | Date/Time | Owner                  | Network                                                                                                    | Lamp                                                                                                    | Backup                                                                                           | Information                                                           |   |
|        |           | Stylus F<br>Calibratio | roperties<br>in<br>f your windows<br>your taps, you<br>tecalibration inn<br>arget. If you in<br>the stylus. To s | s CE is not res<br>may need to<br>volves tappin<br>iss the cente<br>ver the targreat<br>tart, tap Rec<br>Recalibrate | sponding prop<br>recalibrate yo<br>g the center<br>r, keep the st<br>et's center an<br>alibrate. | OK ×<br>perfy to<br>or screen,<br>of a<br>sylus on the<br>d then lift |   |
|        |           |                        |                                                                                                    |                                                                                                    |                                                                                                  |                                                                       |   |
|        |           |                        |                                                                                                    |                                                                                                    |                                                                                                  |                                                                       |   |
|        |           |                        |                                                                                                    |                                                                                                    |                                                                                                  |                                                                       |   |

Dal control panel cliccare sull'icona stylus e successivamente sul tasto recalibrate vengono visualizzate le seguenti schermate. Toccare lo schermo in prossimità delle croci che compaiono sullo schermo.

ESAPOLYMATH - Manuale hardware - rev. 1.1

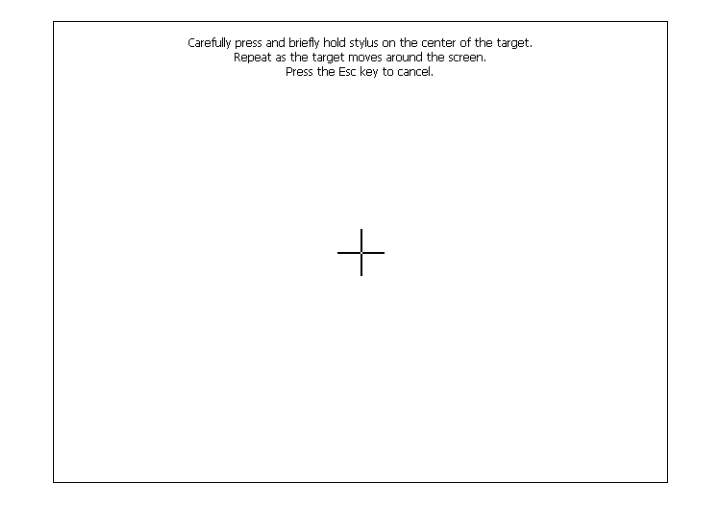

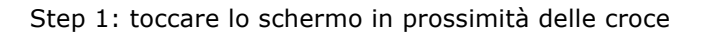

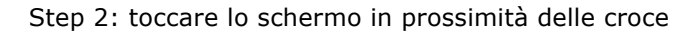

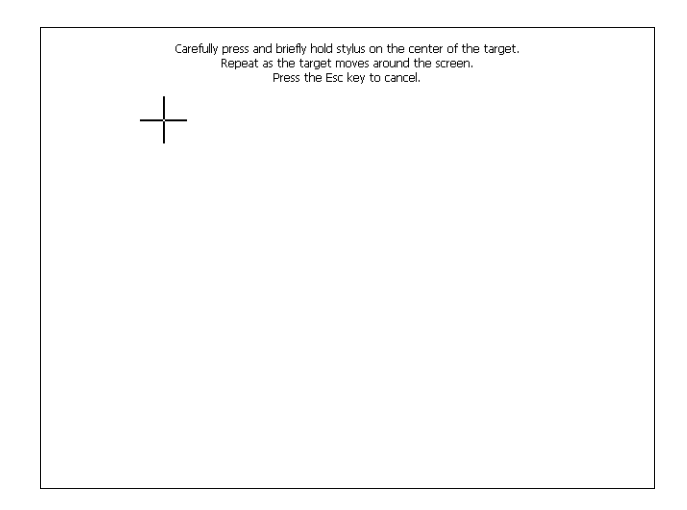

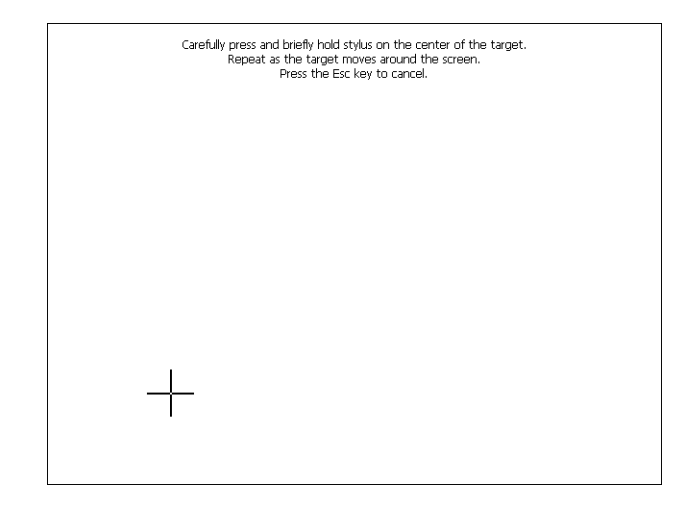

Step 3: toccare lo schermo in prossimità delle croce

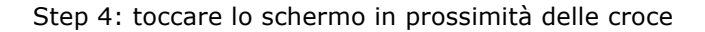

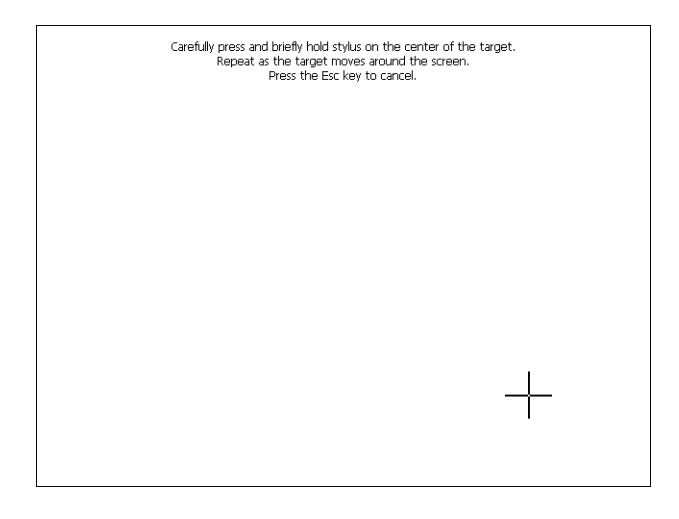

ESAPOLYMATH - Manuale hardware - rev. 1.1

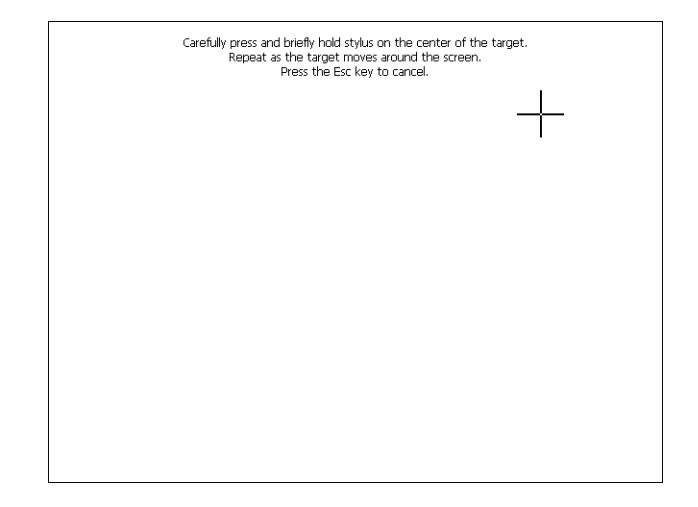

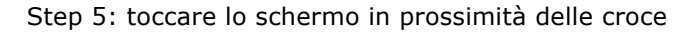

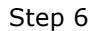

Toccare un punto qualsiasi dello schermo per terminare la calibrazione.

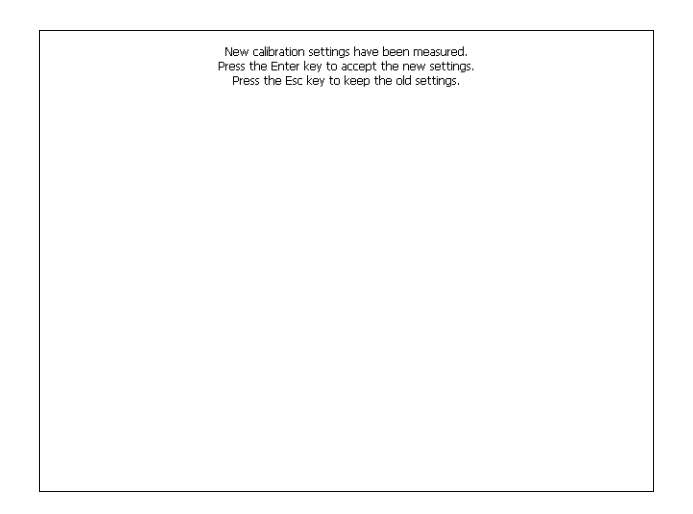

Il terminale torna alla pagina iniziale, quindi cliccando su ok confermo la calibrazione.

ESAPOLYMATH - Manuale hardware - rev. 1.1

#### Date/Time

Da qui è possibile modificare: data, ora e fuso orario. Abilitando il ceck "automatically adjust clock for daylight saving" l'ora verrà automaticamente aggiornata all'ora legale o solare.

|                  |                                                          | х |
|------------------|----------------------------------------------------------|---|
| 🛛 🔍              | 😫 🔉 🔎 🖄 🚔                                                |   |
| Stylus Date/Time | Owner Network Lamp Backun Information                    |   |
|                  |                                                          |   |
|                  |                                                          |   |
|                  | Date/Time Properties OK ×                                |   |
|                  | Date/Time                                                |   |
|                  | Current Time                                             |   |
|                  | 5 M T W T F S                                            |   |
|                  | 5 6 7 8 9 10 11 (GMT+01:00) Amsterda V                   |   |
|                  | 12 13 14 15 16 17 18<br>19 20 21 22 23 24 25             |   |
|                  | 26 27 28 29 30 31 1<br>2 3 4 5 6 7 8 ✓ Adultation adjust |   |
|                  | Today: 8/19/2007                                         |   |
|                  |                                                          |   |
|                  |                                                          |   |
|                  |                                                          |   |
|                  |                                                          |   |
|                  |                                                          |   |
|                  |                                                          |   |

#### <u>Owner</u>

|                          |                           |            |         |      |           |           |        |   | х        |
|--------------------------|---------------------------|------------|---------|------|-----------|-----------|--------|---|----------|
| 2                        | - <del>2</del>            | <u>8</u> 2 |         | - Ba |           | <b>a</b>  |        |   |          |
| Stylus                   | Date/Time                 | Owner      | Network | Lam  | p Back    | up Inform | nation |   |          |
| Owner Pro                | perties                   |            | 0       | ĸ×   | Input Pan | el        |        |   |          |
| Network ID               |                           |            |         |      | ESC       | 7         | 8      | 9 | BS       |
| Windows C<br>this inform | E uses User M<br>ation to | lame:      |         |      | +         | 4         | 5      | 6 | ┙        |
| network<br>resources.    | Enter Domai               | ord:       |         |      | 1         | 1         | 2      | 3 | <b>→</b> |
| password a<br>domain pro | and<br>ovided             | · ]        |         |      | → ABC     | TAB       | 0      | • | ←        |
| administrat              | tor.                      |            |         |      |           |           |        |   |          |
|                          |                           |            |         |      |           |           |        |   |          |
|                          |                           |            |         |      |           |           |        |   |          |
|                          |                           |            |         |      |           |           |        |   |          |
|                          |                           |            |         |      |           |           |        |   |          |
|                          |                           |            |         |      |           |           |        |   |          |

Queste informazioni vengono usate da Windows CE per accedere alle risorse di rete.

Username: inserire il nome utente per accedere alla rete Password: inserire la password per accedere alla rete Domain: inserire dominio per accedere alla rete

Nel caso in cui i suddetti dati non si conoscono contattare l'amministratore di rete.

#### Network

#### **IP address**

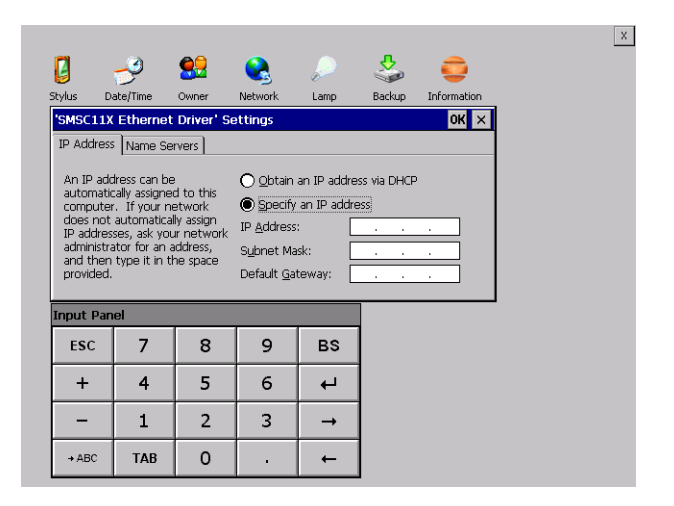

Obtain an IP address via DHCP: selezionando questa opzione si ottiene in automatico un indirizzo IP (assicurarsi che sulla rete sia abilitato il server DHCP)

Specify an IP address: selezionando questa opzione si deve inserire i parametri manualmente (IP Address, Subnet Mask, Default Gateway)

Nel caso in cui i suddetti dati non si conoscono contattare l'amministratore di rete.

#### Name servers

| 2                                                   | P                                                                                                    | <u>8</u> 2                                                   |                                                                    | $\sim$                                             | \$     | <b>e</b>    |
|-----------------------------------------------------|----------------------------------------------------------------------------------------------------|--------------------------------------------------------------|--------------------------------------------------------------------|----------------------------------------------------|--------|-------------|
| stylus                                              | Date/Time                                                                                               | Owner                                                        | Network                                                            | Lamp                                               | Backup | Information |
| 'SMSC1                                              | 1X Etherne                                                                                              | t Driver' Se                                                 | ettings                                                            |                                                    |        | OK ×        |
| IP Addr                                             | ess Name Se                                                                                             | ervers                                                       |                                                                    |                                                    |        |             |
| Name<br>autom<br>is enab<br>You ca<br>WINS<br>space | server addres:<br>atically assigne<br>oled on this add<br>an specify add<br>or DNS resolve<br>provided. | ses may be<br>ad if DHCP<br>lapter.<br>Itional<br>ers in the | Primary <u>D</u> N<br>Secondary<br>Primary <u>W</u> I<br>Secondary | S:  <br>D <u>N</u> S:  <br>NS:  <br>W <u>I</u> NS: | · · ·  | ·<br>·      |
| ESC                                                 | 7                                                                                                    | 8                                                            | 9                                                                  | BS                                                 | 1      |             |
| +                                                   | 4                                                                                                    | 5                                                            | 6                                                                  | ц,                                                 | 1      |             |
| -                                                   | 1                                                                                                    | 2                                                            | 3                                                                  | →                                                  |        |             |
| → ABC                                               | TAB                                                                                                    | 0                                                            |                                                                    | +                                                  | ]      |             |

Nel caso in cui sia necessario si devono inserire i parametri relativi al DNS o AL WINS

Nel caso in cui i suddetti dati non si conoscono contattare l'amministratore di rete.

ESAPOLYMATH - Manuale hardware - rev. 1.1

#### Lamp

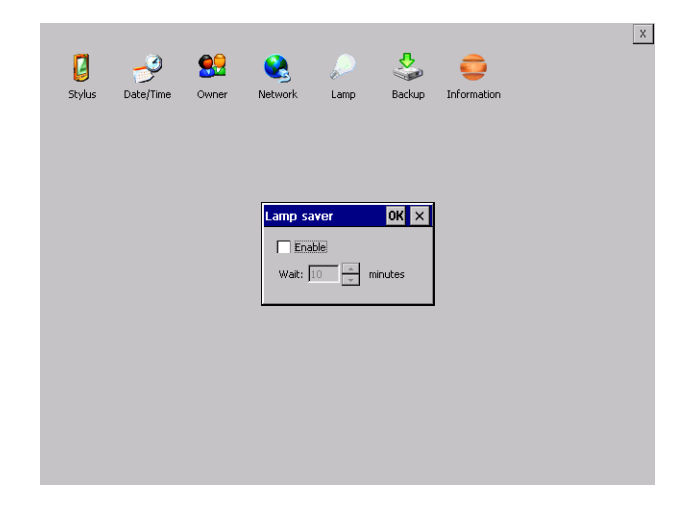

Abilitando il Lamp Saver si spegne la lampada dopo il tempo impostato nella casella Wait.

#### Backup

| Stylus Date/Time Owner Network Backup & Restore OK        | Lamp<br>Input Par | Backup Ir<br>nel | nformation | _ | _        |
|-----------------------------------------------------------|-------------------|------------------|------------|---|----------|
| Backup O Restore                                          | ESC               | 7                | 8          | 9 | BS       |
|                                                           | +                 | 4                | 5          | 6 | Ļ        |
| Project                                                   | -                 | 1                | 2          | 3 | <b>→</b> |
| History (alarms, recipes, trends, variables) Start Backup | → ABC             | ТАВ              | 0          |   | Ļ        |
| Ready                                                     |                   |                  |            |   |          |
|                                                           |                   |                  |            |   |          |
|                                                           |                   |                  |            |   |          |
|                                                           |                   |                  |            |   |          |

ESAPOLYMATH - Manuale hardware - rev. 1.1
Da qui si può eseguire una copia di backup dei componenti scelti tramite spunta: Runtime, Project, History. E' fondamentale spuntare almeno uno dei componenti da esportare e scegliere un percorse ove salvare il file. Il restore può essere fatto per tutti i componenti esportati oppure tramite spunta scegliere i o il componente per cui eseguire il restore.

#### Information

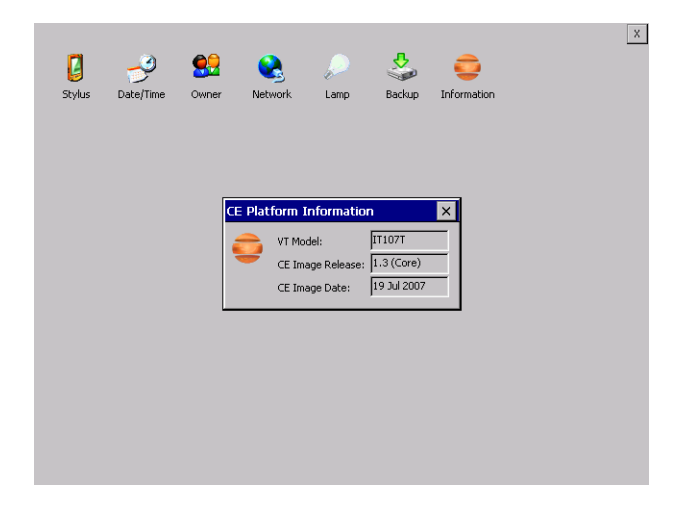

Vengono visualizzate le informazioni riguardanti il pannello quali: modello del terminale, revisione dell'immagine di Windows CE e la data dell'immagine.

#### Contrast (solo per terminali IT105S e IT105B)

Permette di regolare il contrasto.

ESAPOLYMATH - Manuale hardware - rev. 1.1

## **6.** Video terminale IT105K

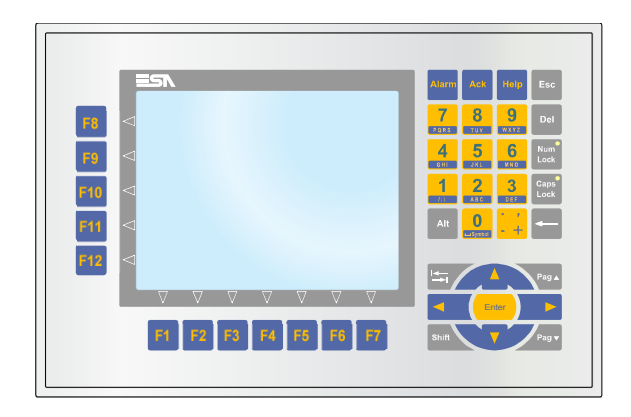

#### **Caratteristiche** La tabella di seguito riportata elenca le principali caratteristitecniche che tecniche del prodotto in esame.

| Codice del terminale Caratteristiche presenti sul terminale |                          |   |   |   |   |   |
|-------------------------------------------------------------|--------------------------|---|---|---|---|---|
| IT105K                                                      |                          | Х | 0 | Х | Х | Х |
| Display                                                     |                          |   |   |   |   |   |
| Tipo                                                        | LCD 16 Toni di blu STN   | В |   |   |   |   |
| 1100                                                        | LCD 65k Colori TFT       | Т |   |   |   |   |
| Formato rappresentazione                                    | Grafica                  | • | • | • | • | • |
| Risoluzione [pixel]                                         | 320 x 240 (5,7")         | • | • | • | • | • |
| Dimensioni area visiva [mm]                                 | 115,2 x 86,4             | • | • | • | • | • |
| Begolazione contrasto                                       | Software                 | • | • | • | • | • |
|                                                             | Compensazione automatica | • | • | • | • | • |
| Set caratteri                                               | TTF Windows ®            | • | • | • | • | • |
| Retroilluminazione                                          | ·                        |   |   |   |   |   |
| Тіро                                                        | White LED                | • | • | • | • | • |
| Durata minima a 25°C [ore] 50000                            |                          | Т | • | • | • | • |
| Durata minima a 25°C [ore] 35000                            |                          | В | • | • | • | • |
| Memoria di sistema                                          |                          |   |   |   |   |   |
| Ram [Byte] 64M                                              |                          | • | • | • | • | • |

# 40 | Capitolo 6 Video terminale IT105K

| Codice del terminale                  | Caratteristiche presenti sul terminale    |   |   |   |           |            |
|---------------------------------------|-------------------------------------------|---|---|---|-----------|------------|
| IT105K                                |                                           |   | 0 | Х | Х         | Х          |
| Flash array residente [Byte]          | 32M                                       | • | • | • |           |            |
| Interfacce                            |                                           |   |   |   |           |            |
| Porta seriale SP1                     | RS232/RS485                               | • | • | 1 | $\bullet$ | lacksquare |
| Porta seriale SP2                     | RS232/RS485                               | • | • | • | 1         | •          |
| Porta seriale COM0                    | RS232                                     | • | • | 5 | •         | •          |
| Porta USB Host                        | v. 1.1                                    | • | • | ٠ | $\bullet$ |            |
| Porta USB Device                      | v. 1.1                                    | • | • | • | •         |            |
| Slot CardBus                          | Secure Digital                            | • | • | • | •         | •          |
| Orologio                              |                                           |   |   |   |           |            |
| Orologio                              | Hardware (Supercapacitor - Min.72h)       | • | • | ٠ | •         | •          |
| Reti                                  |                                           |   |   |   |           |            |
|                                       | Profibus-DP                               | • | • | • | 3         | •          |
| Integrata                             | CAN                                       | • | • | ٠ | 2         | •          |
|                                       | Ethernet 10/100Mbit RJ45                  | • | • | • | •         | •          |
| Dati tecnici                          |                                           |   |   | • |           |            |
| Alimentazione                         | 24Vcc (1832Vcc)                           |   |   |   |           |            |
| Potenza assorbita a 24Vcc             | 10W                                       |   |   |   |           |            |
| Fusibile di protezione                | Ripristinabile Polyswitch                 |   |   |   |           |            |
| Grado di protezione                   | IP65 (Frontale)                           |   |   |   |           |            |
| Temperatura di esercizio              | 050°C                                     |   |   |   |           |            |
| Temperatura di stoccaggio e trasporto | -20+65°C                                  |   |   |   |           |            |
| Umidità (senza condensa)              | <85%                                      |   |   |   |           |            |
| Peso                                  | 1500gr                                    |   |   |   |           |            |
| Dimensioni                            |                                           |   |   |   |           |            |
| Esterne L x A x P [mm]                | 261,2 x 172,4 x 45,6 (64,6 con 2 seriali) |   |   |   |           |            |
| Forature L x A [mm]                   | 243,5 x 147                               |   |   |   |           |            |
| Certificazioni                        |                                           |   |   |   |           |            |
| Marchi e omologazioni                 | CE, cULus                                 |   |   |   |           |            |

ESAPOLYMATH - Manuale hardware - rev. 1.1

#### Frontale

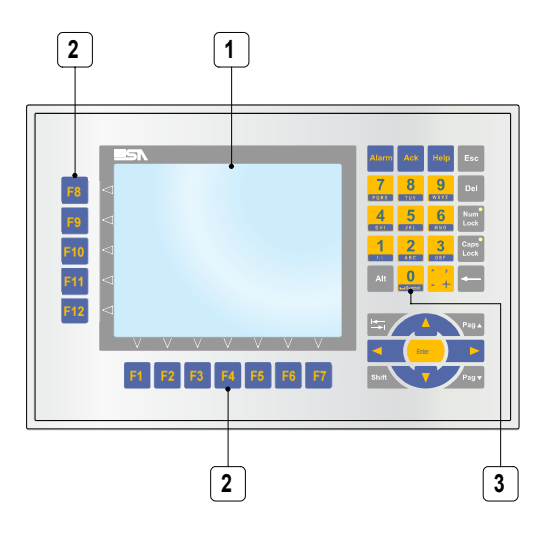

| Tasto         | Funzione                                                                                                    |
|---------------|----------------------------------------------------------------------------------------------------|
| 1             | Display                                                                                                    |
| 2             | Tasti F                                                                                                    |
| 3             | Tasti alfanumerici                                                                                          |
| Enter         | Apre e conferma l'impostazione del dato                                                                     |
| Shift + Enter | Esce dal runtime                                                                                            |
| Pag ▲         | Pagina avanti della sequenza corrente                                                                       |
| Pag ▼         | Pagina indietro della sequenza corrente                                                                     |
| Shift + Pag . | Seleziona a rotazione le popup aperte                                                                       |
| Shift + Pag • | Seleziona a rotazione le popup aperte                                                                       |
|               | Sposta il cursore tra i campi impostabili<br>In fase di impostazione sposta il cursore a sinistra del campo |

# 42 | Capitolo 6 Video terminale IT105K

| Tasto                    | Funzione                                                                                                    |  |  |  |  |  |
|--------------------------|----------------------------------------------------------------------------------------------------|--|--|--|--|--|
|                          | Sposta il cursore tra i campi impostabili<br>In fase di impostazione sposta il cursore a sinistra del campo |  |  |  |  |  |
| <b>•</b>                 | Sposta il cursore tra i campi impostabili<br>In fase di impostazione sposta il cursore a sinistra del campo |  |  |  |  |  |
|                          | Sposta il cursore tra i campi impostabili<br>In fase di impostazione sposta il cursore a destra del campo   |  |  |  |  |  |
| Ŧ                        | Sposta il cursore tra i campi impostati nell'ordine di tabuazione                                           |  |  |  |  |  |
|                          | Sposta il cursore, all'inverso, tra i campi impostati nell'ordine di tabuazione                             |  |  |  |  |  |
| Shift                    | Nessuna funzione predefinita                                                                                |  |  |  |  |  |
| Alarm                    | Visualizza la finestra della vista allarmi                                                                  |  |  |  |  |  |
| Help                     | Visualizza in funzione l'help della pagina                                                                  |  |  |  |  |  |
| Ack                      | Tacitazione dell'allarme selezionato                                                                        |  |  |  |  |  |
| -                        | Cancella il primo carattere alla sinistra del cursore                                                       |  |  |  |  |  |
| Del                      | Cancella il primo carattere alla destra del cursore                                                         |  |  |  |  |  |
| Esc                      | Uscita da impostazione dati                                                                                 |  |  |  |  |  |
| shift + Esc              | Chiude la finestra popup attiva                                                                             |  |  |  |  |  |
| Caps<br>Lock             | Quando il Num Lock non è attivato mette le lettere in maiscolo                                              |  |  |  |  |  |
| Num <sup>•</sup><br>Lock | Quando è attivato permette di scrivere i numeri quando è disatti-<br>vato permette di scrivere le lettere   |  |  |  |  |  |
| Alt                      | Nessuna funzione predefinita                                                                                |  |  |  |  |  |
| <b>1</b>                 | Tati di inserimento testo e numeri                                                                          |  |  |  |  |  |
| shift + 1                | Quando il Num Lock non è attivato scrive la lettere maiuscola                                               |  |  |  |  |  |

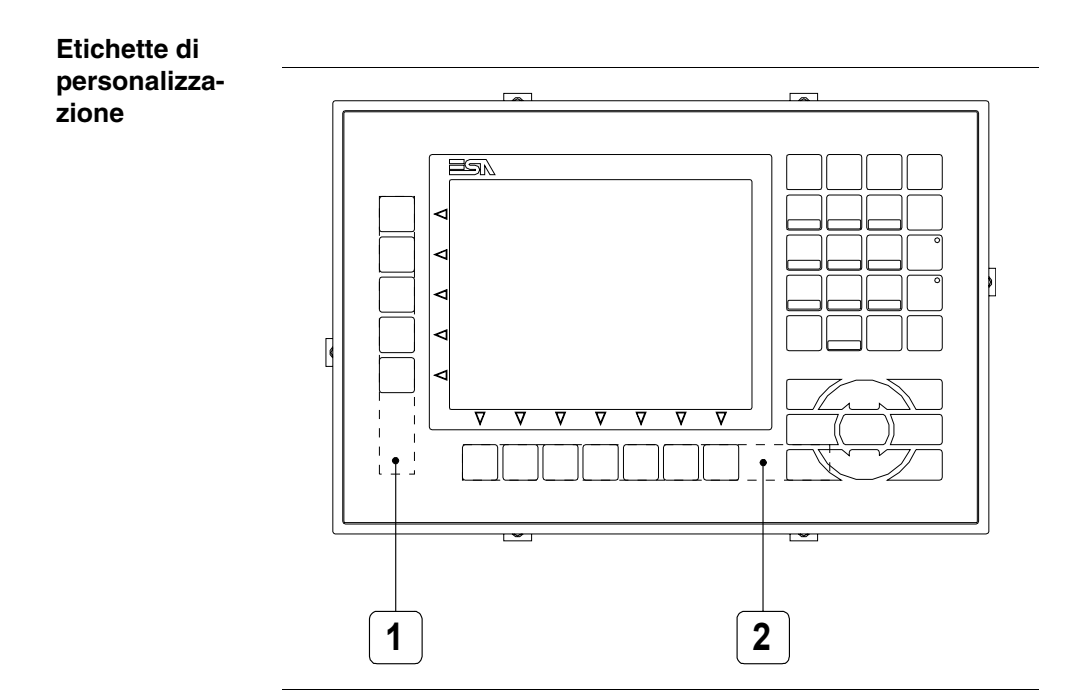

| Posizione | Funzione - Dimensione L x A (mm)     |
|-----------|--------------------------------------|
| 1         | Personalizzazione tasti F - 160 x 15 |
| 2         | Personalizzazione tasti F - 170 x 15 |

Lo spessore totale dell'etichetta non deve superare 125μm (micrometri). Non utilizzare materiali rigidi ne collanti.

Prima di procedere all'inserimento delle etichette personalizzate vedi 28"Inserimento etichette di personalizzazione" a pag. 1.

#### 44 | Capitolo 6

#### Video terminale IT105K

#### Posteriore

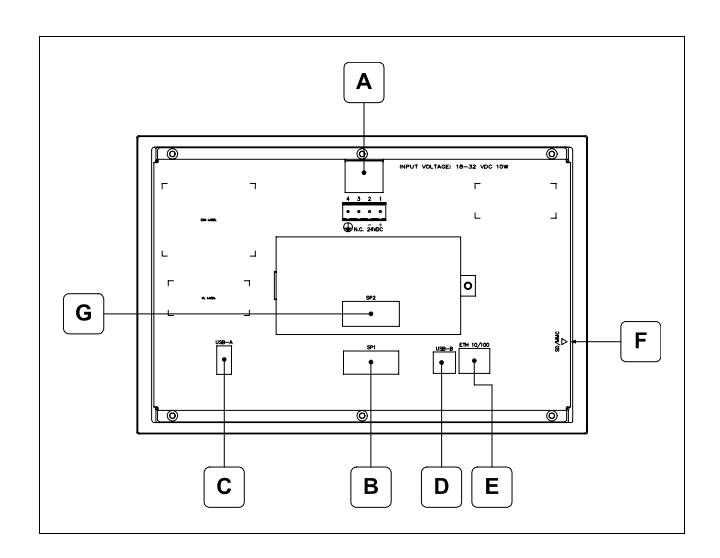

| Posizione | Funzione                                                                                                    |  |  |  |  |
|-----------|----------------------------------------------------------------------------------------------------|--|--|--|--|
| А         | Connettore di alimentazione                                                                                                    |  |  |  |  |
| В         | IT105xK x1xx<br>Porta seriale SP1 per la comunicazione con PLC/PC                                                                   |  |  |  |  |
| С         | Porta USB-A Host                                                                                                    |  |  |  |  |
| D         | Porta USB-B Device                                                                                                    |  |  |  |  |
| E         | Porta Ethernet 10/100 Base-T per il collegamento ad una qualsiasi rete con protocollo TCP/IP standard                               |  |  |  |  |
| F         | Slot per secure digital, scheda di memoria aggiuntiva.                                                                              |  |  |  |  |
| G         | IT105xK xx1x<br>Porta seriale SP2 per la comunicazione con PLC/PC<br>IT105xK xx2x<br>Porta CAN<br>IT105xK xx3x<br>Porta Profibus-DP |  |  |  |  |

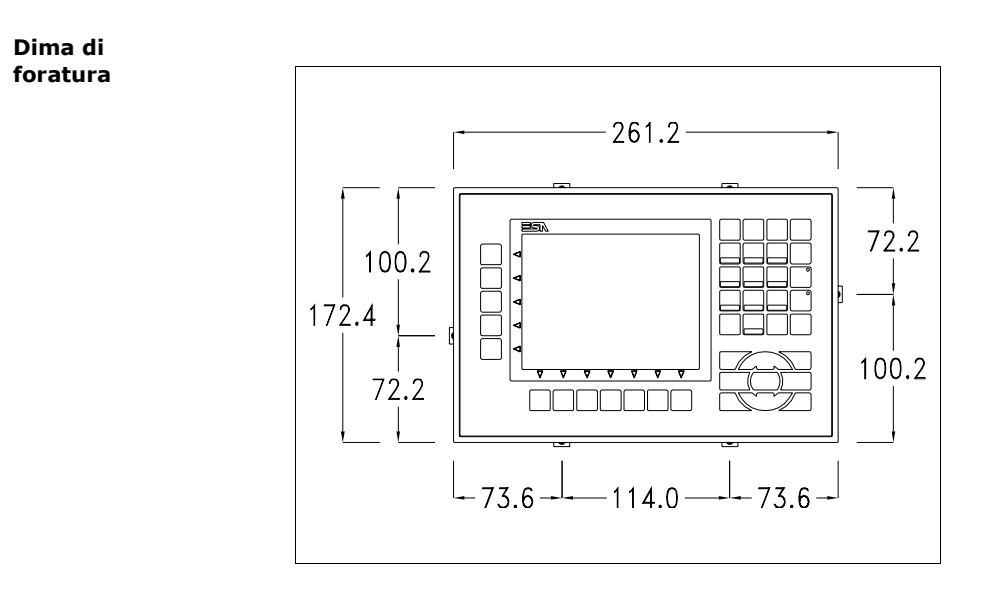

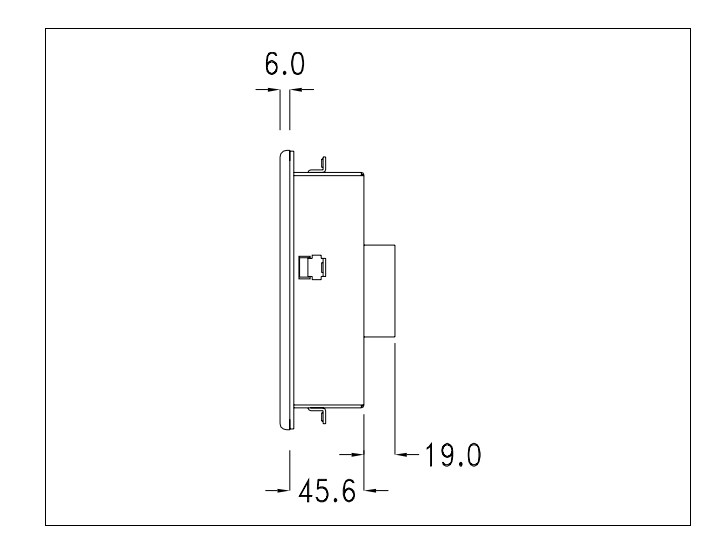

ESAPOLYMATH - Manuale hardware - rev. 1.1

46 Capitolo 6 Video terminale IT105K

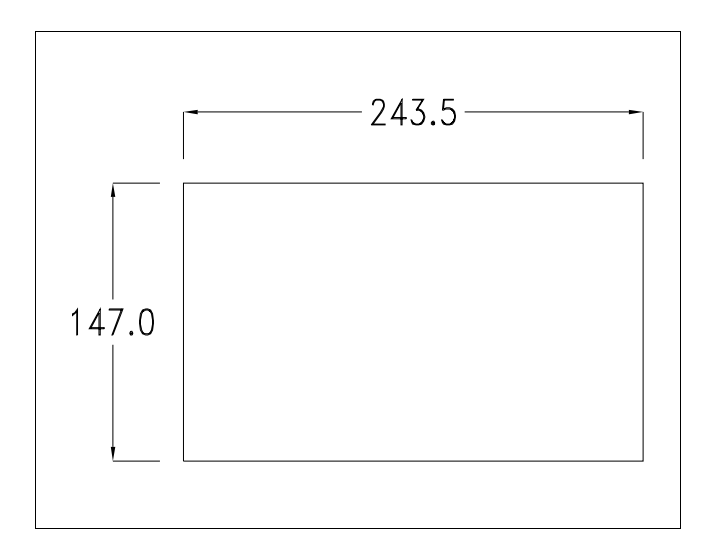

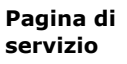

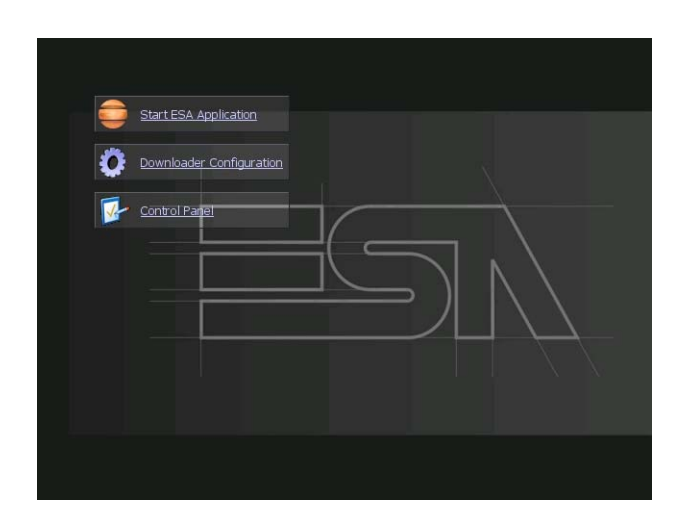

Pagina di servizio alla quale si accede inserendo un pulsante nel progetto (exit runtime).

- Start ESA Application esegue il runtime del progetto
- Download configuration apre la configurazione del download
- Control Panel apre il pannello di controllo

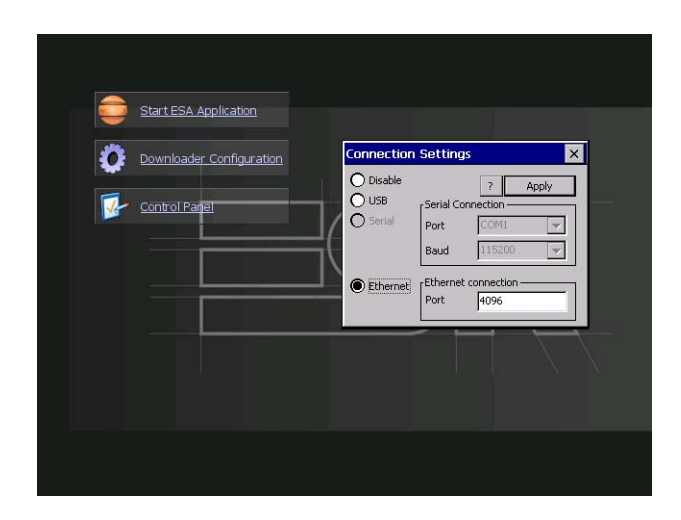

Cliccando su downloader configurator si possono configurare i settaggi di connessione

- Disable disabilita la connessione con il terminale
- USB abilita la connessione USB con il terminale

#### Video terminale IT105K

- Serial abilita la connessione seriale con il terminale e permette di configurare la porta ed il baudrate(solo per modelli IT105xk x5xx).

- Ethernet abilita la connessione ethernet con il terminale e permette di configurare la porta.

#### **Control panel**

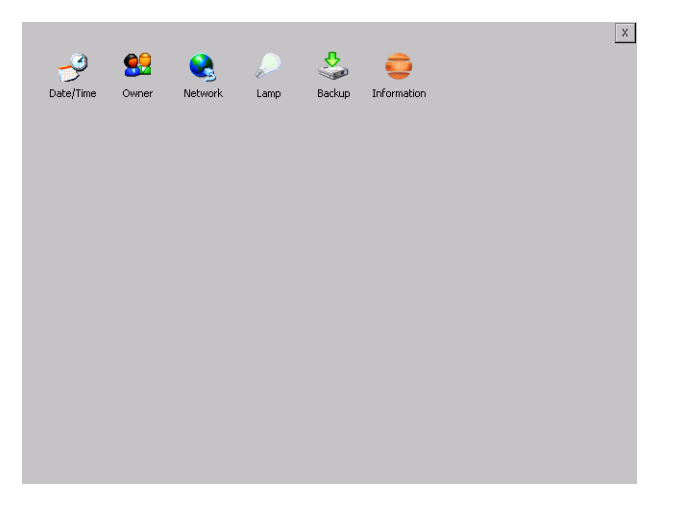

Cliccando su ciascuna di queste icone possiamo accedere alla configurazione del terminale.

ESAPOLYMATH - Manuale hardware - rev. 1.1

#### Date/Time

Da qui è possibile modificare: data, ora e fuso orario. Abilitando il ceck "automatically adjust clock for daylight saving" l'ora verrà automaticamente aggiornata all'ora legale o solare.

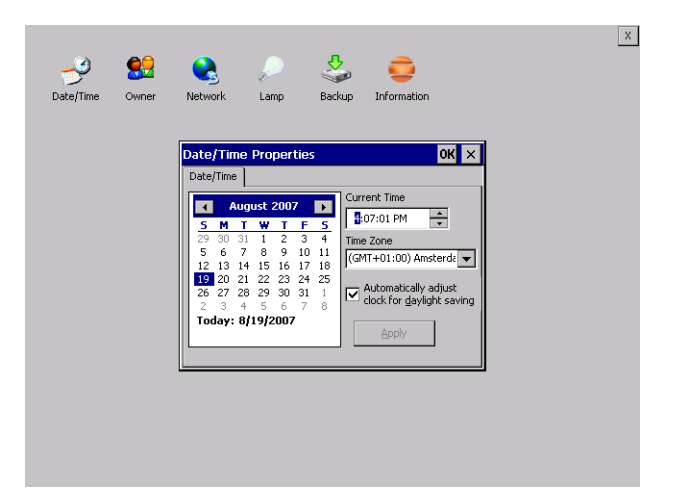

#### Owner

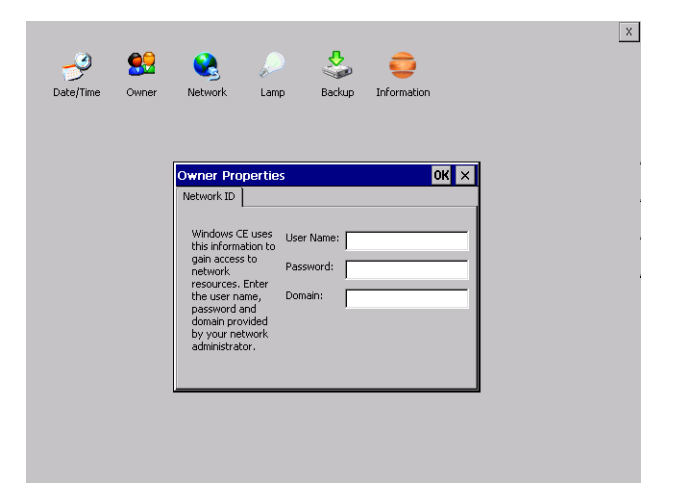

#### Video terminale IT105K

Queste informazioni vengono usate da Windows CE per accedere alle risorse di rete.

Username: inserire il nome utente per accedere alla rete Password: inserire la password per accedere alla rete Domain: inserire dominio per accedere alla rete

Nel caso in cui i suddetti dati non si conoscono contattare l'amministratore di rete.

<u>Network</u>

#### **IP** address

| Pate/Time | Owner Network                                                                                                    | ی<br>Lamp                                                                  | Backup                                                         | information  | 1        |      |   |
|-----------|----------------------------------------------------------------------------------------------------|----------------------------------------------------------------------------|----------------------------------------------------------------|--------------|----------|------|---|
|           | 'SMSC11X Etherner<br>IP Address Name Se<br>An IP address can b                                                                                            | t <b>Driver' Se</b><br>ervers                                              | ettings                                                        | n IP address | via DHCP | ОК × |   |
|           | automatically assigne<br>computer. If your n<br>does not automatica<br>IP addresses, ask yo<br>administrator for an<br>and then type it in t<br>provided. | id to this<br>letwork<br>ally assign<br>ur network<br>address,<br>he space | Specify a IP <u>A</u> ddress: Subnet Mask Default <u>G</u> ate | n IP address | · · ·    | ·    |   |
|           | administrator for an<br>administrator for an<br>and then type it in 1<br>provided.                                                                        | address,<br>he space                                                       | S <u>u</u> bnet Masł<br>Default <u>G</u> ate                   | ::           | · ·      | ·    | ] |

Obtain an IP address via DHCP: selezionando questa opzione si ottiene in automatico un indirizzo IP (assicurarsi che sulla rete sia abilitato il server DHCP)

Specify an IP address: selezionando questa opzione si deve inserire i parametri manualmente (IP Address, Subnet Mask, Default Gateway)

Nel caso in cui i suddetti dati non si conoscono contattare l'amministratore di rete.

#### Name servers

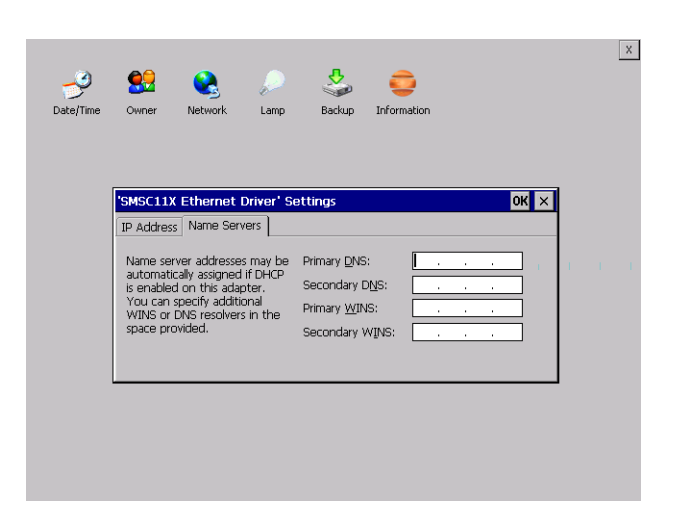

Nel caso in cui sia necessario si devono inserire i parametri relativi al DNS o AL WINS

Nel caso in cui i suddetti dati non si conoscono contattare l'amministratore di rete.

ESAPOLYMATH - Manuale hardware - rev. 1.1

Video terminale IT105K

#### Lamp

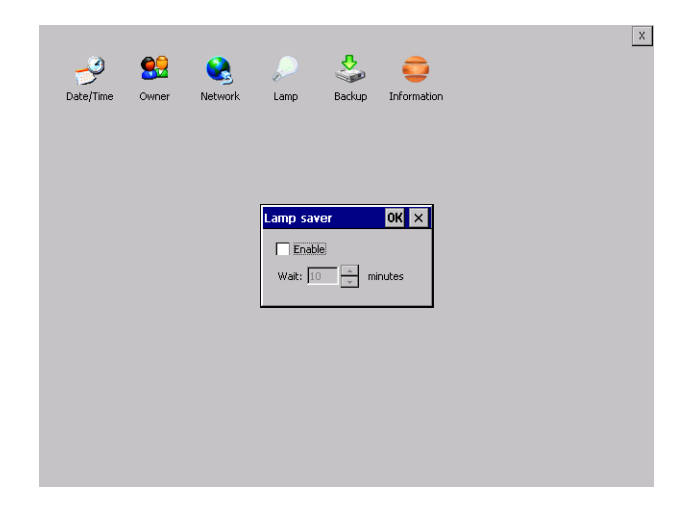

Abilitando il Lamp Saver si spegne la lampada dopo il tempo impostato nella casella Wait.

#### Backup

| A 60            | a o a a                                                 | × |
|-----------------|---------------------------------------------------------|---|
| Date/Time Owner | Network Lamp Backup Information                         |   |
|                 |                                                         |   |
|                 |                                                         |   |
|                 | Backup & Restore OK                                     |   |
|                 | Backup O Restore                                        |   |
|                 | RunTime                                                 |   |
|                 | Project<br>History (alarms, recipes, trends, variables) |   |
|                 | Start Backup                                            |   |
|                 | Ready                                                   |   |
|                 |                                                         |   |
|                 |                                                         |   |
|                 |                                                         |   |

ESAPOLYMATH - Manuale hardware - rev. 1.1

53

Da qui si può eseguire una copia di backup dei componenti scelti tramite spunta: Runtime, Project, History. E' fondamentale spuntare almeno uno dei componenti da esportare e scegliere un percorse ove salvare il file. Il restore può essere fatto per tutti i componenti esportati oppure tramite spunta scegliere i o il componente per cui eseguire il restore.

#### **Information**

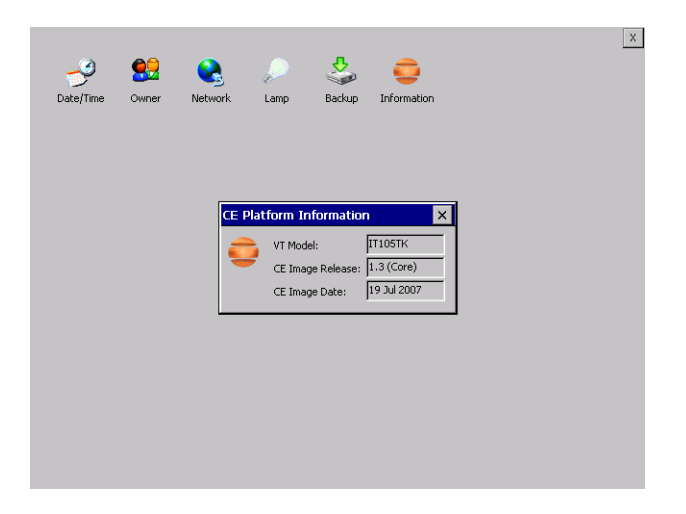

Vengono visualizzate le informazioni riguardanti il pannello quali: modello del terminale, revisione dell'immagine di Windows CE e la data dell'immagine.

#### Contrast (solo per terminale IT105BK)

Permette di regolare il contrasto.

#### Brightness (solo per terminale IT105BK)

Permette di regolare la luminosità.

ESAPOLYMATH - Manuale hardware - rev. 1.1

## 7. Video terminale IT107

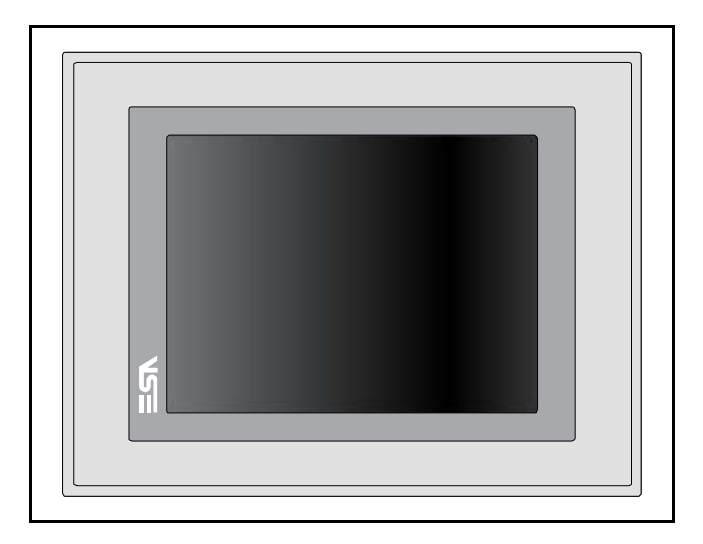

#### **Caratteristiche** La tabella di seguito riportata elenca le principali caratteristitecniche che tecniche del prodotto in esame.

| odice del terminale Caratteristiche presenti sul terminale |                          |       |   |   |   |   |
|------------------------------------------------------------|--------------------------|-------|---|---|---|---|
| IT107                                                      |                          | Х     | 0 | Х | Х | Х |
| Display                                                    |                          |       |   |   |   |   |
| Тіро                                                       | LCD 65k Colori STN       | -     | - | - | - | - |
| Тіро                                                       | LCD 65k Colori TFT       | Т     | • | • | • | • |
| Formato rappresentazione                                   | Grafica                  | •     | • | • | • | • |
| Risoluzione [pixel]                                        | 640 x 480 (7,5")         | •     | • | • | • | • |
| Dimensioni area visiva [mm]                                | 158 x 118                | •     | • | • | • | • |
| Begolazione contrasto                                      | Software                 | •     | • | • | • | • |
| negolazione contrasto                                      | Compensazione automatica | ullet | ٠ | • | • | • |
| Set caratteri                                              | TTF Windows ®            | ullet | ٠ | • | • | • |
| Retroilluminazione                                         |                          |       |   |   |   |   |
| Тіро                                                       | Lampada CCFL             | •     | • | ٠ | • | • |
| Durata minima a 25°C [ore]                                 | 40000                    | Т     | ٠ | • | • | • |
| Memoria di sistema                                         |                          |       |   |   |   |   |
| Ram [Byte] 64M                                             |                          | •     | ٠ | • | • | • |
| Flash array residente [Byte] 32M                           |                          | •     | • | • | • | • |

## 56 Capitolo 7 Video terminale IT107

| Codice del terminale                  | Caratteristiche presenti sul terminale    |       |   |   |           |           |
|---------------------------------------|-------------------------------------------|-------|---|---|-----------|-----------|
| T107                                  |                                           |       | 0 | Х | Х         | Х         |
| Interfacce                            |                                           |       |   |   |           |           |
| Porta seriale SP1                     | RS232/RS485                               | •     | • | 1 | •         | •         |
| Porta seriale SP2                     | RS232/RS485                               | •     | • | • | 1         | •         |
| Porta seriale COM0                    | RS232                                     | •     | • | • | 5         | ullet     |
| Porta USB Host                        | v. 1.1                                    | •     | • | • | •         | •         |
| Porta USB Device                      | v. 1.1                                    | ullet | ٠ | • | $\bullet$ | $\bullet$ |
| Slot CardBus                          | Secure Digital                            | •     | • | • | •         | •         |
| Orologio                              |                                           |       |   |   |           |           |
| Orologio                              | Hardware (Supercapacitor - Min.72h)       | •     | • | • | •         | •         |
| Reti                                  |                                           |       |   |   |           |           |
|                                       | Profibus-DP                               | •     | • | • | 3         | •         |
| Integrata                             | CAN                                       | •     | ٠ | • | 2         | •         |
|                                       | Ethernet1 10/100Mbit RJ45                 | •     | ٠ | • | •         | •         |
| Dati tecnici                          |                                           |       |   |   |           |           |
| Alimentazione                         | 24Vcc (1832Vcc)                           |       |   |   |           |           |
| Potenza assorbita a 24Vcc             | 10W                                       |       |   |   |           |           |
| Fusibile di protezione                | Ripristinabile Polyswitch                 |       |   |   |           |           |
| Grado di protezione                   | IP65 (Frontale)                           |       |   |   |           |           |
| Temperatura di esercizio              | 050°C                                     |       |   |   |           |           |
| Temperatura di stoccaggio e trasporto | -20+65°C                                  |       |   |   |           |           |
| Umidità (senza condensa)              | <85%                                      |       |   |   |           |           |
| Peso                                  | 'eso 2000gr                               |       |   |   |           |           |
| Dimensioni                            |                                           |       |   |   |           |           |
| Esterne L x A x P [mm]                | 245,9 x 188,6 x 37,6 (56,6 con 2 seriali) |       |   |   |           |           |
| Forature L x A [mm]                   | 233 x 176                                 |       |   |   |           |           |
| Certificazioni                        |                                           |       |   |   |           |           |
| Marchi e omologazioni                 | CE, cULus                                 |       |   |   |           |           |

#### Frontale

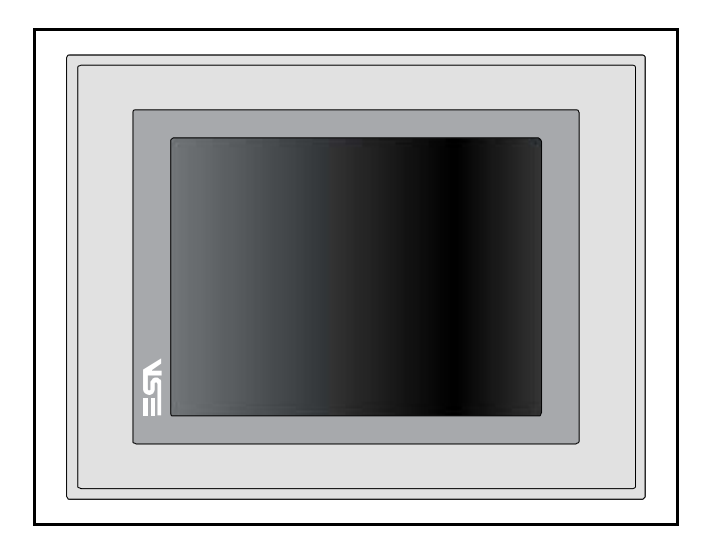

ESAPOLYMATH - Manuale hardware - rev. 1.1

#### Video terminale IT107

#### Posteriore

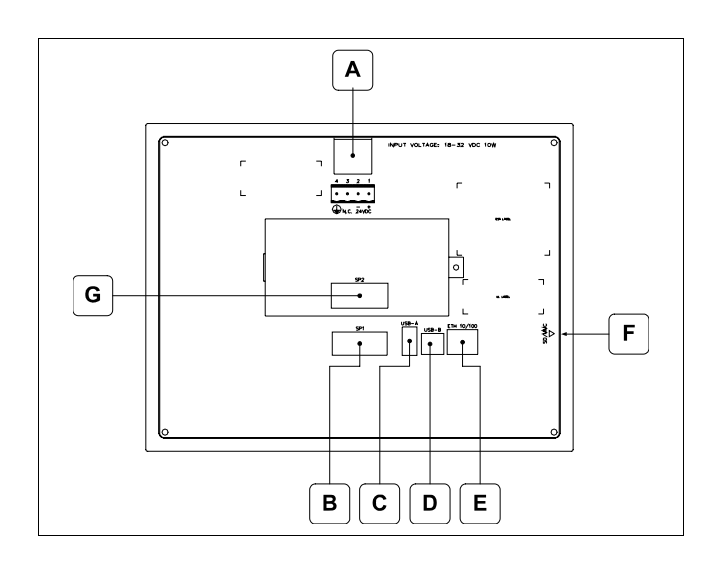

| Posizione | Funzione                                                                                                    |
|-----------|----------------------------------------------------------------------------------------------------|
| А         | Connettore di alimentazione                                                                                                    |
| В         | IT107x x1xx<br>Porta seriale SP1 per la comunicazione con PLC/PC<br>IT107x x5xx<br>Porta seriale COM0 per la comunicazione con PLC/PC |
| С         | Porta USB-A Host                                                                                                    |
| D         | Porta USB-B Device                                                                                                    |
| E         | Porta Ethernet 10/100 Base-T per il collegamento ad una qualsiasi rete con protocollo TCP/IP standard                                 |
| F         | Slot per secure digital, scheda di memoria aggiuntiva.                                                                                |
| G         | IT107x xx1x<br>Porta seriale SP2 per la comunicazione con PLC/PC<br>IT107x xx2x<br>Porta CAN<br>IT107x xx3x<br>Porta Profibus-DP      |

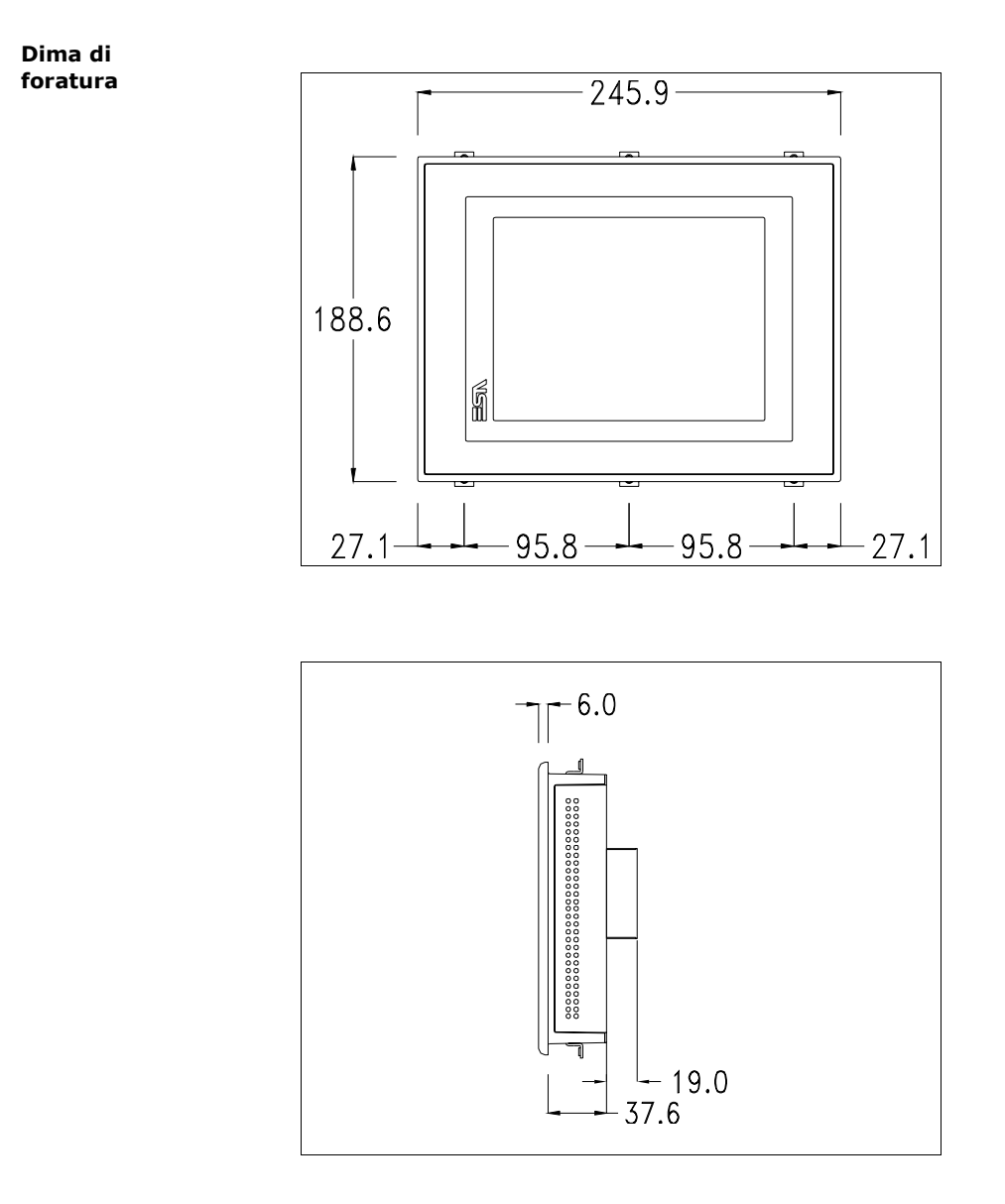

60 | Capitolo 7 Video terminale IT107

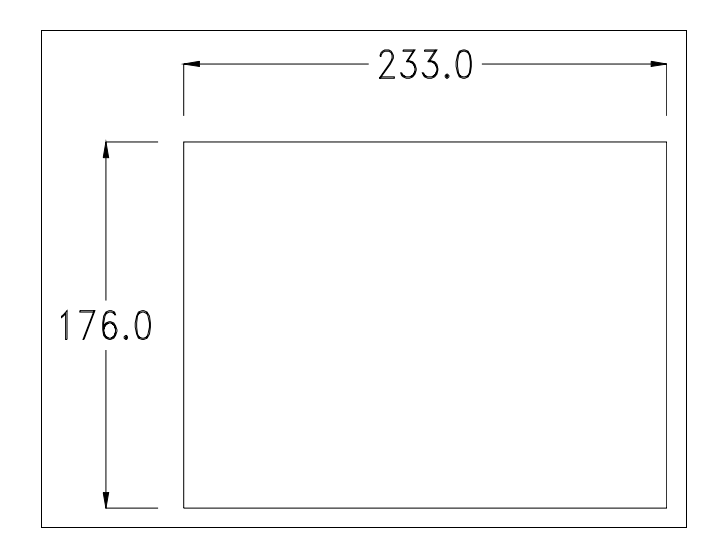

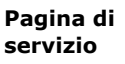

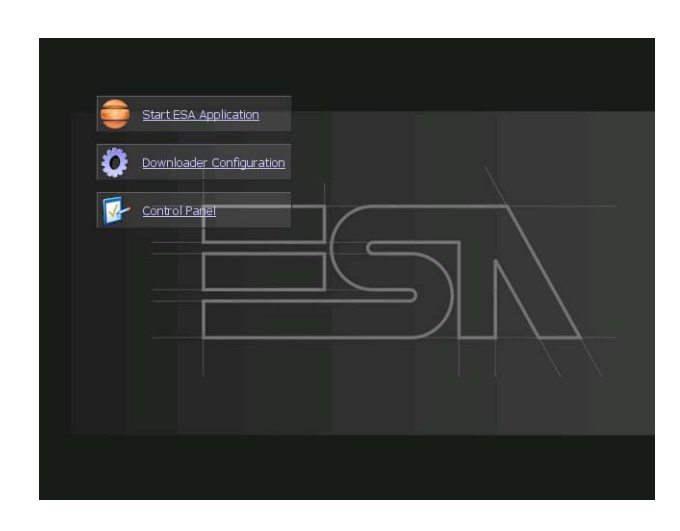

Pagina di servizio alla quale si accede inserendo un pulsante nel progetto (exit runtime).

- Start ESA Application esegue il runtime del progetto
- Download configuration apre la configurazione del download
- Control Panel apre il pannello di controllo

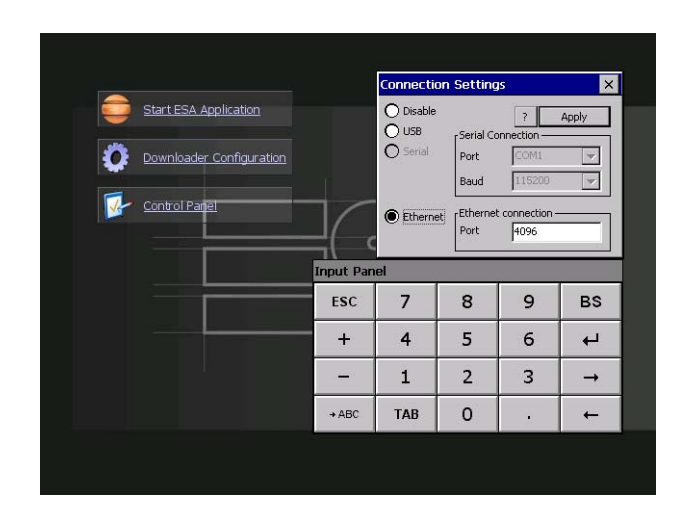

Cliccando su downloader configurator si possono configurare i settaggi di connessione

- Disable disabilita la connessione con il terminale
- USB abilita la connessione USB con il terminale

### Video terminale IT107

- Serial abilita la connessione seriale con il terminale e permette di configurare la porta ed il baudrate.(solo per modelli IT105x x5xx)

- Ethernet abilita la connessione ethernet con il terminale e permette di configurare la porta.

#### **Control panel**

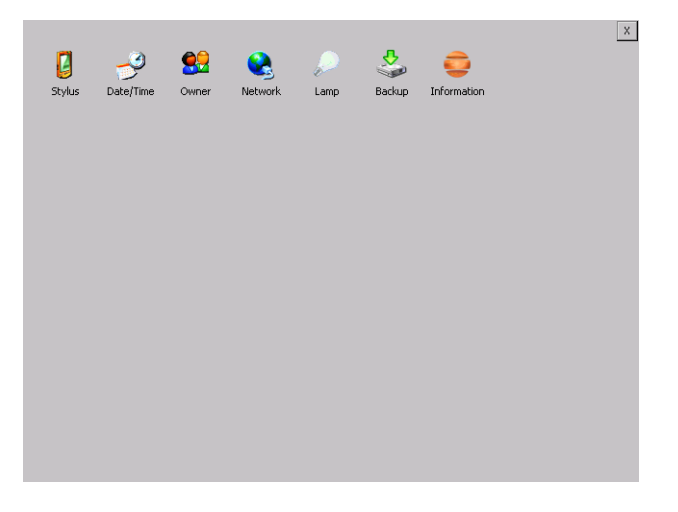

Cliccando su ciascuna di queste icone possiamo accedere alla configurazione del terminale.

ESAPOLYMATH - Manuale hardware - rev. 1.1

#### **Stylus**

Il terminale utilizza un vetro sensibile di tipo resistivo, questo tipo di vetro per poter funzionare correttamente necessita di una procedura di calibrazione (il terminale viene fornito già calibrato) cioè l'area resistiva del vetro deve essere adattata all'area visiva del display.

Se si ritiene necessario ripetere la procedura di calibrazione è possibile farlo seguendo le istruzioni di seguito riportate.

La procedura richiede estrema attenzione perché dalla calibrazione dipende la precisione dell'area dei tasti.

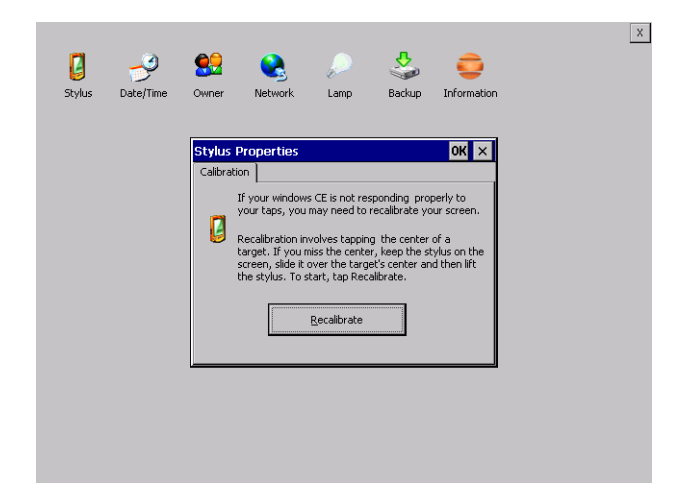

Dal control panel cliccare sull'icona stylus e successivamente sul tasto recalibrate vengono visualizzate le seguenti schermate. Toccare lo schermo in prossimità delle croci che compaiono sullo schermo.

ESAPOLYMATH - Manuale hardware - rev. 1.1

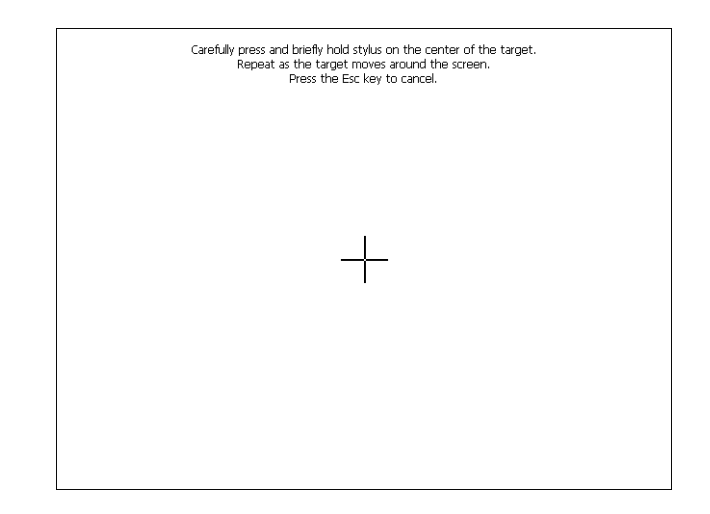

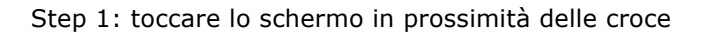

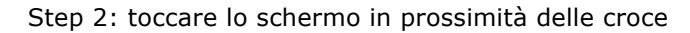

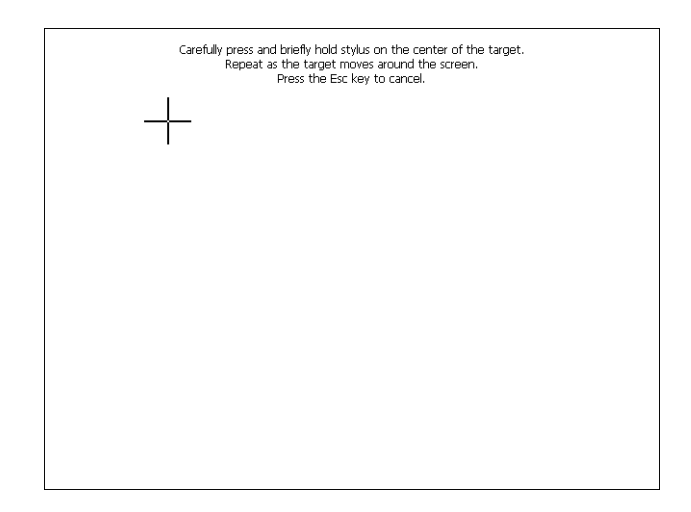

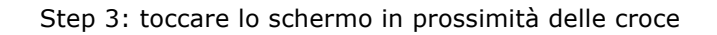

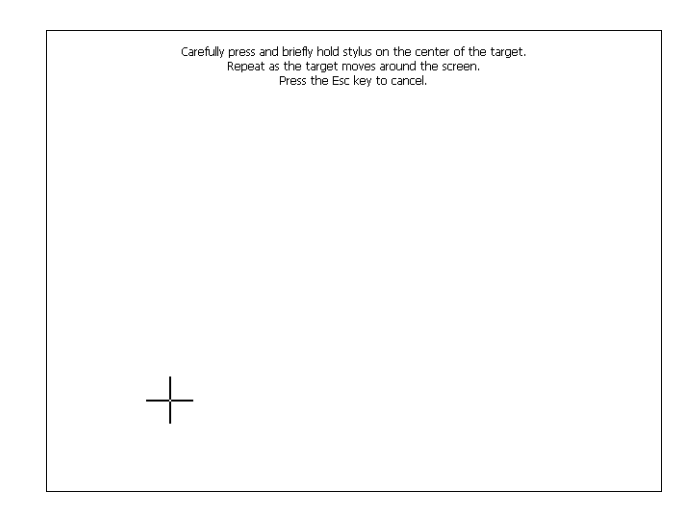

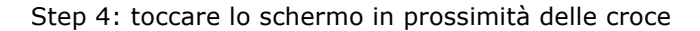

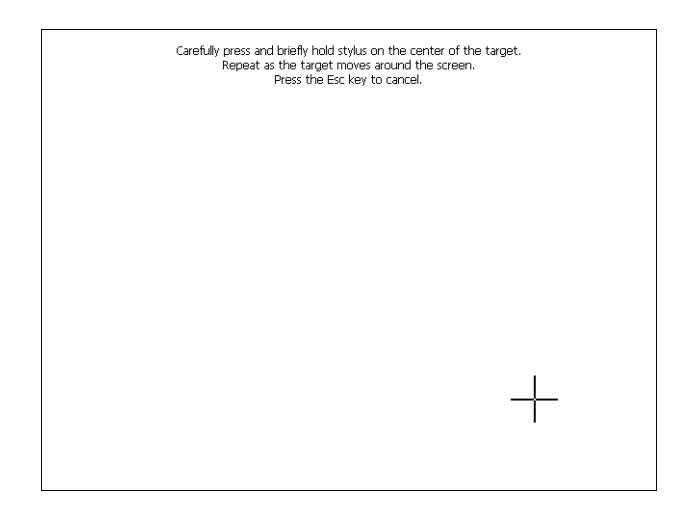

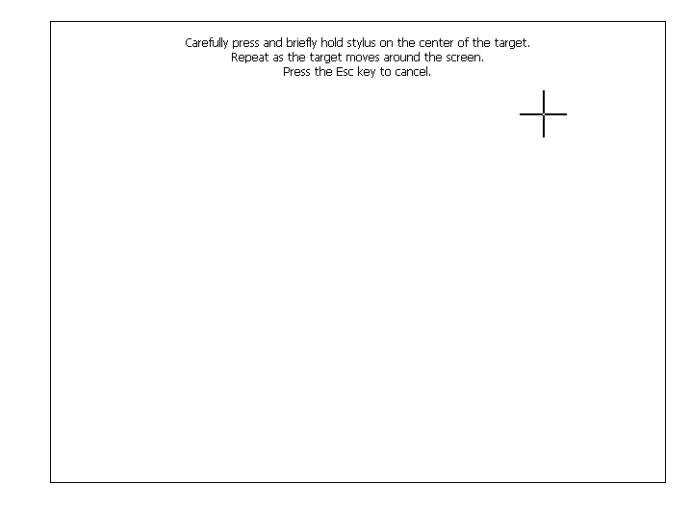

Step 5: toccare lo schermo in prossimità delle croce

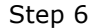

Toccare un punto qualsiasi dello schermo per terminare la calibrazione.

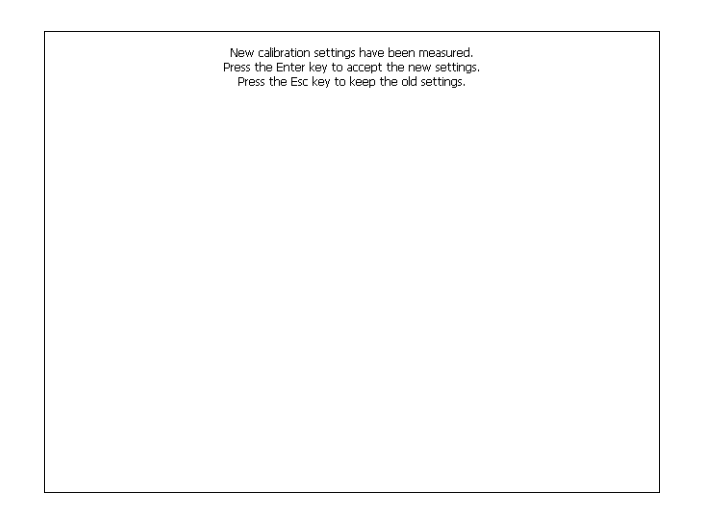

Il terminale torna alla pagina iniziale, quindi cliccando su ok confermo la calibrazione.

ESAPOLYMATH - Manuale hardware - rev. 1.1

#### Date/Time

Da qui è possibile modificare: data, ora e fuso orario. Abilitando il ceck "automatically adjust clock for daylight saving" l'ora verrà automaticamente aggiornata all'ora legale o solare.

|                |                                                     |                                                           | X |
|----------------|-----------------------------------------------------|-----------------------------------------------------------|---|
|                | ) 😫 🚱                                               | .) 🙏 👝                                                    |   |
| Stylus Date/Ti | me Owner Network                                    | Lamp Backup Information                                   | 1 |
|                | Date/Time Properties                                | ок 🗙                                                      |   |
|                | Date/Time                                           |                                                           |   |
|                | August 2007                                         | S Current Time                                            |   |
|                | 29 30 31 1 2 3<br>5 6 7 8 9 10<br>12 13 14 15 16 17 | 4 Time Zone<br>11 (GMT+01:00) Amsterda ▼                  |   |
|                | 19 20 21 22 23 24<br>26 27 28 29 30 31              | 25<br>1 Automatically adjust<br>clock for daylight caving |   |
|                | 2 3 4 5 6 7<br>Today: 8/19/2007                     | 8 Clock for gaying it saving                              |   |
|                |                                                     | Apply                                                     |   |
|                |                                                     |                                                           | J |
|                |                                                     |                                                           |   |
|                |                                                     |                                                           |   |
|                |                                                     |                                                           |   |
|                |                                                     |                                                           |   |

#### Owner

|                                   |              |          |         |     |        |          |        |   | Х        |
|-----------------------------------|--------------|----------|---------|-----|--------|----------|--------|---|----------|
| 2                                 | 2            | <u> </u> | - 😪 -   |     |        | è 🗧      |        |   |          |
| Stylus                            | Date/Time    | Owner    | Network | Lam | p Back | up Infor | mation |   |          |
| Owner Properties OK × Input Panel |              |          |         |     |        |          |        |   |          |
| Network ID                        |              |          |         |     | ESC    | 7        | 8      | 9 | BS       |
| Windows CE uses User Name:        |              |          |         |     | +      | 4        | 5      | 6 | ┙        |
| network<br>resources.             | Enter Domai  | ord:     |         |     | -      | 1        | 2      | 3 | <b>→</b> |
| domain pro                        | and<br>vided | 1        |         |     | + ABC  | ТАВ      | 0      |   | +        |
| administrat                       | or.          |          |         |     |        |          |        |   |          |
|                                   |              |          |         |     |        |          |        |   |          |
|                                   |              |          |         |     |        |          |        |   |          |
|                                   |              |          |         |     |        |          |        |   |          |
|                                   |              |          |         |     |        |          |        |   |          |
|                                   |              |          |         |     |        |          |        |   |          |

Queste informazioni vengono usate da Windows CE per accedere alle risorse di rete.

Username: inserire il nome utente per accedere alla rete

Password: inserire la password per accedere alla rete Domain: inserire dominio per accedere alla rete Nel caso in cui i suddetti dati non si conoscono contattare l'amministratore di rete.

#### Network

#### **IP** address

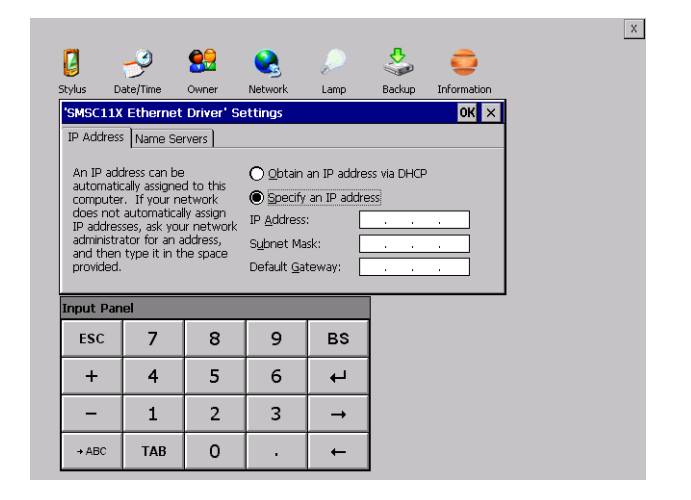

Obtain an IP address via DHCP: selezionando questa opzione si ottiene in automatico un indirizzo IP (assicurarsi che sulla rete sia abilitato il server DHCP)

Specify an IP address: selezionando questa opzione si deve inserire i parametri manualmente (IP Address, Subnet Mask, Default Gateway)

Nel caso in cui i suddetti dati non si conoscono contattare l'amministratore di rete.

#### Name servers

| 0                                                              | -9                                                                 | <u></u>                                   | 2                                            | $\mathbf{P}$                        | \$     | <b>_</b>    |  |
|----------------------------------------------------------------|--------------------------------------------------------------------|-------------------------------------------|----------------------------------------------|-------------------------------------|--------|-------------|--|
| -<br>itylus Da                                                 | ite/Time                                                           | Owner                                     | Network                                      | Lamp                                | Backup | Information |  |
| 'SMSC11X                                                       | Ethernet                                                           | Driver' Se                                | ettings                                      |                                     |        | ок 🗙        |  |
| IP Address                                                     | Name Sei                                                           | vers                                      |                                              |                                     |        |             |  |
| automatic<br>is enabled<br>You can s<br>WINS or D<br>space pro | on this ada<br>on this ada<br>pecify addit<br>NS resolve<br>vided. | d if DHCP<br>apter.<br>ional<br>rs in the | Secondary<br>Primary <u>W</u> I<br>Secondary | D <u>N</u> S: [<br>NS: [<br>WINS: [ | · ·    | ·<br>·<br>· |  |
| nput Pan                                                       | el                                                                 |                                           |                                              |                                     |        |             |  |
| ESC                                                            | 7                                                                  | 8                                         | 9                                            | BS                                  |        |             |  |
| +                                                              | 4                                                                  | 5                                         | 6                                            | ₽                                   | ]      |             |  |
| -                                                              | 1                                                                  | 2                                         | 3                                            | <b>→</b>                            |        |             |  |
| → ABC                                                          | ТАВ                                                                | 0                                         |                                              | +                                   |        |             |  |

Nel caso in cui sia necessario si devono inserire i parametri relativi al DNS o AL WINS.Nel caso in cui i suddetti dati non si conoscono contattare l'amministratore di rete.

Lamp

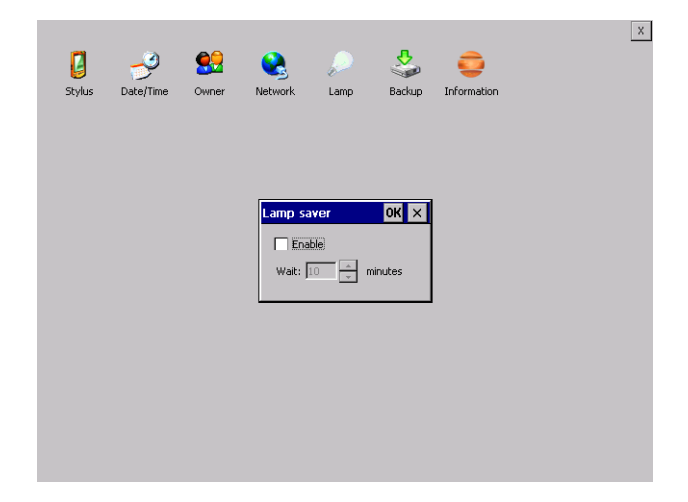

Abilitando il Lamp Saver si spegne la lampada dopo il tempo impostato nella casella Wait.

ESAPOLYMATH - Manuale hardware - rev. 1.1

Video terminale IT107

#### Backup

| G        | Ĩ                | <b>.</b>                | ٠       |           | \$     | <b>e</b>    |   | [        |
|----------|------------------|-------------------------|---------|-----------|--------|-------------|---|----------|
| Stylus   | Date/Time        | Owner                   | Network | Lamp      | Backup | Information |   |          |
| Backup & | Restore          |                         | OH      | Input Par | nel    |             |   |          |
| Backup   | O Restore        |                         |         | ESC       | 7      | 8           | 9 | BS       |
|          |                  |                         |         | +         | 4      | 5           | 6 | ┙        |
| Project  |                  |                         |         | -         | 1      | 2           | 3 | <b>→</b> |
| History  | (alarms, recipe: | s, trends, va<br>Backup | mables) | + ABC     | ТАВ    | 0           | • | +        |
| Ready    |                  |                         | -       |           |        |             |   |          |
|          |                  |                         |         | _         |        |             |   |          |
|          |                  |                         |         |           |        |             |   |          |
|          |                  |                         |         |           |        |             |   |          |
|          |                  |                         |         |           |        |             |   |          |

Da qui si può eseguire una copia di backup dei componenti scelti tramite spunta: Runtime, Project, History. E' fondamentale spuntare almeno uno dei componenti da esportare e scegliere un percorse ove salvare il file. Il restore può essere fatto per tutti i componenti esportati oppure tramite spunta scegliere i o il componente per cui eseguire il restore.

#### **Information**

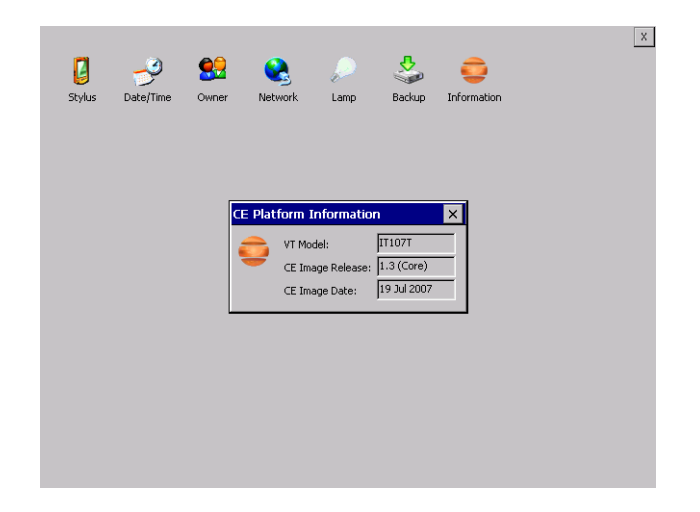

Vengono visualizzate le informazioni riguardanti il pannello quali: modello del terminale, revisione dell'immagine di Windows CE e la data dell'immagine.

ESAPOLYMATH - Manuale hardware - rev. 1.1
# 8. Video terminale IT110

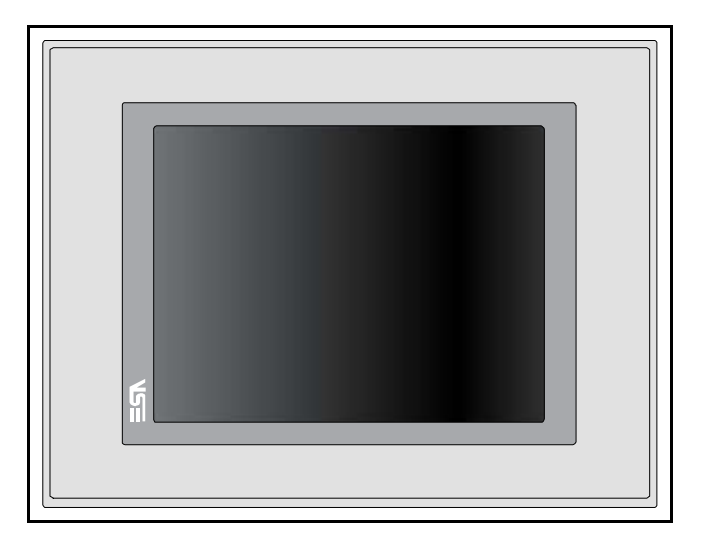

# **Caratteristiche** La tabella di seguito riportata elenca le principali caratteristitecniche che tecniche del prodotto in esame.

| Codice del terminale Caratteristiche presenti sul terminale |                          |   |   |   |   |   |
|-------------------------------------------------------------|--------------------------|---|---|---|---|---|
| IT110                                                       |                          | Х | 0 | Х | Х | Х |
| Display                                                     |                          |   |   |   |   |   |
| Тіро                                                        | LCD 65k Colori STN       | - | - | - | - | - |
| Тіро                                                        | LCD 65k Colori TFT       | Т | ٠ | • | • | • |
| Formato rappresentazione                                    | Grafica                  | • | • | ٠ | • | • |
| Risoluzione [pixel]                                         | 640 x 480 (10,4")        | • | • | ٠ | • | • |
| Dimensioni area visiva [mm]                                 | 211,2 x 158              | • | • | ٠ | • | • |
| Begolazione contrasto                                       | Software                 | • | • | ٠ | • | • |
| negolazione contrasto                                       | Compensazione automatica | • | • | ٠ | • | • |
| Set caratteri                                               | TTF Windows ®            | • | • | ٠ | • | • |
| Retroilluminazione                                          |                          |   |   |   |   |   |
| Тіро                                                        | Lampada CCFL             | • | ٠ | • | • | • |
| Durata minima a 25°C [ore]                                  | 30000                    | Т | • | • | • | • |
| Memoria di sistema                                          |                          |   |   |   |   |   |
| Ram [Byte]                                                  | 128M                     | • | • | • | • | • |
| Flash array residente [Byte]                                | 64M                      | • | • | • | • | • |

# 74 | Capitolo 8 Video terminale IT110

| Codice del terminale                  | Caratteristiche presenti sul terminale  |   |   |   |   |       |
|---------------------------------------|-----------------------------------------|---|---|---|---|-------|
| IT110                                 | X 0 X X                                 |   |   |   |   |       |
| Interfacce                            |                                         |   |   |   |   |       |
| Porta seriale SP1                     | RS232/RS485                             | • | • | 1 | • | •     |
| Porta seriale SP2                     | Porta seriale SP2 RS232/RS485           |   | • | • | 1 | ullet |
| Porta seriale COM0                    | RS232                                   | - | - | - | - | -     |
| Porta USB Host                        | v. 1.1                                  | • | • | ٠ | • | •     |
| Porta USB Device                      | v. 1.1                                  | ٠ | • | • | • | ullet |
| Slot CardBus                          | Secure Digital                          | • | • | • | • | •     |
| Porta audio                           | Mic-in/Line-out                         | • | • | ٠ | • | •     |
| Orologio                              |                                         |   |   |   |   |       |
| Orologio                              | Hardware (Supercapacitor - Min.72h)     | • | • | ٠ | • | •     |
| Reti                                  | •                                       |   |   |   |   |       |
|                                       | Profibus-DP                             | • | • | ٠ | 3 | •     |
| Integrata                             | CAN                                     | • | • | • | 2 | •     |
| Integrata                             | Ethernet1 10/100Mbit RJ45               | • | • | • | • | •     |
|                                       | Ethernet2 10/100Mbit RJ45               | • | • | ٠ | • | •     |
| Dati tecnici                          |                                         |   |   |   |   |       |
| Alimentazione                         | 24Vcc (1832Vcc)                         |   |   |   |   |       |
| Potenza assorbita a 24Vcc             | 15W                                     |   |   |   |   |       |
| Fusibile di protezione                | Ripristinabile Polyswitch               |   |   |   |   |       |
| Grado di protezione                   | IP65 (Frontale)                         |   |   |   |   |       |
| Temperatura di esercizio              | 050°C                                   |   |   |   |   |       |
| Temperatura di stoccaggio e trasporto | -20+65°C                                |   |   |   |   |       |
| Umidità (senza condensa)              | <85%                                    |   |   |   |   |       |
| Peso                                  | 2800gr                                  |   |   |   |   |       |
| Dimensioni                            |                                         |   |   |   |   |       |
| Esterne L x A x P [mm]                | 336,3 x 256 x 43,8 (62,9 con 2 seriali) |   |   |   |   |       |
| Forature L x A [mm]                   | 314 x 240                               |   |   |   |   |       |
| Certificazioni                        |                                         |   |   |   |   |       |
| Marchi e omologazioni                 | CE, cULus                               |   |   | _ |   |       |

# Frontale

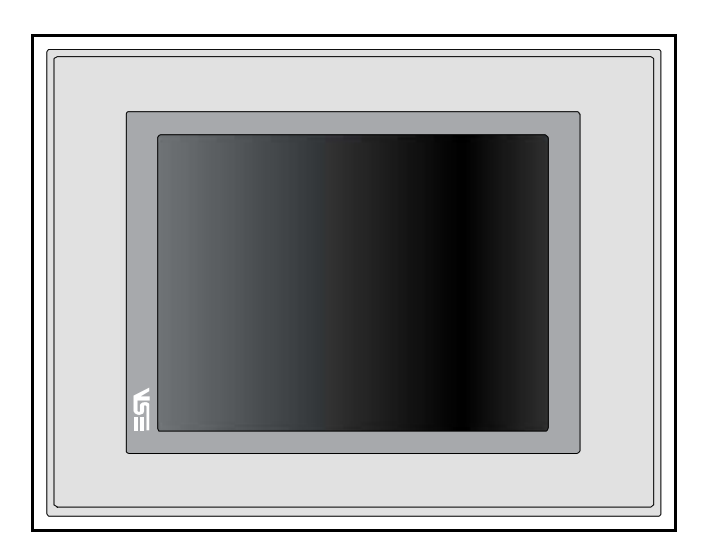

ESAPOLYMATH - Manuale hardware - rev. 1.1

# 76 | Capitolo 8

# Video terminale IT110

### Posteriore

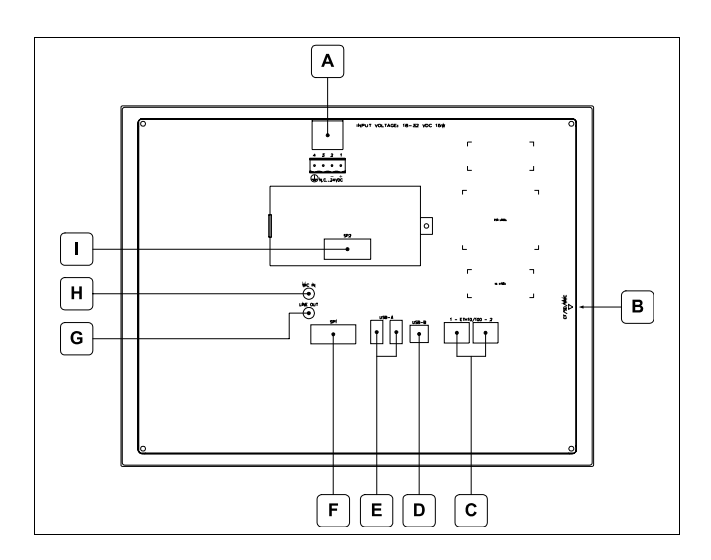

| Posizione | Funzione                                                                                                    |
|-----------|----------------------------------------------------------------------------------------------------|
| А         | Connettore di alimentazione                                                                                                    |
| В         | Slot per secure digital, scheda di memoria aggiuntiva                                                                            |
| С         | Porte Ethernet 10/100 Base-T per il collegamento ad una qualsiasi rete con protocollo TCP/IP standard                            |
| D         | Porta USB-B Device                                                                                                    |
| E         | Porte USB-A Host                                                                                                    |
| F         | Porta seriale SP1 per la comunicazione con PLC/PC                                                                                |
| G         | Audio Line-out                                                                                                    |
| Н         | Audio Mic-in                                                                                                    |
| I         | IT110x xx1x<br>Porta seriale SP2 per la comunicazione con PLC/PC<br>IT110x xx2x<br>Porta CAN<br>IT110x xx3x<br>Porta Profibus-DP |

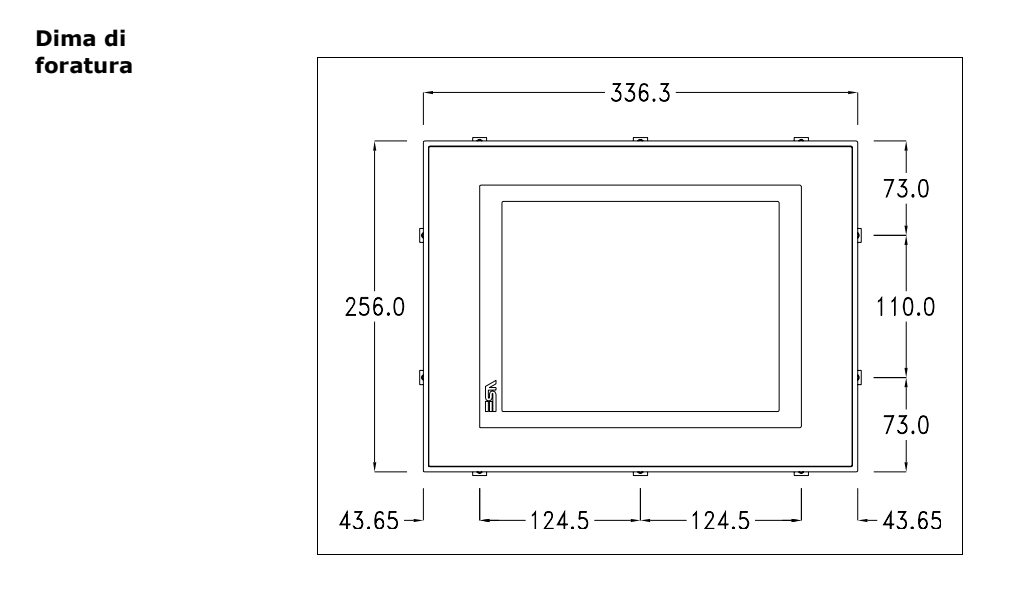

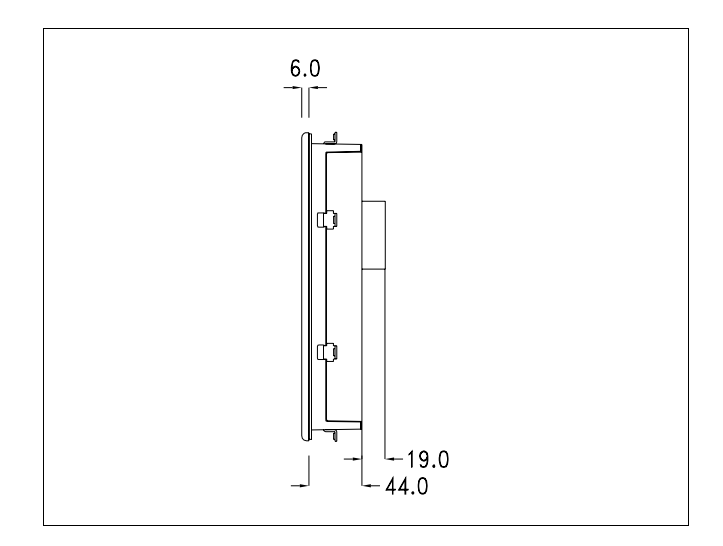

78 | Capitolo 8 Video terminale IT110

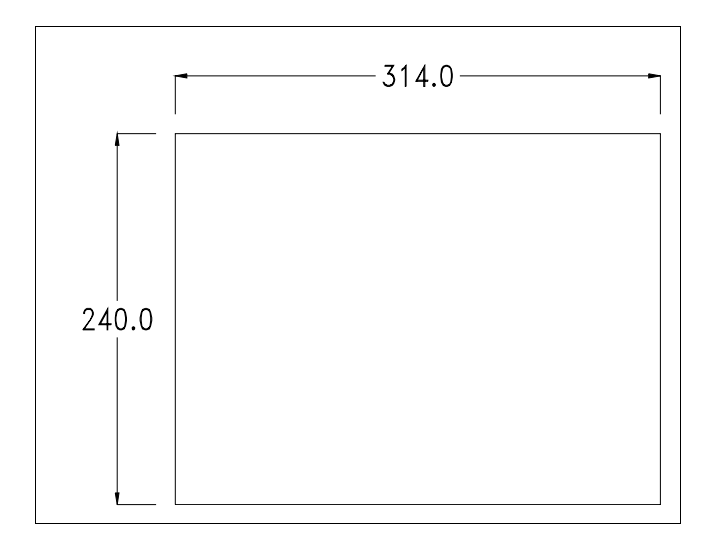

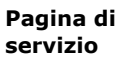

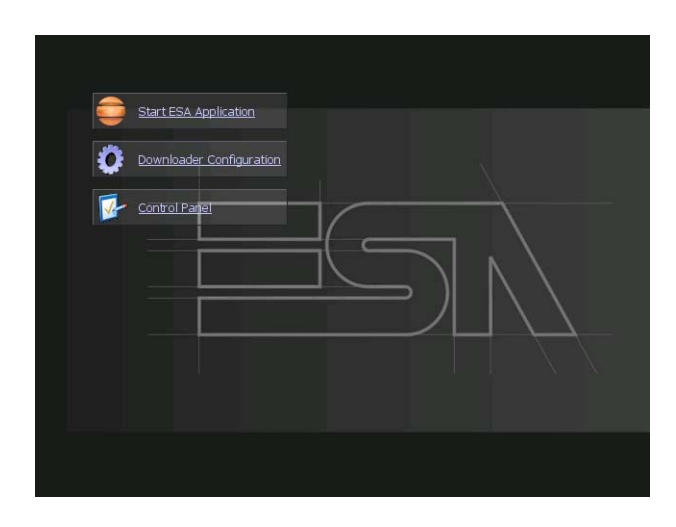

Pagina di servizio alla quale si accede inserendo un pulsante nel progetto (exit runtime).

- Start ESA Application esegue il runtime del progetto
- Download configuration apre la configurazione del download
- Control Panel apre il pannello di controllo

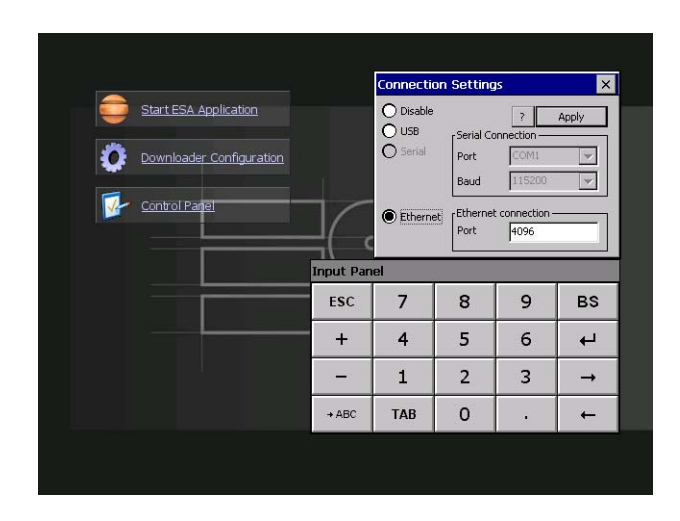

Cliccando su downloader configurator si possono configurare i settaggi di connessione

- Disable disabilita la connessione con il terminale
- USB abilita la connessione USB con il terminale

# Video terminale IT110

- Ethernet abilita la connessione ethernet con il terminale e permette di configurare la porta.

**Control panel** 

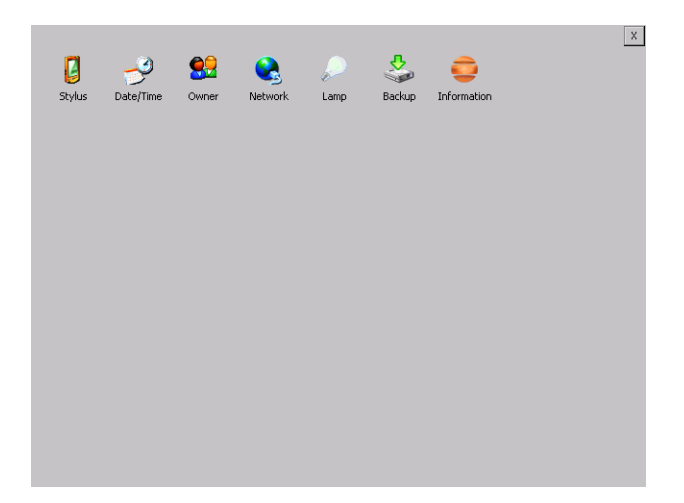

Cliccando su ciascuna di queste icone possiamo accedere alla configurazione del terminale.

ESAPOLYMATH - Manuale hardware - rev. 1.1

# <u>Stylus</u>

Il terminale utilizza un vetro sensibile di tipo resistivo, questo tipo di vetro per poter funzionare correttamente necessita di una procedura di calibrazione (il terminale viene fornito già calibrato) cioè l'area resistiva del vetro deve essere adattata all'area visiva del display.

Se si ritiene necessario ripetere la procedura di calibrazione è possibile farlo seguendo le istruzioni di seguito riportate.

La procedura richiede estrema attenzione perché dalla calibrazione dipende la precisione dell'area dei tasti.

|        |           |            |            |                                                                                                    |                                                                                                  |                                                              | × |
|--------|-----------|------------|------------|----------------------------------------------------------------------------------------------------|--------------------------------------------------------------------------------------------------|--------------------------------------------------------------|---|
| 2      | 2         | <b>9</b> 2 |            | $\mathbf{P}$                                                                                                    | \$                                                                                               | <b>e</b>                                                     |   |
| Stylus | Date/Time | Owner      | Network    | Lamp                                                                                                    | Backup                                                                                           | Information                                                  |   |
|        |           |            |            |                                                                                                    |                                                                                                  |                                                              |   |
|        |           | Stylus F   | Properties |                                                                                                    |                                                                                                  | ок 🗙                                                         |   |
|        |           |            | on         | s CE is not re:<br>may need to<br>volves tappin<br>iss the cente<br>over the targ<br>tart, tap Rec<br><u>Recalibrate</u> | sponding prop<br>recalibrate yo<br>g the center<br>r, keep the st<br>et's center an<br>alibrate. | perly to<br>ur screen.<br>of a<br>ylus on the<br>d then lift |   |
|        |           |            |            |                                                                                                    |                                                                                                  |                                                              |   |
|        |           |            |            |                                                                                                    |                                                                                                  |                                                              |   |
|        |           |            |            |                                                                                                    |                                                                                                  |                                                              |   |
|        |           |            |            |                                                                                                    |                                                                                                  |                                                              |   |

Dal control panel cliccare sull'icona stylus e successivamente sul tasto recalibrate vengono visualizzate le seguenti schermate. Toccare lo schermo in prossimità delle croci che compaiono sullo schermo.

ESAPOLYMATH - Manuale hardware - rev. 1.1

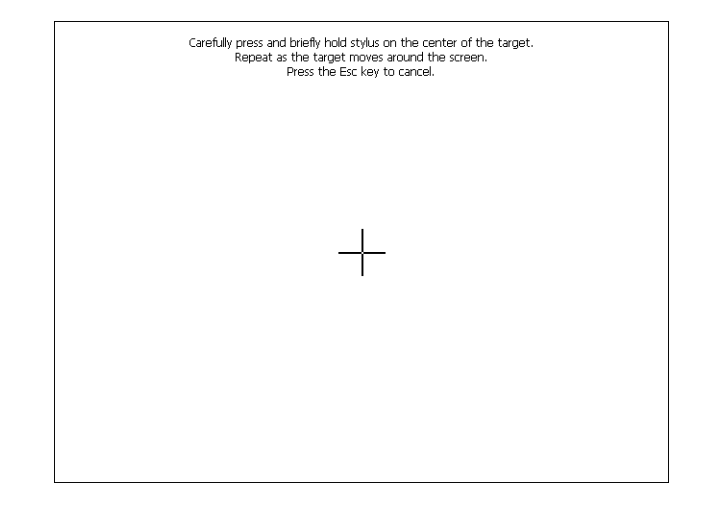

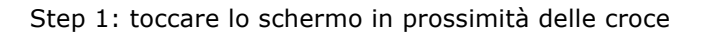

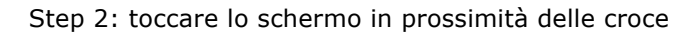

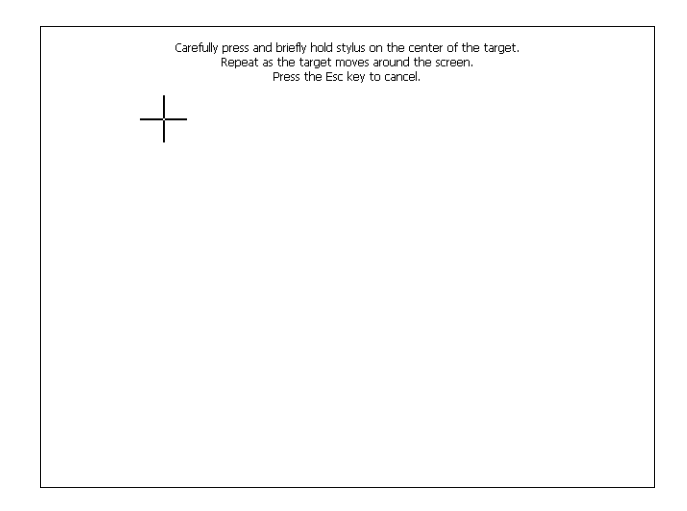

ESAPOLYMATH - Manuale hardware - rev. 1.1

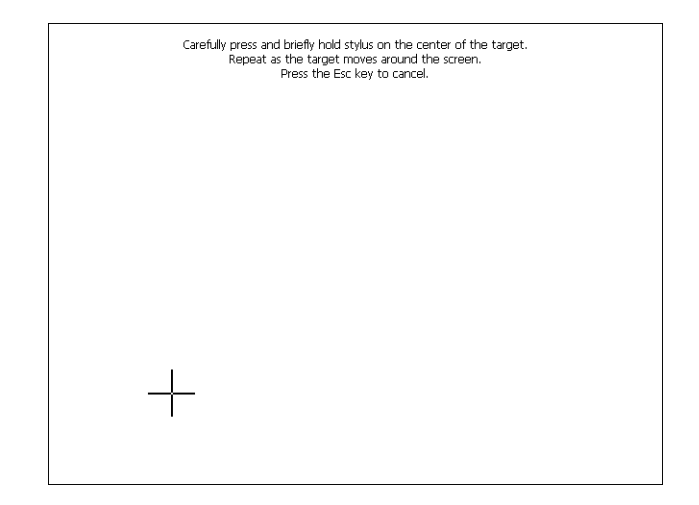

Step 3: toccare lo schermo in prossimità delle croce

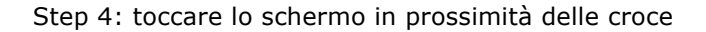

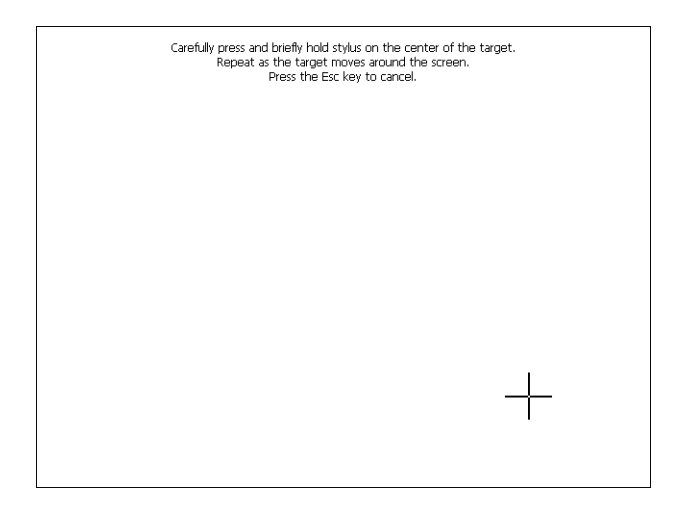

ESAPOLYMATH - Manuale hardware - rev. 1.1

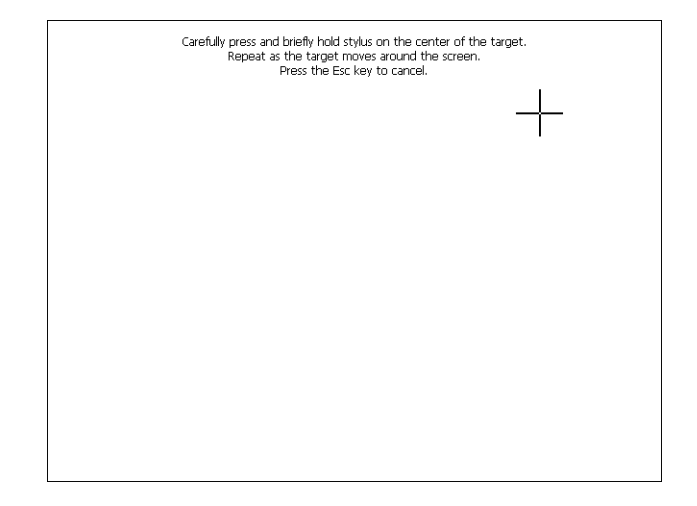

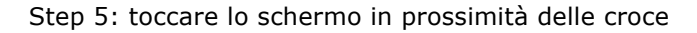

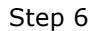

Toccare un punto qualsiasi dello schermo per terminare la calibrazione.

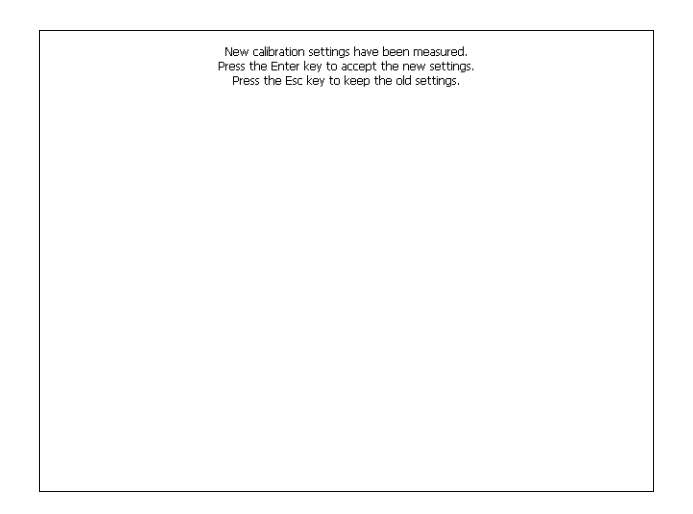

Il terminale torna alla pagina iniziale, quindi cliccando su ok confermo la calibrazione.

ESAPOLYMATH - Manuale hardware - rev. 1.1

# Date/Time

Da qui è possibile modificare: data, ora e fuso orario. Abilitando il ceck "automatically adjust clock for daylight saving" l'ora verrà automaticamente aggiornata all'ora legale o solare.

| <b>U</b><br>Stylus | Pate/Time | See See See See See See See See See See                                                                                                    | p Backup Information | <u>×</u> |
|--------------------|-----------|----------------------------------------------------------------------------------------------------|----------------------|----------|
|                    |           | Oate/Time     Properties       Dete/Time     ■       5     M T W T F 5       29 30     31     1     2     3     4       5     6     7     8     9     10     11     12     14     15     16     17     18     19     20     22     24     22     24     22     24     22     24     22     24     25     26     27     28     29     30     31     1     2     3     4     5     6     7     8     6     7     8     5     6     7     8     5     6     7     8     5     6     7     8     5     6     7     8     19/2007     8     104     19/2007     8     104     104     11     11     11     15     16     17     18     19     104     12     3     4     5     6     7     8     104     19     104     10 | OK ×<br>Current Time |          |

# <u>Owner</u>

|                          |                           |            |         |     |           |          |        |   | х        |
|--------------------------|---------------------------|------------|---------|-----|-----------|----------|--------|---|----------|
| 2                        | 2                         | <b>8</b> 2 |         | b   |           | 6        |        |   |          |
| Stylus                   | Date/Time                 | Owner      | Network | Lam | ip Back   | up Infor | mation |   |          |
| Owner Pro                | perties                   |            | O       | < × | Input Pan | el       |        |   |          |
| Network ID               |                           |            |         | _   | ESC       | 7        | 8      | 9 | BS       |
| Windows C<br>this inform | E uses User N<br>ation to | lame:      |         |     | +         | 4        | 5      | 6 | ц.       |
| network<br>resources.    | Enter Domai               | ord:       |         |     | -         | 1        | 2      | 3 | <b>→</b> |
| password a<br>domain pro | and<br>wided              | " <u> </u> |         |     | → ABC     | TAB      | 0      | • | ←        |
| administrat              | or.                       |            |         |     |           |          |        |   |          |
|                          |                           |            |         |     |           |          |        |   |          |
|                          |                           |            |         |     |           |          |        |   |          |
|                          |                           |            |         |     |           |          |        |   |          |
|                          |                           |            |         |     |           |          |        |   |          |
|                          |                           |            |         |     |           |          |        |   |          |

Queste informazioni vengono usate da Windows CE per accedere alle risorse di rete.

Username: inserire il nome utente per accedere alla rete Password: inserire la password per accedere alla rete Domain: inserire dominio per accedere alla rete

Nel caso in cui i suddetti dati non si conoscono contattare l'amministratore di rete.

## **Network e Network2**

## **IP** address

| 2                                                                                 | P                                                                                                    | <u>8</u> 2                                                              |                                                                   | $\mathbf{P}$                            | \$     | <b></b>     |
|-----------------------------------------------------------------------------------|----------------------------------------------------------------------------------------------------|-------------------------------------------------------------------------|-------------------------------------------------------------------|-----------------------------------------|--------|-------------|
| tylus D                                                                           | ate/Time                                                                                                    | Owner                                                                   | Network                                                           | Lamp                                    | Backup | Information |
| 'SMSC11)                                                                          | (Ethernet                                                                                                    | Driver' Se                                                              | ettings                                                           |                                         |        | ok ×        |
| IP Addres                                                                         | IP Address Name Servers                                                                                               |                                                                         |                                                                   |                                         |        |             |
| automati<br>compute<br>does not<br>IP addre:<br>administr<br>and ther<br>provided | ically assigne<br>ically assigne<br>er. If your n<br>: automatica<br>sses, ask you<br>ator for an a<br>n type it in t | d to this<br>etwork<br>Ily assign<br>ur network<br>address,<br>he space | <u>Specify</u> IP <u>A</u> ddress  Subnet Ma  Default <u>G</u> at | an IP addre<br>: [<br>sk: [<br>teway: [ |        |             |
| input Par                                                                         | nel                                                                                                    |                                                                         |                                                                   |                                         |        |             |
| ESC                                                                               | 7                                                                                                    | 8                                                                       | 9                                                                 | BS                                      |        |             |
| +                                                                                 | 4                                                                                                    | 5                                                                       | 6                                                                 | ₽                                       |        |             |
| -                                                                                 | 1                                                                                                    | 2                                                                       | 3                                                                 | <b>→</b>                                |        |             |
| → ABC                                                                             | TAB                                                                                                    | 0                                                                       | •                                                                 | +                                       |        |             |

Obtain an IP address via DHCP: selezionando questa opzione si ottiene in automatico un indirizzo IP (assicurarsi che sulla rete sia abilitato il server DHCP)

Specify an IP address: selezionando questa opzione si deve inserire i parametri manualmente (IP Address, Subnet Mask, Default Gateway)

Nel caso in cui i suddetti dati non si conoscono contattare l'amministratore di rete.

## Name servers

| 2                                                  | 2                                                                                                    | <b>8</b> 2                                                   |                                                                    |                                                      | \$     | <b>_</b>    |
|----------------------------------------------------|----------------------------------------------------------------------------------------------------|--------------------------------------------------------------|--------------------------------------------------------------------|------------------------------------------------------|--------|-------------|
| itylus                                             | Date/Time                                                                                              | Owner                                                        | Network                                                            | Lamp                                                 | Backup | Information |
| 'SMSC:                                             | 1X Etherne                                                                                             | t Driver' Se                                                 | ettings                                                            |                                                      |        | OK ×        |
| IP Add                                             | ress Name Se                                                                                           | ervers                                                       |                                                                    |                                                      |        |             |
| Name<br>autorr<br>is ena<br>You c<br>WINS<br>space | server addres:<br>atically assigne<br>oled on this ac<br>an specify add<br>or DNS resolve<br>provided. | ses may be<br>ad if DHCP<br>lapter.<br>Itional<br>ers in the | Primary <u>D</u> N<br>Secondary<br>Primary <u>W</u> I<br>Secondary | IS:  <br>D <u>N</u> S:  <br>INS:  <br>W <u>I</u> NS: |        | ·           |
| ESC                                                | 7                                                                                                    | 8                                                            | ٩                                                                  | BS                                                   | 1      |             |
| -130                                               |                                                                                                    | - °                                                          | 3                                                                  | - 33                                                 | -      |             |
| +                                                  | 4                                                                                                    | 5                                                            | 6                                                                  | ┙                                                    |        |             |
| Ι                                                  | 1                                                                                                    | 2                                                            | 3                                                                  | →                                                    |        |             |
| → ABC                                              | ТАВ                                                                                                    | 0                                                            | •                                                                  | +                                                    |        |             |

Nel caso in cui sia necessario si devono inserire i parametri relativi al DNS o AL WINS

Nel caso in cui i suddetti dati non si conoscono contattare l'amministratore di rete.

ESAPOLYMATH - Manuale hardware - rev. 1.1

Video terminale IT110

# Lamp

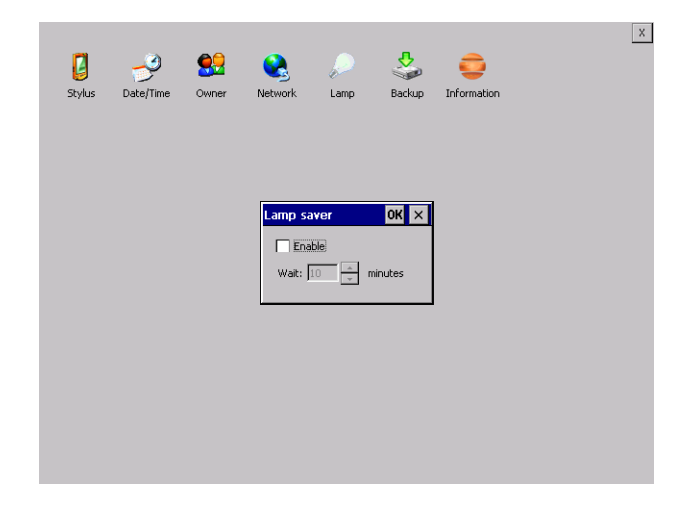

Abilitando il Lamp Saver si spegne la lampada dopo il tempo impostato nella casella Wait.

# Backup

| ackup & Restore                                     | ок         | Input Par<br>ESC | rel<br>7 | 8 | 9 | BS |
|-----------------------------------------------------|------------|------------------|----------|---|---|----|
|                                                     |            | +                | 4        | 5 | 6 | ┙  |
| Project                                             |            | -                | 1        | 2 | 3 | →  |
| History (alarms, recipes, trends, v<br>Start Backup | (ariables) | → ABC            | ТАВ      | 0 |   | t  |
| Ready                                               |            |                  |          |   |   |    |
|                                                     |            |                  |          |   |   |    |
|                                                     |            |                  |          |   |   |    |

Da qui si può eseguire una copia di backup dei componenti scelti tramite spunta: Runtime, Project, History.

ESAPOLYMATH - Manuale hardware - rev. 1.1

E' fondamentale spuntare almeno uno dei componenti da esportare e scegliere un percorse ove salvare il file. Il restore può essere fatto per tutti i componenti esportati oppure tramite spunta scegliere i o il componente per cui eseguire il restore.

# Information

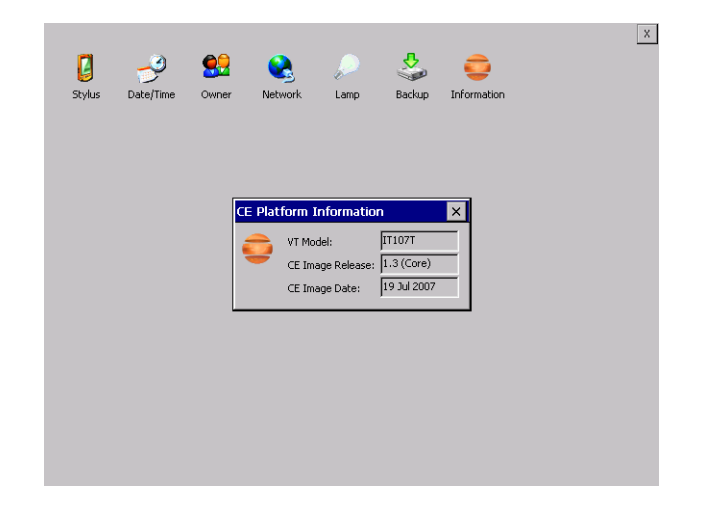

Vengono visualizzate le informazioni riguardanti il pannello quali: modello del terminale, revisione dell'immagine di Windows CE e la data dell'immagine.

ESAPOLYMATH - Manuale hardware - rev. 1.1

# 9. Video terminale IT112

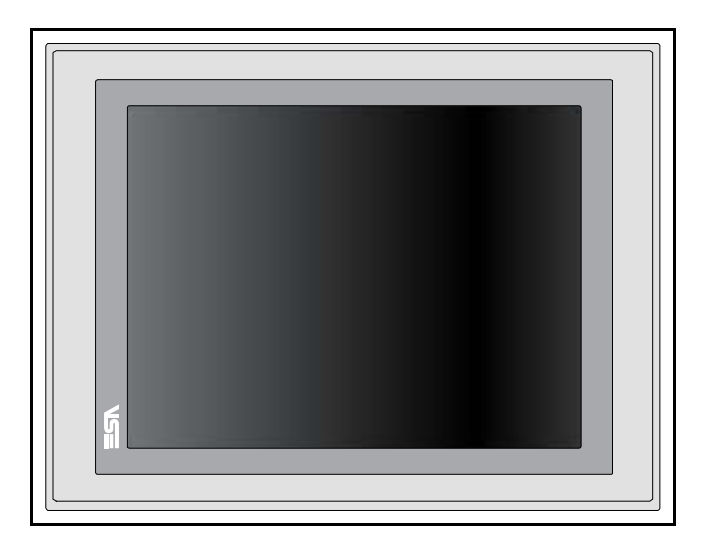

# **Caratteristiche** La tabella di seguito riportata elenca le principali caratteristitecniche che tecniche del prodotto in esame.

| Codice del terminale Caratteristiche presenti sul terminale |                          |   |   |   |   |   |
|-------------------------------------------------------------|--------------------------|---|---|---|---|---|
| IT112                                                       |                          | Х | 0 | Х | Х | Х |
| Display                                                     |                          |   |   |   |   |   |
| Тіро                                                        | LCD 65k Colori STN       | - | - | - | - | - |
| Тіро                                                        | LCD 65k Colori TFT       | Т | ٠ | • | • | • |
| Formato rappresentazione                                    | Grafica                  | • | • | • | • | • |
| Risoluzione [pixel]                                         | 800 x 600 (12,1")        | • | • | • | • | • |
| Dimensioni area visiva [mm]                                 | 211,2 x 158              | • | • | • | • | • |
| Begolazione contrasto                                       | Software                 | • | • | • | • | • |
|                                                             | Compensazione automatica | • | • | • | • | • |
| Set caratteri                                               | TTF Windows ®            | • | • | • | • | • |
| Retroilluminazione                                          |                          |   |   |   |   |   |
| Тіро                                                        | Lampada CCFL             | • | • | • | • | • |
| Durata minima a 25°C [ore]                                  | 50000                    | Т | • | • | • | • |
| Memoria di sistema                                          |                          |   |   |   |   |   |
| Ram [Byte]                                                  | 128M                     | • | ٠ | • | ٠ | • |
| Flash array residente [Byte]                                | 64M                      | • | • | • | • | • |

# 92 | Capitolo 9 Video terminale IT112

| Codice del terminale                  | Caratteristiche presenti sul terminale  |   |   |   |   |       |
|---------------------------------------|-----------------------------------------|---|---|---|---|-------|
| IT112                                 | X 0 X                                   |   |   |   |   | Х     |
| Interfacce                            |                                         |   |   |   |   |       |
| Porta seriale SP1                     | RS232/RS485                             | • | • | 1 | • | •     |
| Porta seriale SP2                     | Porta seriale SP2 RS232/RS485           |   | • | • | 1 | ullet |
| Porta seriale COM0                    | RS232                                   | - | - | - | - | -     |
| Porta USB Host                        | v. 1.1                                  | • | • | • | • | •     |
| Porta USB Device                      | v. 1.1                                  | • | • | • | • | ullet |
| Slot CardBus                          | Secure Digital                          | • | • | • | • | •     |
| Porta audio                           | Mic-in/Line-out                         | • | • | • | • | •     |
| Orologio                              |                                         |   |   |   |   |       |
| Orologio                              | Hardware (Supercapacitor - Min.72h)     | • | • | • | • | •     |
| Reti                                  | +                                       |   |   |   |   |       |
|                                       | Profibus-DP                             | • | • | • | 3 | •     |
| Integrata                             | CAN                                     | • | • | • | 2 | •     |
| Integrata                             | Ethernet1 10/100Mbit RJ45               | • | • | • | • | •     |
|                                       | Ethernet2 10/100Mbit RJ45               | • | • | • | • | •     |
| Dati tecnici                          |                                         |   |   |   |   |       |
| Alimentazione                         | 24Vcc (1832Vcc)                         |   |   |   |   |       |
| Potenza assorbita a 24Vcc             | 15W                                     |   |   |   |   |       |
| Fusibile di protezione                | Ripristinabile Polyswitch               |   |   |   |   |       |
| Grado di protezione                   | IP65 (Frontale)                         |   |   |   |   |       |
| Temperatura di esercizio              | 050°C                                   |   |   |   |   |       |
| Temperatura di stoccaggio e trasporto | -20+65°C                                |   |   |   |   |       |
| Umidità (senza condensa)              | <85%                                    |   |   |   |   |       |
| Peso                                  | 2800gr                                  |   |   |   |   |       |
| Dimensioni                            |                                         |   |   |   |   |       |
| Esterne L x A x P [mm]                | 336,3 x 256 x 43,8 (62,9 con 2 seriali) |   |   |   |   |       |
| Forature L x A [mm]                   | 314 x 240                               |   |   |   |   |       |
| Certificazioni                        | ·                                       |   |   |   |   |       |
| Marchi e omologazioni                 | CE, cULus                               |   |   |   |   |       |

ESAPOLYMATH - Manuale hardware - rev. 1.1

# Frontale

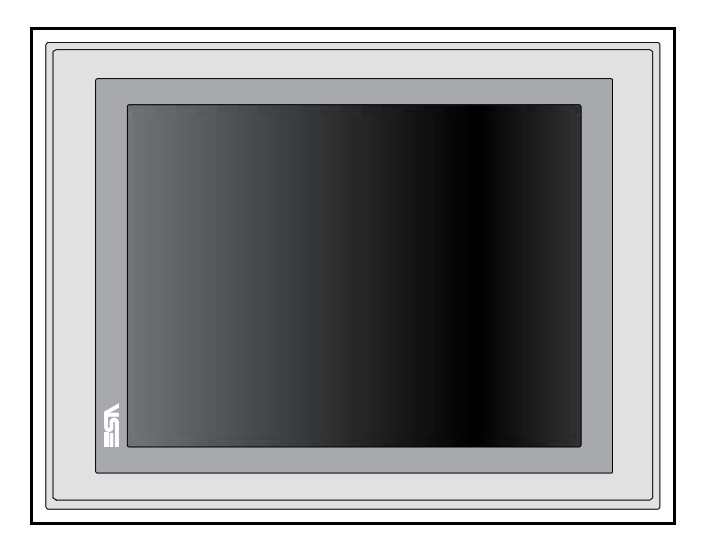

ESAPOLYMATH - Manuale hardware - rev. 1.1

# 94 | Capitolo 9

# Video terminale IT112

#### Posteriore

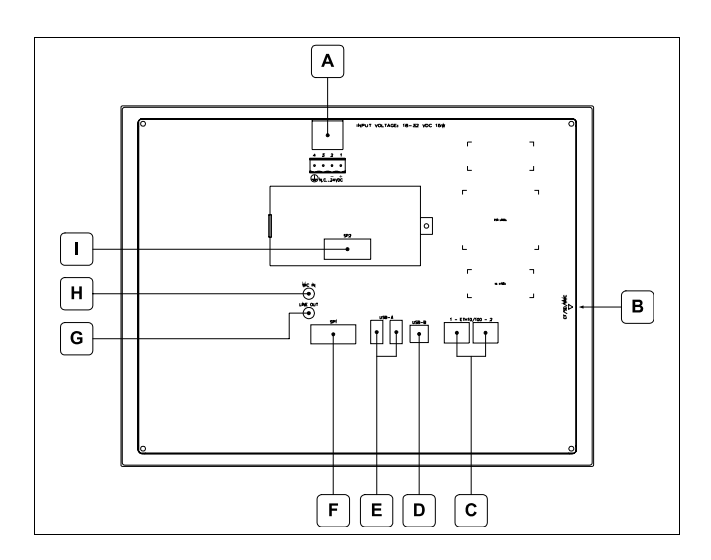

| Posizione | Funzione                                                                                                    |
|-----------|----------------------------------------------------------------------------------------------------|
| А         | Connettore di alimentazione                                                                                                    |
| В         | Slot per secure digital, scheda di memoria aggiuntiva                                                                            |
| С         | Porte Ethernet 10/100 Base-T per il collegamento ad una qualsiasi rete con protocollo TCP/IP standard                            |
| D         | Porta USB-B Device                                                                                                    |
| E         | Porte USB-A Host                                                                                                    |
| F         | Porta seriale SP1 per la comunicazione con PLC/PC                                                                                |
| G         | Audio Line-out                                                                                                    |
| Н         | Audio Mic-in                                                                                                    |
| 1         | IT112x xx1x<br>Porta seriale SP2 per la comunicazione con PLC/PC<br>IT112x xx2x<br>Porta CAN<br>IT112x xx3x<br>Porta Profibus-DP |

ESAPOLYMATH - Manuale hardware - rev. 1.1

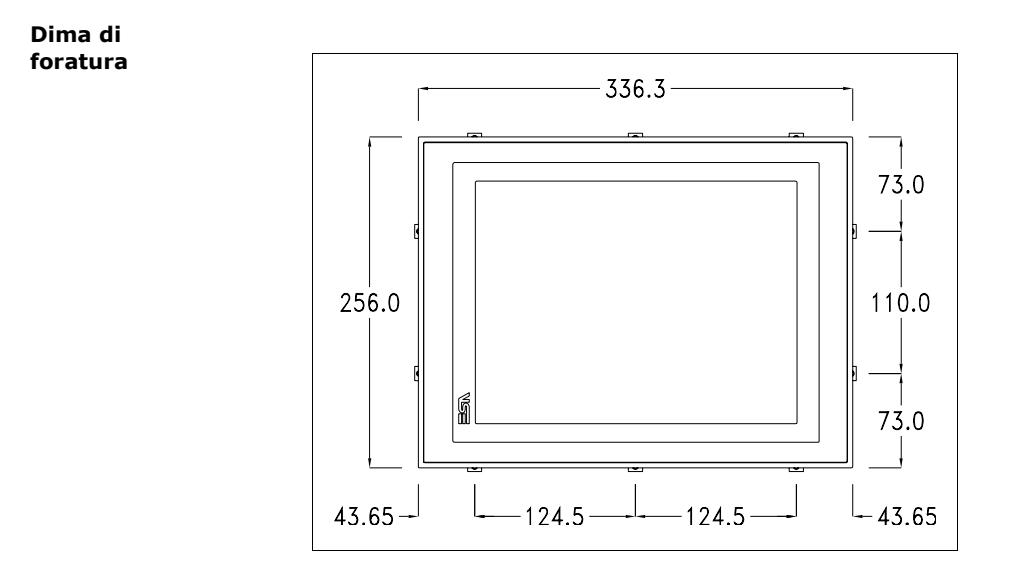

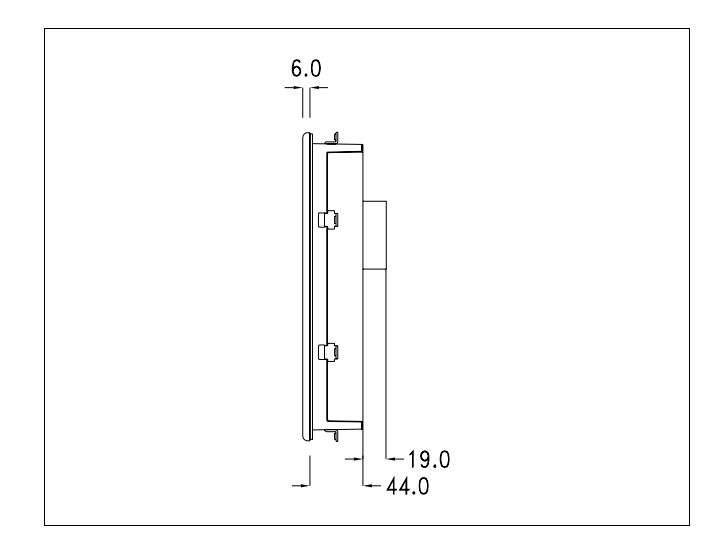

ESAPOLYMATH - Manuale hardware - rev. 1.1

96 | Capitolo 9 Video terminale IT112

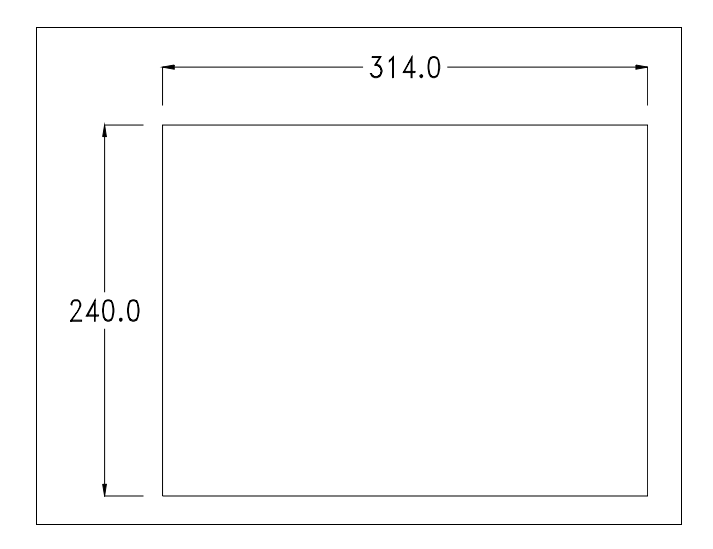

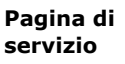

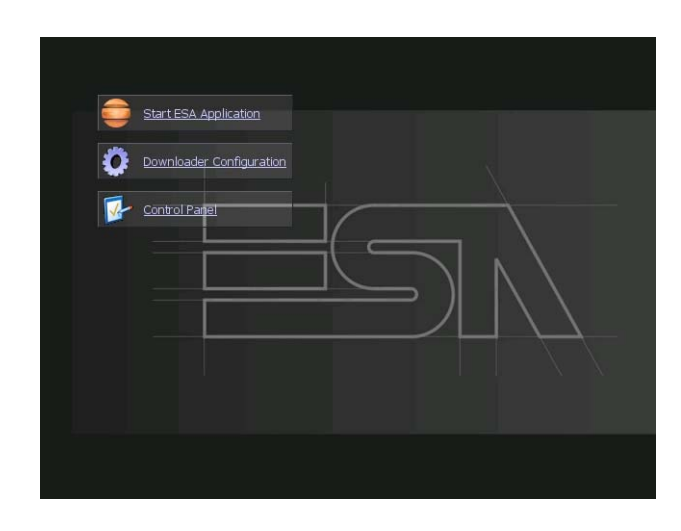

Pagina di servizio alla quale si accede inserendo un pulsante nel progetto (exit runtime).

- Start ESA Application esegue il runtime del progetto
- Download configuration apre la configurazione del download
- Control Panel apre il pannello di controllo

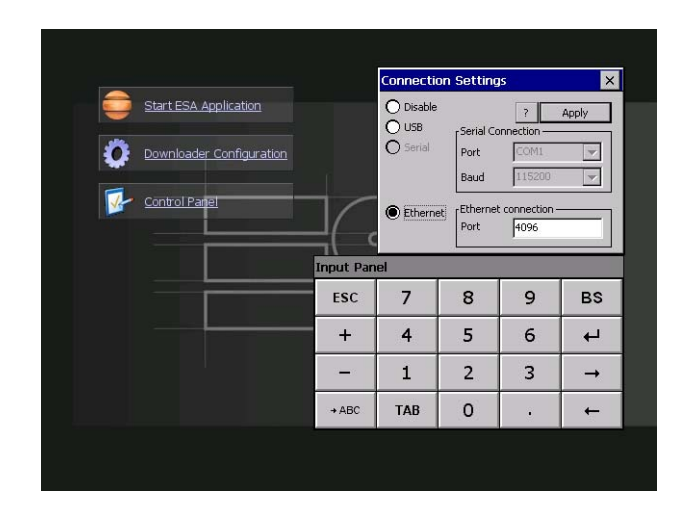

Cliccando su downloader configurator si possono configurare i settaggi di connessione

- Disable disabilita la connessione con il terminale
- USB abilita la connessione USB con il terminale

# Video terminale IT112

- Ethernet abilita la connessione ethernet con il terminale e permette di configurare la porta.

### **Control panel**

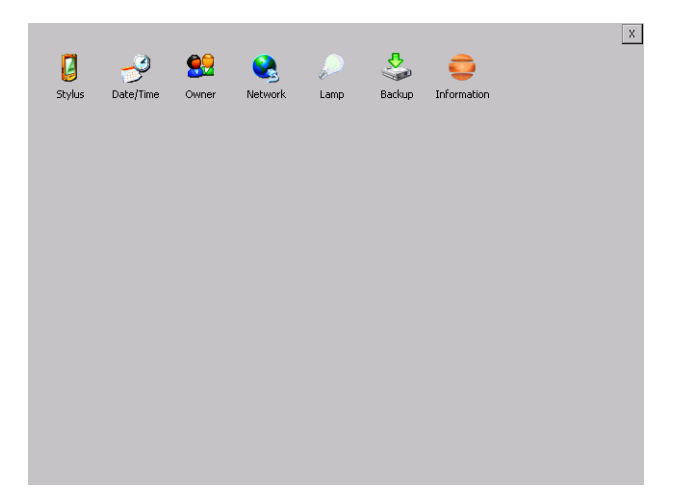

Cliccando su ciascuna di queste icone possiamo accedere alla configurazione del terminale.

ESAPOLYMATH - Manuale hardware - rev. 1.1

# <u>Stylus</u>

Il terminale utilizza un vetro sensibile di tipo resistivo, questo tipo di vetro per poter funzionare correttamente necessita di una procedura di calibrazione (il terminale viene fornito già calibrato) cioè l'area resistiva del vetro deve essere adattata all'area visiva del display.

Se si ritiene necessario ripetere la procedura di calibrazione è possibile farlo seguendo le istruzioni di seguito riportate.

La procedura richiede estrema attenzione perché dalla calibrazione dipende la precisione dell'area dei tasti.

|        |          |                       |                                                                                                    |                                                                                                    |                                                                                                 |                                                                                                    | × |
|--------|----------|-----------------------|----------------------------------------------------------------------------------------------------|----------------------------------------------------------------------------------------------------|-------------------------------------------------------------------------------------------------|----------------------------------------------------------------------------------------------------|---|
| Stylus | Ate/Time | <b>ee</b><br>Owner    | Network                                                                                                    | ↓<br>Lamp                                                                                                    | Sackup                                                                                          | or the second second se |   |
|        |          | Stylus I<br>Calibrati | Properties<br>on<br>If your window<br>your taps, you<br>Recalibration in<br>target. If you n<br>screen, slide it<br>the stylus. To s | s CE is not res<br>may need to<br>volves tappin<br>iss the cente<br>over the targ<br>tart, tap Rec.<br><u>R</u> ecalibrate | ponding proj<br>recalibrate yo<br>g the center<br>r, keep the st<br>et's center an<br>alibrate. | OK ×<br>perly to<br>ur screen.<br>of a<br>ylus on the<br>d then lift                                                                                                    |   |
|        |          |                       |                                                                                                    |                                                                                                    |                                                                                                 |                                                                                                    |   |
|        |          |                       |                                                                                                    |                                                                                                    |                                                                                                 |                                                                                                    |   |

Dal control panel cliccare sull'icona stylus e successivamente sul tasto recalibrate vengono visualizzate le seguenti schermate. Toccare lo schermo in prossimità delle croci che compaiono sullo schermo.

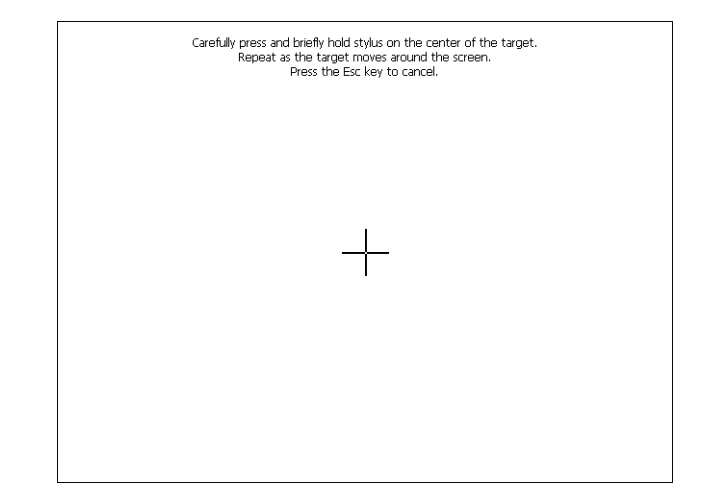

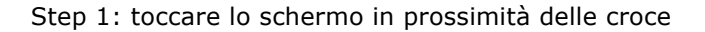

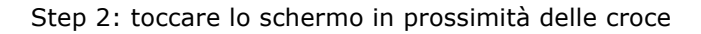

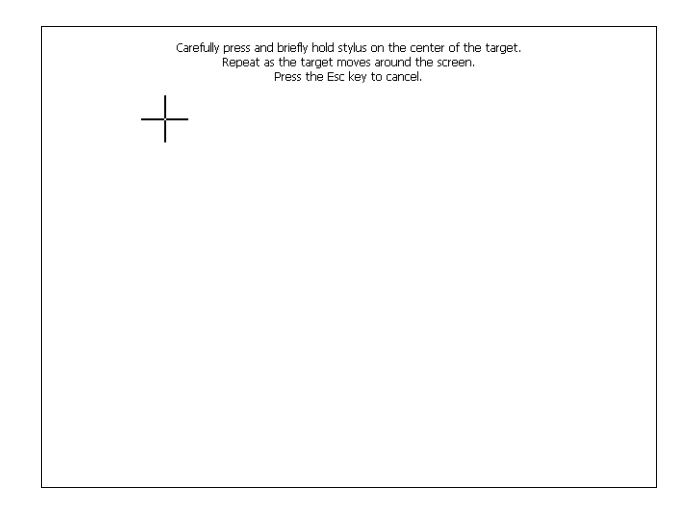

ESAPOLYMATH - Manuale hardware - rev. 1.1

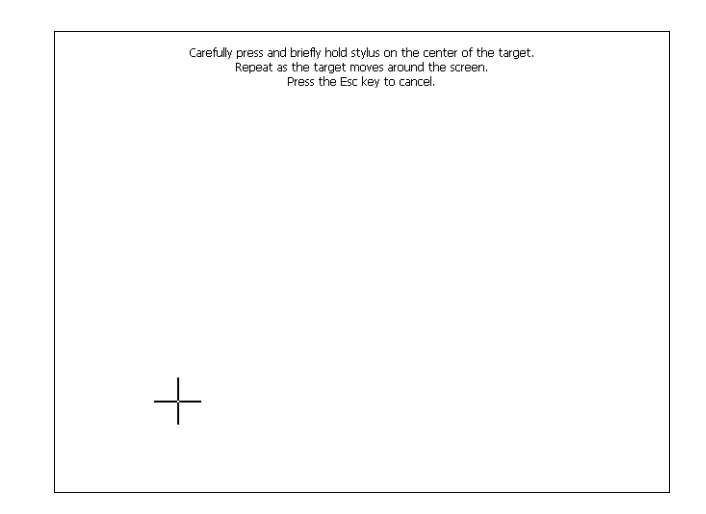

Step 3: toccare lo schermo in prossimità delle croce

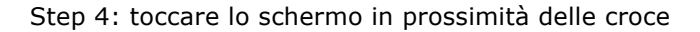

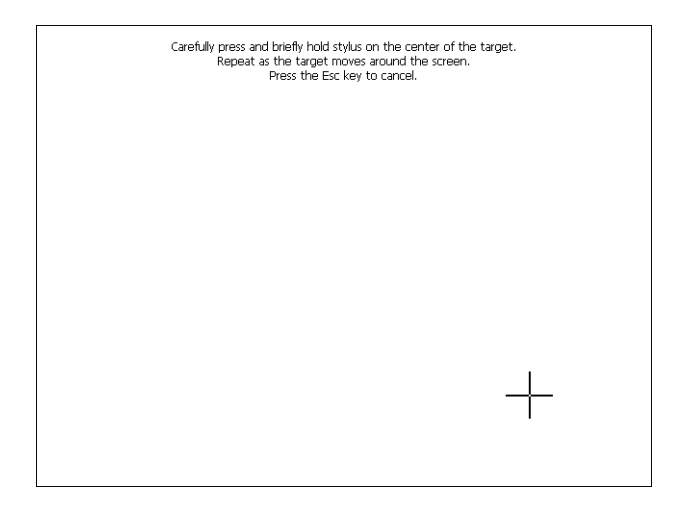

ESAPOLYMATH - Manuale hardware - rev. 1.1

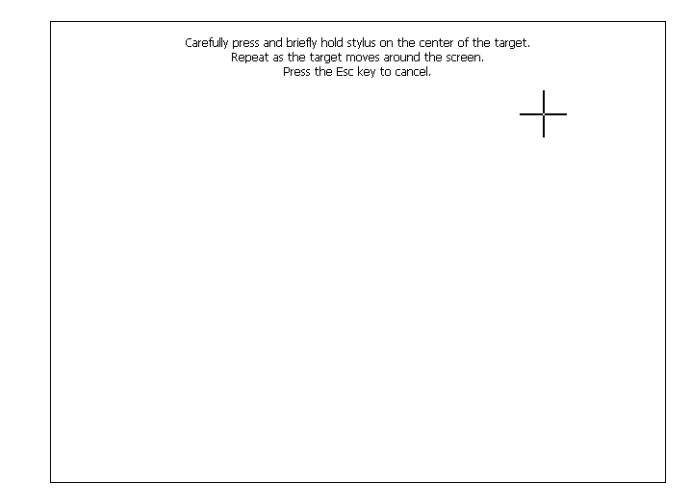

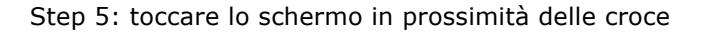

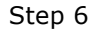

Toccare un punto qualsiasi dello schermo per terminare la calibrazione.

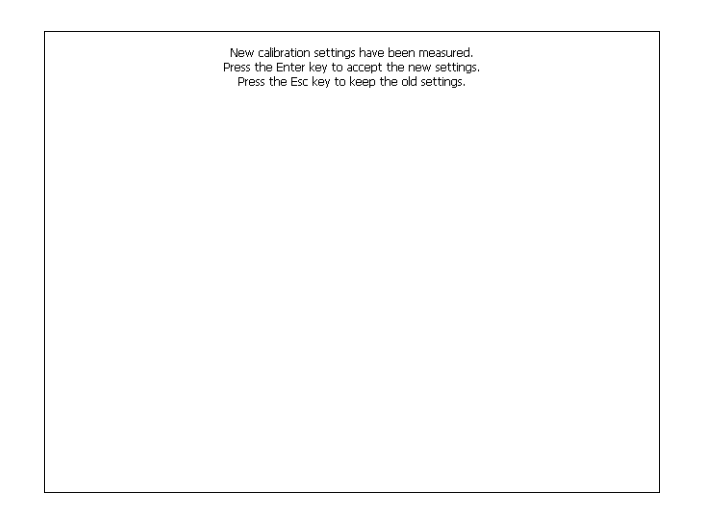

Il terminale torna alla pagina iniziale, quindi cliccando su ok confermo la calibrazione.

ESAPOLYMATH - Manuale hardware - rev. 1.1

# Date/Time

Da qui è possibile modificare: data, ora e fuso orario. Abilitando il ceck "automatically adjust clock for daylight saving" l'ora verrà automaticamente aggiornata all'ora legale o solare.

| Stylus Date/Time | See See See See See See See See See See                                                                                                    | X |
|------------------|----------------------------------------------------------------------------------------------------|---|
|                  | Date/Time     OK     ×       Dete/Time     Current Time                                                                                                    |   |
|                  | 2 9 0 1 2 3 1 1 2 3 1 1 2 3 1 1 1 1 1 1 1 1 1 1 1 1 1 1 1 1 1 1 1 1 1 1 1 1 1 1 1 1 1 1 1 1 1 1 1 1 1 1 1 1 1 1 1 1 1 1 1 1 1 1 1 1 1 1 1 1 1 1 1 1 1 1 1 1 1 1 1 1 1 1 1 1 1 1 1 1 1 1 1 1 1 1 1 1 1 1 1 1 1 1 1 1 1 1 1 1 1 1 1 1 1 1 1 1 1 1 1 1 1 1 1 1 1 1 1 1 1 1 1 1 1 1 </td <td></td> |   |

# <u>Owner</u>

|                             |                       |          |         |     |           |          |        |   | X        |
|-----------------------------|-----------------------|----------|---------|-----|-----------|----------|--------|---|----------|
| 2                           | 2                     | <b>.</b> |         | R   |           | 6        |        |   |          |
| Stylus                      | Date/Time             | Owner    | Network | Lam | p Back    | up Infor | mation |   |          |
| Owner Prop                  | erties                |          | O       | Κ×  | Input Pan | el       |        |   |          |
| Network ID                  |                       |          |         |     | ESC       | 7        | 8      | 9 | BS       |
| Windows CE<br>this informat | uses User N<br>ion to | lame:    |         |     | +         | 4        | 5      | 6 | ┙        |
| network<br>resources. E     | nter<br>Domair        | ord:     |         |     | -         | 1        | 2      | 3 | <b>→</b> |
| password an<br>domain prov  | id<br>ided            |          |         |     | → ABC     | ТАВ      | 0      | • | -        |
| administrato                | r.                    |          |         |     |           |          |        |   |          |
|                             |                       |          |         |     |           |          |        |   |          |
|                             |                       |          |         |     |           |          |        |   |          |
|                             |                       |          |         |     |           |          |        |   |          |
|                             |                       |          |         |     |           |          |        |   |          |
|                             |                       |          |         |     |           |          |        |   |          |
|                             |                       |          |         |     |           |          |        |   |          |

Queste informazioni vengono usate da Windows CE per accedere alle risorse di rete.

Username: inserire il nome utente per accedere alla rete Password: inserire la password per accedere alla rete Domain: inserire dominio per accedere alla rete

Nel caso in cui i suddetti dati non si conoscono contattare l'amministratore di rete.

## **Network e Network2**

# **IP** address

| 2                                                                            | -9                                                                                                    | <u>8</u>                                                                | 2                                        | $\mathbf{P}$                      | \$     | <b></b>     |
|------------------------------------------------------------------------------|----------------------------------------------------------------------------------------------------|-------------------------------------------------------------------------|------------------------------------------|-----------------------------------|--------|-------------|
| itylus I                                                                     | Date/Time                                                                                                  | Owner                                                                   | Network                                  | Lamp                              | Backup | Information |
| 'SMSC11                                                                      | K Ethernet                                                                                                 | Driver' Se                                                              | ttings                                   |                                   |        | OK ×        |
| IP Addres                                                                    | S Name Se                                                                                                  | rvers                                                                   |                                          |                                   |        |             |
| automat<br>compute<br>does no<br>IP addre<br>administ<br>and the<br>provided | ically assigne<br>er. If your n<br>t automatica<br>sses, ask you<br>rator for an a<br>n type it in t<br>l. | d to this<br>etwork<br>Ily assign<br>ur network<br>address,<br>he space | Specify IP Address Subnet Ma Default Gat | an IP addre<br>:<br>sk:<br>teway: |        | ·           |
| Input Pa                                                                     | nel                                                                                                    |                                                                         |                                          |                                   |        |             |
| ESC                                                                          | 7                                                                                                    | 8                                                                       | 9                                        | BS                                |        |             |
| +                                                                            | 4                                                                                                    | 5                                                                       | 6                                        | ┙                                 |        |             |
| -                                                                            | 1                                                                                                    | 2                                                                       | 3                                        | <b>→</b>                          |        |             |
|                                                                              |                                                                                                    |                                                                         |                                          |                                   |        |             |

Obtain an IP address via DHCP: selezionando questa opzione si ottiene in automatico un indirizzo IP (assicurarsi che sulla rete sia abilitato il server DHCP)

Specify an IP address: selezionando questa opzione si deve inserire i parametri manualmente (IP Address, Subnet Mask, Default Gateway)

Nel caso in cui i suddetti dati non si conoscono contattare l'amministratore di rete.

## Name servers

| 0                                                  | P                                                                                                    | <b>9</b>                                                      |                                                          | P                                             | \$     |             |
|----------------------------------------------------|----------------------------------------------------------------------------------------------------|---------------------------------------------------------------|----------------------------------------------------------|-----------------------------------------------|--------|-------------|
| itylus                                             | Date/Time                                                                                            | Owner                                                         | Network                                                  | Lamp                                          | Backup | Information |
| 'SMSC:                                             | 1X Etherne                                                                                           | t Driver' Se                                                  | ettings                                                  |                                               |        | OK ×        |
| IP Add                                             | ress Name S                                                                                          | ervers                                                        |                                                          |                                               |        |             |
| Name<br>autorr<br>is ena<br>You c<br>WINS<br>space | server addres<br>atically assigne<br>oled on this ac<br>an specify add<br>or DNS resolv<br>provided. | ses may be<br>ad if DHCP<br>Japter.<br>litional<br>ers in the | Primary DN<br>Secondary<br>Primary <u>W</u><br>Secondary | NS: [<br>D <u>N</u> S: [<br>INS: [<br>WINS: [ | · ·    | ·           |
| Input I                                            | Panel                                                                                                | _                                                             |                                                          |                                               |        |             |
| ESC                                                | 7                                                                                                    | 8                                                             | 9                                                        | BS                                            |        |             |
| +                                                  | 4                                                                                                    | 5                                                             | 6                                                        | L+                                            |        |             |
| 1                                                  | 1                                                                                                    | 2                                                             | 3                                                        | →                                             |        |             |
| → ABC                                              | тав                                                                                                  | 0                                                             |                                                          | - →                                           |        |             |

Nel caso in cui sia necessario si devono inserire i parametri relativi al DNS o AL WINS

Nel caso in cui i suddetti dati non si conoscono contattare l'amministratore di rete.

ESAPOLYMATH - Manuale hardware - rev. 1.1

Video terminale IT112

# Lamp

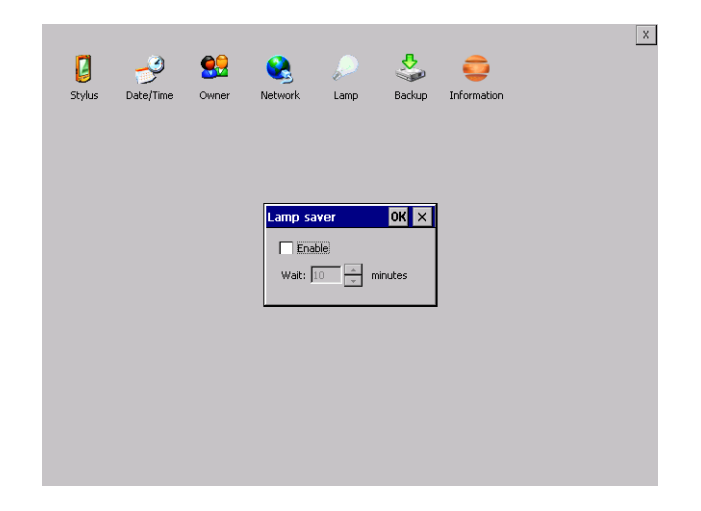

Abilitando il Lamp Saver si spegne la lampada dopo il tempo impostato nella casella Wait.

# **Backup**

| ackup &     | Restore                     |                         | OK       | Input Pa | nel |   |   |          |
|-------------|-----------------------------|-------------------------|----------|----------|-----|---|---|----------|
| Backup      | O Restore                   |                         |          | ESC      | 7   | 8 | 9 | BS       |
| <br> RupTim | .a                          |                         |          | +        | 4   | 5 | 6 | ₽        |
| Project     |                             |                         |          | -        | 1   | 2 | 3 | <b>→</b> |
| History     | (alarms, recipe:<br>Start i | s, trends, va<br>Backup | riables) | → ABC    | ТАВ | 0 |   | +        |
| Ready       |                             |                         |          |          |     |   |   |          |
|             |                             |                         |          | _        |     |   |   |          |
|             |                             |                         |          |          |     |   |   |          |
|             |                             |                         |          |          |     |   |   |          |

ESAPOLYMATH - Manuale hardware - rev. 1.1

Da qui si può eseguire una copia di backup dei componenti scelti tramite spunta: Runtime, Project, History. E' fondamentale spuntare almeno uno dei componenti da esportare e scegliere un percorse ove salvare il file. Il restore può essere fatto per tutti i componenti esportati oppure tramite spunta scegliere i o il componente per cui eseguire il restore.

# Information

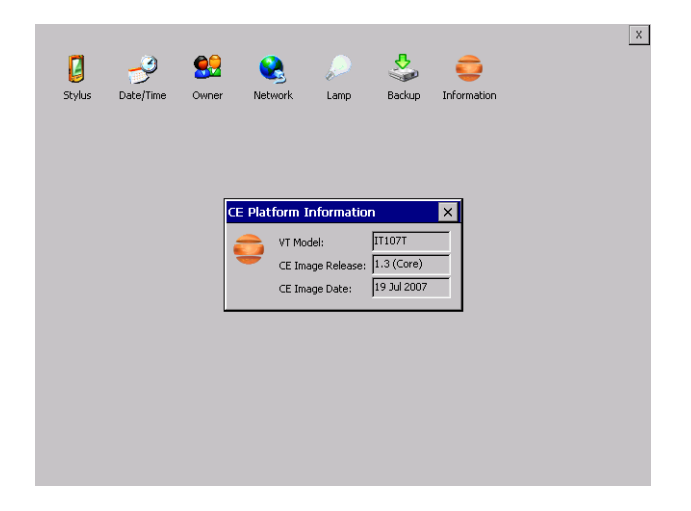

Vengono visualizzate le informazioni riguardanti il pannello quali: modello del terminale, revisione dell'immagine di Windows CE e la data dell'immagine.

ESAPOLYMATH - Manuale hardware - rev. 1.1
# 10. Video terminale IT115

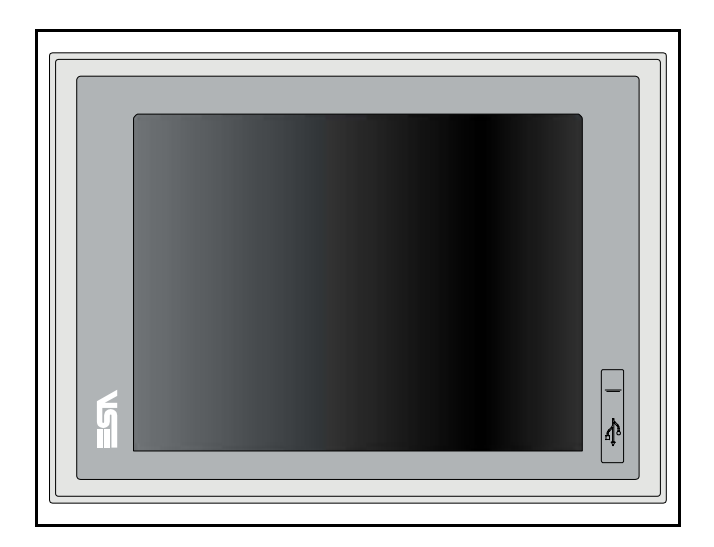

#### **Caratteristiche** La tabella di seguito riportata elenca le principali caratteristitecniche che tecniche del prodotto in esame.

| Codice del terminale         | erminale Caratteristiche presenti sul terminale |   |   |       |   |   |  |
|------------------------------|-------------------------------------------------|---|---|-------|---|---|--|
| IT115                        |                                                 | Х | 0 | Х     | Х | Х |  |
| Display                      |                                                 |   |   |       |   |   |  |
| Тіро                         | LCD 65k Colori STN                              | - | - | -     | - | - |  |
| Тіро                         | LCD 65k Colori TFT                              | Т | • | ullet | • | • |  |
| Formato rappresentazione     | Grafica                                         | • | • | ullet | • | • |  |
| Risoluzione [pixel]          | 1024x768 (15")                                  | • | • | ullet | • | • |  |
| Dimensioni area visiva [mm]  |                                                 | • | • | ullet | • | • |  |
| Begolazione contrasto        | Software                                        |   |   |       | • | • |  |
| negolazione contrasto        | Compensazione automatica                        | • | • | ullet | • | • |  |
| Set caratteri                | TTF Windows ®                                   | • | • | ullet | • | • |  |
| Retroilluminazione           |                                                 |   |   |       |   |   |  |
| Тіро                         | Lampada CCFL                                    | • | • | •     | ٠ | • |  |
| Durata minima a 25°C [ore]   | 50000                                           | Н | • | ۲     | • | ٠ |  |
| Memoria di sistema           |                                                 |   |   |       |   |   |  |
| Ram [Byte]                   | 128M                                            | • | • | •     | • | • |  |
| Flash array residente [Byte] | 64M                                             | • | • | •     | • | • |  |

# **110**Capitolo 10Video terminale IT115

| Caratteristiche presenti sul terminale |                                                                                                    |                                                                                                    |                                                                                                    |                                                                                                    |                                                                                                    |
|----------------------------------------|----------------------------------------------------------------------------------------------------|----------------------------------------------------------------------------------------------------|----------------------------------------------------------------------------------------------------|----------------------------------------------------------------------------------------------------|----------------------------------------------------------------------------------------------------|
| x o x 2                                |                                                                                                    |                                                                                                    |                                                                                                    |                                                                                                    |                                                                                                    |
|                                        |                                                                                                    |                                                                                                    |                                                                                                    |                                                                                                    |                                                                                                    |
| RS232/RS485                            | •                                                                                                    | •                                                                                                    | 1                                                                                                    | •                                                                                                    | •                                                                                                    |
| RS232/RS485                            | •                                                                                                    | •                                                                                                    | •                                                                                                    | 1                                                                                                    | •                                                                                                    |
| RS232                                  | -                                                                                                    | -                                                                                                    | -                                                                                                    | -                                                                                                    | -                                                                                                    |
| v. 1.1 + 1 frontale                    | •                                                                                                    | •                                                                                                    | •                                                                                                    | •                                                                                                    |                                                                                                    |
| v. 1.1                                 | •                                                                                                    | •                                                                                                    | •                                                                                                    | •                                                                                                    |                                                                                                    |
| Secure Digital                         | •                                                                                                    | •                                                                                                    | •                                                                                                    | •                                                                                                    |                                                                                                    |
| Mic-in/Line-out                        | •                                                                                                    | •                                                                                                    | •                                                                                                    | •                                                                                                    |                                                                                                    |
|                                        |                                                                                                    |                                                                                                    |                                                                                                    |                                                                                                    |                                                                                                    |
| Hardware (Supercapacitor - Min.72h)    | •                                                                                                    | •                                                                                                    | ٠                                                                                                    | •                                                                                                    | •                                                                                                    |
| •                                      |                                                                                                    |                                                                                                    |                                                                                                    |                                                                                                    |                                                                                                    |
| Profibus-DP                            | •                                                                                                    | •                                                                                                    | •                                                                                                    | 3                                                                                                    |                                                                                                    |
| CAN                                    | •                                                                                                    | •                                                                                                    | •                                                                                                    | 2                                                                                                    |                                                                                                    |
| Ethernet1 10/100Mbit RJ45              | ●                                                                                                    | •                                                                                                    | •                                                                                                    | •                                                                                                    |                                                                                                    |
| Ethernet2 10/100Mbit RJ45              | •                                                                                                    | •                                                                                                    | •                                                                                                    | •                                                                                                    | •                                                                                                    |
|                                        |                                                                                                    |                                                                                                    |                                                                                                    |                                                                                                    |                                                                                                    |
| 24Vcc (1832Vcc)                        |                                                                                                    |                                                                                                    |                                                                                                    |                                                                                                    |                                                                                                    |
| 20W                                    |                                                                                                    |                                                                                                    |                                                                                                    |                                                                                                    |                                                                                                    |
| Ripristinabile Polyswitch              |                                                                                                    |                                                                                                    |                                                                                                    |                                                                                                    |                                                                                                    |
| IP65 (Frontale)                        |                                                                                                    |                                                                                                    |                                                                                                    |                                                                                                    |                                                                                                    |
| 050°C                                  |                                                                                                    |                                                                                                    |                                                                                                    |                                                                                                    |                                                                                                    |
| -20+65°C                               |                                                                                                    |                                                                                                    |                                                                                                    |                                                                                                    |                                                                                                    |
| <85%                                   |                                                                                                    |                                                                                                    |                                                                                                    |                                                                                                    |                                                                                                    |
| 6000gr                                 |                                                                                                    |                                                                                                    |                                                                                                    |                                                                                                    |                                                                                                    |
|                                        |                                                                                                    |                                                                                                    |                                                                                                    |                                                                                                    |                                                                                                    |
| 425 x 300 x 47,8 (66,8 con 2 seriali)  |                                                                                                    |                                                                                                    |                                                                                                    |                                                                                                    |                                                                                                    |
| 399 x 274                              |                                                                                                    |                                                                                                    |                                                                                                    |                                                                                                    |                                                                                                    |
| ·                                      |                                                                                                    |                                                                                                    |                                                                                                    |                                                                                                    |                                                                                                    |
| CE, cULus                              |                                                                                                    |                                                                                                    |                                                                                                    |                                                                                                    |                                                                                                    |
|                                        | Caratteristiche presenti sul terminale<br>RS232/RS485<br>RS232/RS485<br>RS232<br>v. 1.1 + 1 frontale<br>v. 1.1<br>Secure Digital<br>Mic-in/Line-out<br>Hardware (Supercapacitor - Min.72h)<br>Profibus-DP<br>CAN<br>Ethernet1 10/100Mbit RJ45<br>Ethernet2 10/100Mbit RJ45<br>Ethernet2 10/100Mbit RJ45<br>24Vcc (1832Vcc)<br>20W<br>Ripristinabile Polyswitch<br>IP65 (Frontale)<br>050°C<br>-20+65°C<br><85%<br>6000gr<br>425 x 300 x 47,8 (66,8 con 2 seriali)<br>399 x 274<br>CE, cULus | Caratteristiche presenti sul terminale X   RS232/RS485 •   RS232/RS485 •   RS232 -   v. 1.1 + 1 frontale •   v. 1.1 •   Secure Digital •   Mic-in/Line-out •   Hardware (Supercapacitor - Min.72h) •   Profibus-DP •   CAN •   Ethernet1 10/100Mbit RJ45 •   Ethernet2 10/100Mbit RJ45 •   24Vcc (1832Vcc) •   20W •   Ripristinabile Polyswitch •   IP65 (Frontale) •   050°C •   -20+65°C < | Caratteristiche presenti sul terminale X 0   RS232/RS485 • •   RS232/RS485 • •   RS232/RS485 • •   RS232 - -   v. 1.1 + 1 frontale • •   v. 1.1 • •   Secure Digital • •   Mic-in/Line-out • •   Hardware (Supercapacitor - Min.72h) • •   Profibus-DP • •   CAN • •   Ethernet1 10/100Mbit RJ45 • •   Z4Vcc (1832Vcc) • •   20W IP65 (Frontale) • •   050°C - - -   -20+65°C - - -   425 x 300 x 47,8 (66,8 con 2 seriali) 399 x 274 -   CE, cULus CE, cULus - - | Caratteristiche presenti sul terminale X 0 X   RS232/RS485 • • 1   RS232/RS485 • • • •   RS232/RS485 • • • • •   RS232 - - - - - - - - • • • • • • • • • • • • • • • • • • • • • • • • • • • • • • • • • • • • • • • • • • • • • • • • • • • • • • • • • • • • • • • • • • • • • • • • • • • • • • • • • • <t< td=""><td>Caratteristiche presenti sul terminale   X 0 X X   RS232/RS485 • • 1   RS232/RS485 • • 1   RS232/RS485 • • • 1   RS232/RS485 • • • 1   RS232/RS485 • • • • •   RS232/RS485 • • • • • •   RS232/RS485 • • • • • • • • • • • • • • • • • • • • • • • • • • • • • • • • • • • • • • • • • • • • • • • • • • • • • • • • • • • • • • • • • • •</td></t<> | Caratteristiche presenti sul terminale   X 0 X X   RS232/RS485 • • 1   RS232/RS485 • • 1   RS232/RS485 • • • 1   RS232/RS485 • • • 1   RS232/RS485 • • • • •   RS232/RS485 • • • • • •   RS232/RS485 • • • • • • • • • • • • • • • • • • • • • • • • • • • • • • • • • • • • • • • • • • • • • • • • • • • • • • • • • • • • • • • • • • • |

#### Frontale

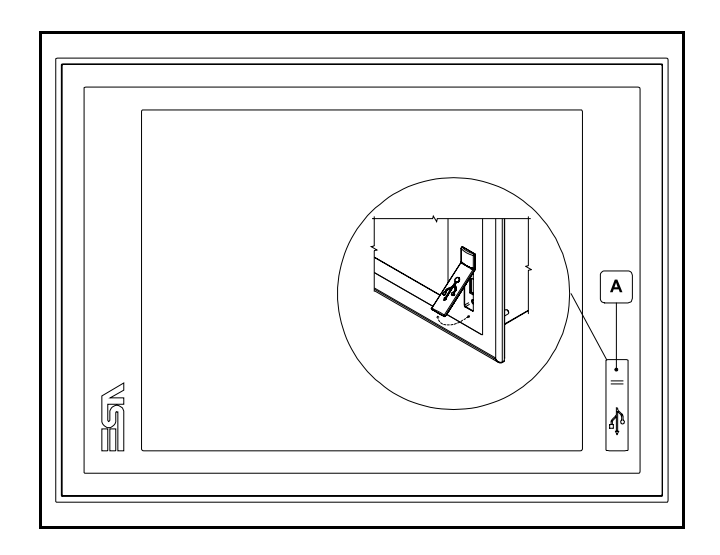

| Posizione | Funzione       |
|-----------|----------------|
| А         | Porta USB Host |

ESAPOLYMATH - Manuale hardware - rev. 1.1

#### **112** | Capitolo 10

#### Video terminale IT115

#### Posteriore

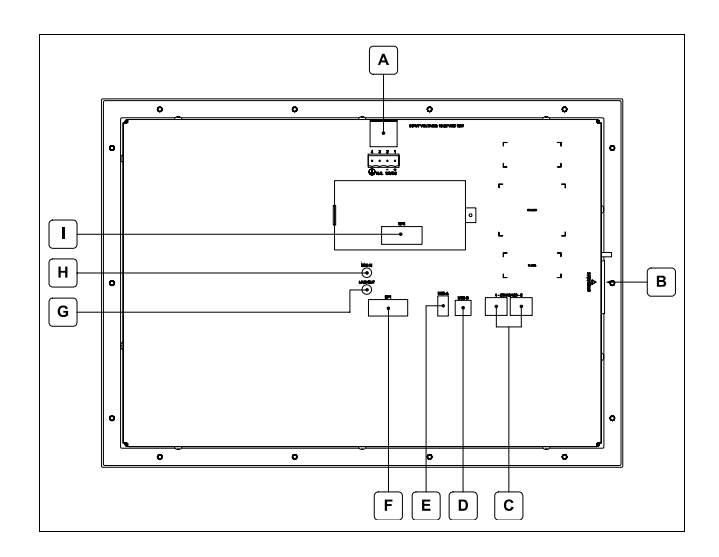

| Posizione | Funzione                                                                                                    |
|-----------|----------------------------------------------------------------------------------------------------|
| А         | Connettore di alimentazione                                                                                                    |
| В         | Slot per secure digital, scheda di memoria aggiuntiva                                                                            |
| С         | Porte Ethernet 10/100 Base-T per il collegamento ad una qualsiasi rete con protocollo TCP/IP standard                            |
| D         | Porta USB-B Device                                                                                                    |
| E         | Porta USB-A Host                                                                                                    |
| F         | Porta seriale SP1 per la comunicazione con PLC/PC                                                                                |
| G         | Audio Line-out                                                                                                    |
| Н         | Audio Mic-in                                                                                                    |
| 1         | IT112x xx1x<br>Porta seriale SP2 per la comunicazione con PLC/PC<br>IT112x xx2x<br>Porta CAN<br>IT112x xx3x<br>Porta Profibus-DP |

ESAPOLYMATH - Manuale hardware - rev. 1.1

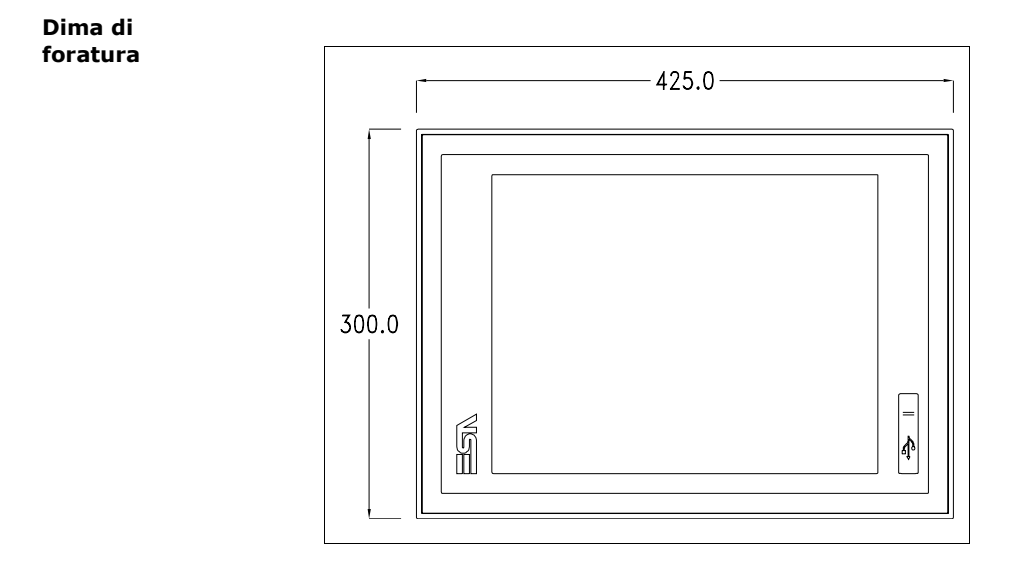

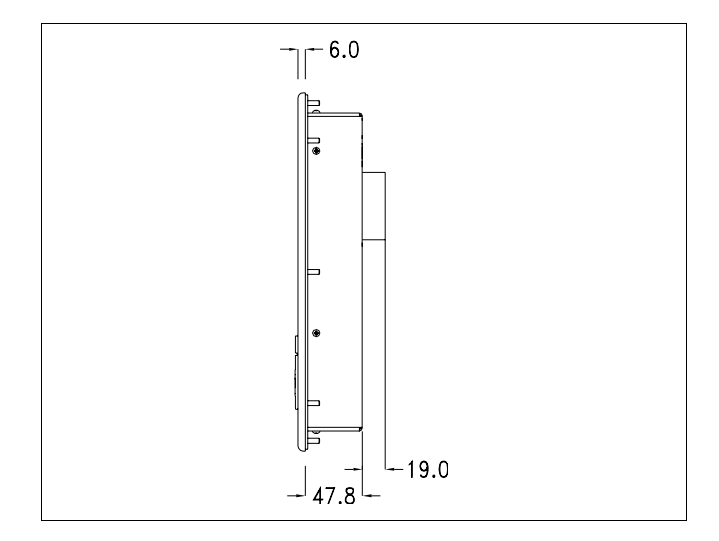

ESAPOLYMATH - Manuale hardware - rev. 1.1

114 | Capitolo 10 Video terminale IT115

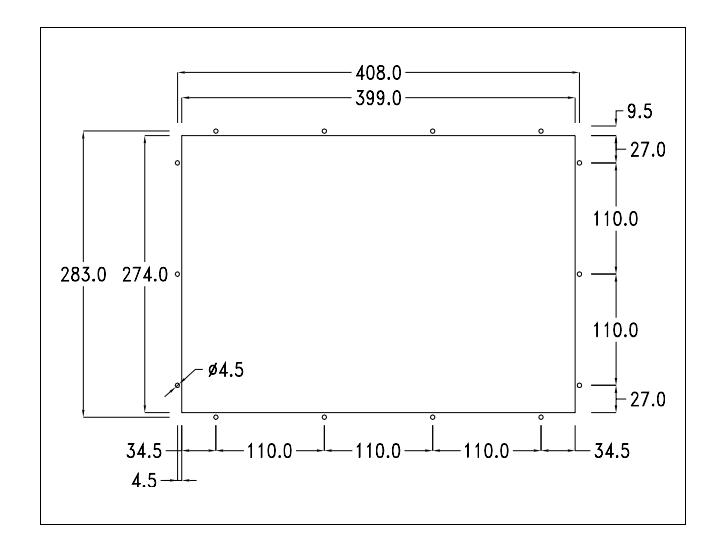

ESAPOLYMATH - Manuale hardware - rev. 1.1

#### Pagina di servizio

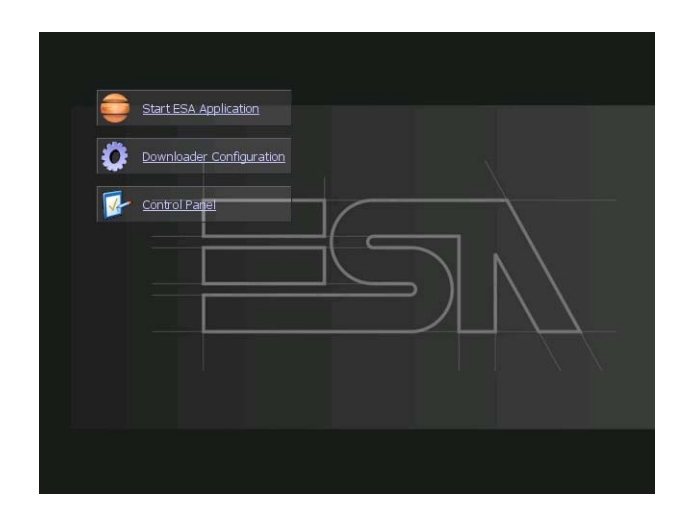

Pagina di servizio alla quale si accede inserendo un pulsante nel progetto (exit runtime).

- Start ESA Application esegue il runtime del progetto
- Download configuration apre la configurazione del download
- Control Panel apre il pannello di controllo

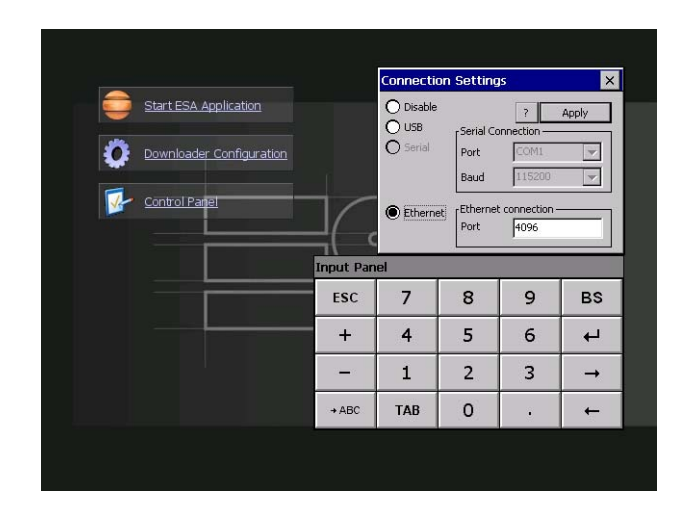

Cliccando su downloader configurator si possono configurare i settaggi di connessione

- Disable disabilita la connessione con il terminale
- USB abilita la connessione USB con il terminale

Video terminale IT115

- Ethernet abilita la connessione ethernet con il terminale e permette di configurare la porta.

**Control panel** 

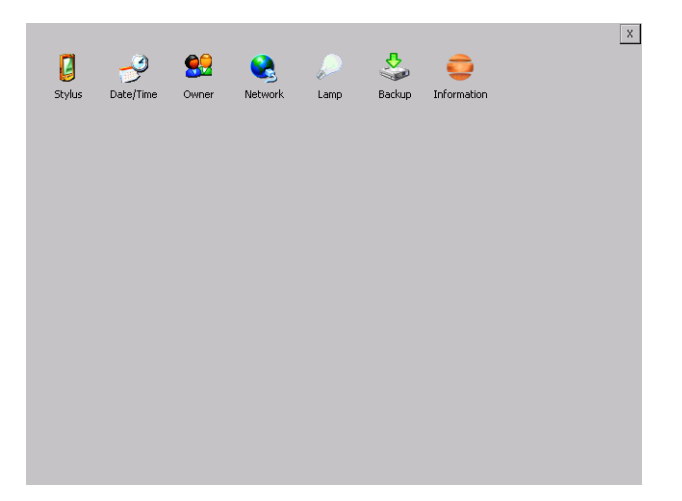

Cliccando su ciascuna di queste icone possiamo accedere alla configurazione del terminale.

ESAPOLYMATH - Manuale hardware - rev. 1.1

#### <u>Stylus</u>

Il terminale utilizza un vetro sensibile di tipo resistivo, questo tipo di vetro per poter funzionare correttamente necessita di una procedura di calibrazione (il terminale viene fornito già calibrato) cioè l'area resistiva del vetro deve essere adattata all'area visiva del display.

Se si ritiene necessario ripetere la procedura di calibrazione è possibile farlo seguendo le istruzioni di seguito riportate.

La procedura richiede estrema attenzione perché dalla calibrazione dipende la precisione dell'area dei tasti.

|                    |          |                       |                  |                                                                                                   |                                                                                                 |             | × |
|--------------------|----------|-----------------------|------------------|---------------------------------------------------------------------------------------------------|-------------------------------------------------------------------------------------------------|-------------|---|
| <b>U</b><br>Stylus | Ate/Time | <b>eee</b><br>Owner   | Network          | ↓<br>Lamp                                                                                         | Sackup                                                                                          | information |   |
|                    |          | Stylus I<br>Calibrati | Properties<br>on | s CE is not res<br>may need to<br>volves tappin<br>iss the cente<br>tart, tap Rec.<br>Recalibrate | ponding prop<br>recalibrate yo<br>g the center<br>r, keep the st<br>et's center an<br>alibrate. | OK ×        |   |
|                    |          |                       |                  |                                                                                                   |                                                                                                 |             |   |

Dal control panel cliccare sull'icona stylus e successivamente sul tasto recalibrate vengono visualizzate le seguenti schermate. Toccare lo schermo in prossimità delle croci che compaiono sullo schermo.

ESAPOLYMATH - Manuale hardware - rev. 1.1

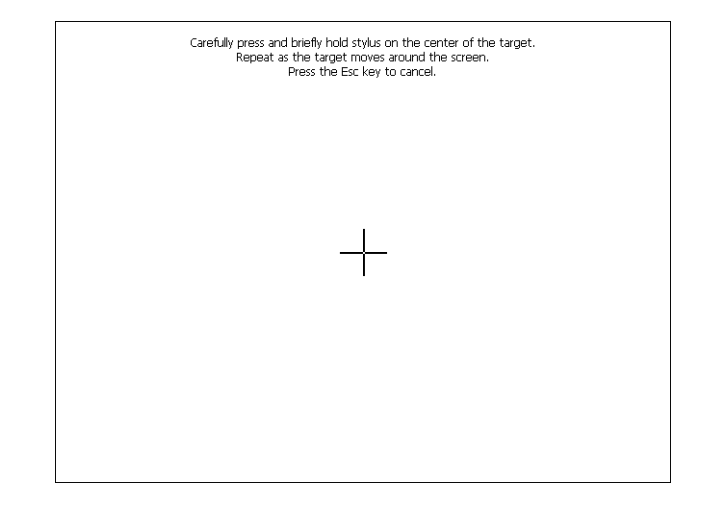

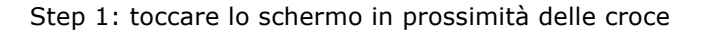

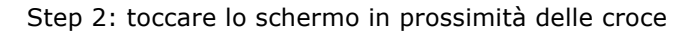

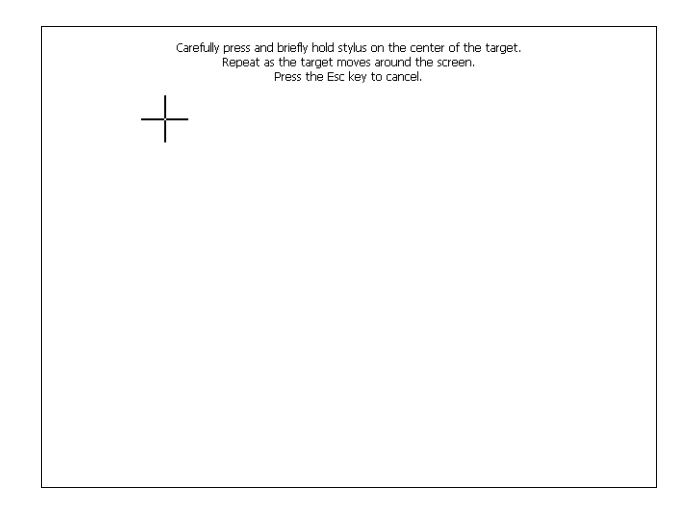

ESAPOLYMATH - Manuale hardware - rev. 1.1

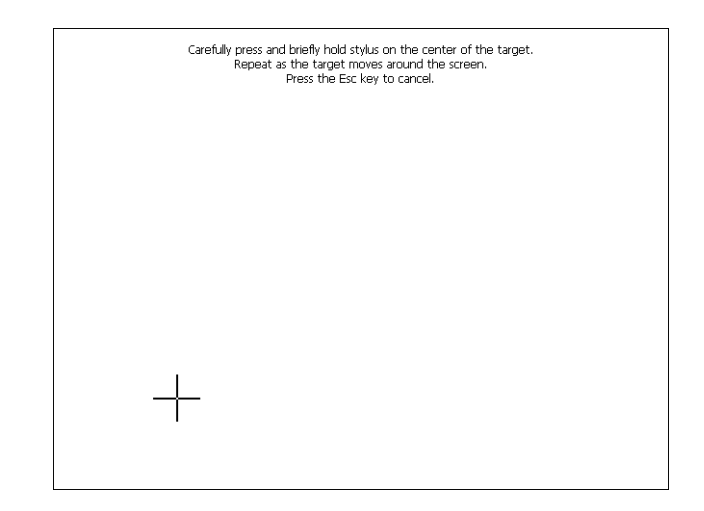

Step 3: toccare lo schermo in prossimità delle croce

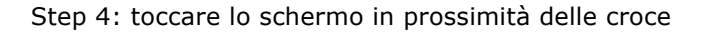

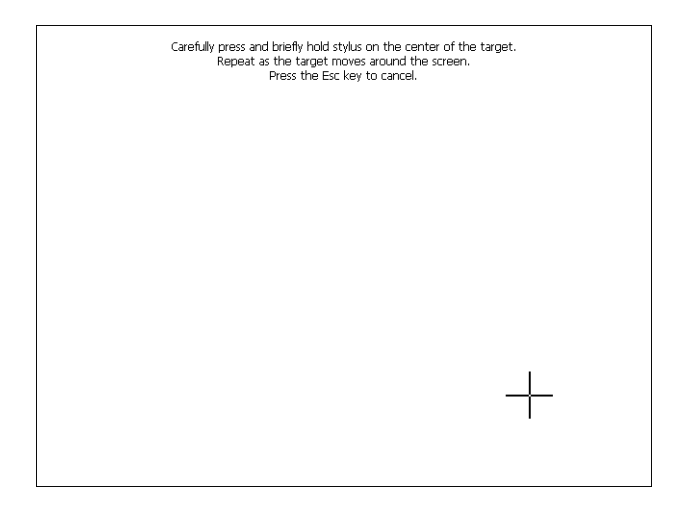

ESAPOLYMATH - Manuale hardware - rev. 1.1

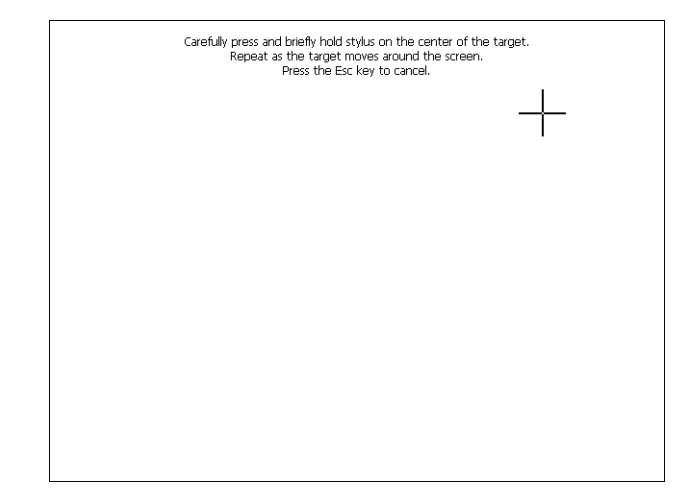

Step 5: toccare lo schermo in prossimità delle croce

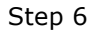

Toccare un punto qualsiasi dello schermo per terminare la calibrazione.

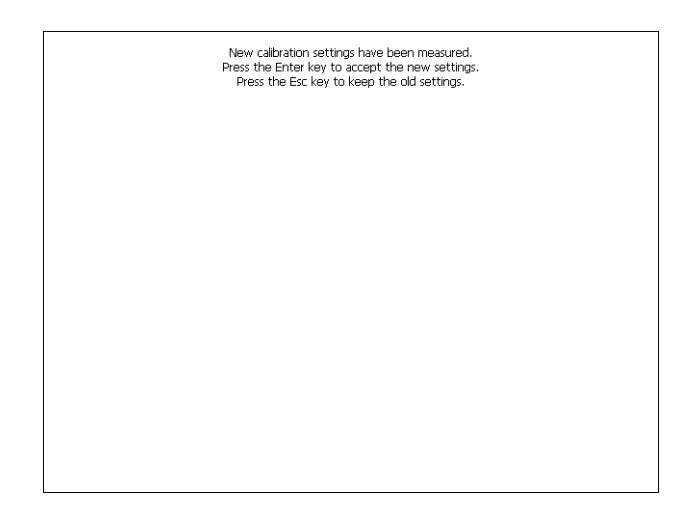

Il terminale torna alla pagina iniziale, quindi cliccando su ok confermo la calibrazione.

ESAPOLYMATH - Manuale hardware - rev. 1.1

#### Date/Time

Da qui è possibile modificare: data, ora e fuso orario. Abilitando il ceck "automatically adjust clock for daylight saving" l'ora verrà automaticamente aggiornata all'ora legale o solare.

| <b>C</b><br>Stylus | Pate/Time | Image: Second state   Image: Second state   Image: Second state | X |
|--------------------|-----------|----------------------------------------------------------------------------------------------------|---|
|                    |           | Date/Time   OK     Dete/Time   Current Time     S   M   W   T   F     29   30   1   2   4   0     12   13   15   16   11   1   12   14   15   17   18   10   11   12   13   14   16   17   18   10   11   13   14   14   14   14   14   14   14   14   14   14   14   14   14   14   14   14   14   14   14   14   14   14   14   14   14   14   14   14   14   14   14   14   14   14   14   14   14   14   13   14   14   14   14   14   14   15   17   16   16   16   16   16   16   16   16   16   16   16   16   16                                                                                                    |   |

#### <u>Owner</u>

|                           |                           |            |         |     |           |          |        |   | X  |
|---------------------------|---------------------------|------------|---------|-----|-----------|----------|--------|---|----|
| 2                         | 3                         | <u>8</u> 2 |         | R   |           | 6        |        |   |    |
| Stylus                    | Date/Time                 | Owner      | Network | Lam | p Back    | up Infor | mation |   |    |
| Owner Pro                 | perties                   |            | O       | Κ×  | Input Pan | el       |        |   |    |
| Network ID                |                           |            |         |     | ESC       | 7        | 8      | 9 | BS |
| Windows C<br>this informa | E uses User M<br>ation to | lame:      |         |     | +         | 4        | 5      | 6 | ┙  |
| network<br>resources.     | Enter Domai               | ord:       |         |     | -         | 1        | 2      | 3 | →  |
| password a<br>domain pro  | and<br>vided              | ··· ]      |         |     | + ABC     | ТАВ      | 0      | • | ←  |
| administrat               | or.                       |            |         |     |           |          |        |   |    |
|                           |                           |            |         |     |           |          |        |   |    |
|                           |                           |            |         |     |           |          |        |   |    |
|                           |                           |            |         |     |           |          |        |   |    |
|                           |                           |            |         |     |           |          |        |   |    |
|                           |                           |            |         |     |           |          |        |   |    |

Queste informazioni vengono usate da Windows CE per accedere alle risorse di rete.

Username: inserire il nome utente per accedere alla rete Password: inserire la password per accedere alla rete Domain: inserire dominio per accedere alla rete

Nel caso in cui i suddetti dati non si conoscono contattare l'amministratore di rete.

#### **Network e Network2**

#### **IP** address

| 2                                                                                            | -9                                                                                                    | <u>8</u>                                                                     | 2                                                               | $\mathbf{P}$                                     | \$           | <b>_</b>                              |  |  |  |
|----------------------------------------------------------------------------------------------|----------------------------------------------------------------------------------------------------|------------------------------------------------------------------------------|-----------------------------------------------------------------|--------------------------------------------------|--------------|---------------------------------------|--|--|--|
| itylus D                                                                                     | ate/Time                                                                                                    | Owner                                                                        | Network                                                         | Lamp                                             | Backup       | Information                           |  |  |  |
| 'SMSC11X Ethernet Driver' Settings OK 🗙                                                      |                                                                                                    |                                                                              |                                                                 |                                                  |              |                                       |  |  |  |
| IP Address Name Servers                                                                      |                                                                                                    |                                                                              |                                                                 |                                                  |              |                                       |  |  |  |
| An IP ad<br>automati<br>compute<br>does not<br>IP addre<br>administr<br>and ther<br>provided | dress can be<br>cally assigne<br>r. If your no<br>: automatica<br>sses, ask you<br>ator for an a<br>n type it in tl | e<br>d to this<br>etwork<br>Ily assign<br>ur network<br>address,<br>ne space | © Obtain<br>© Specify<br>IP Address<br>Subnet Ma<br>Default Gat | an IP addre<br>an IP addre<br>:<br>sk:<br>teway: | iss via DHCP | · · · · · · · · · · · · · · · · · · · |  |  |  |
| Input Par                                                                                    | nel                                                                                                    |                                                                              |                                                                 |                                                  |              |                                       |  |  |  |
| ESC                                                                                          | 7                                                                                                    | 8                                                                            | 9                                                               | BS                                               |              |                                       |  |  |  |
| +                                                                                            | 4                                                                                                    | 5                                                                            | 6                                                               | Ļ                                                |              |                                       |  |  |  |
| -                                                                                            | 1                                                                                                    | 2                                                                            | 3                                                               | +                                                |              |                                       |  |  |  |
| + ABC                                                                                        | TAB                                                                                                    | 0                                                                            |                                                                 | +                                                |              |                                       |  |  |  |

Obtain an IP address via DHCP: selezionando questa opzione si ottiene in automatico un indirizzo IP (assicurarsi che sulla rete sia abilitato il server DHCP)

Specify an IP address: selezionando questa opzione si deve inserire i parametri manualmente (IP Address, Subnet Mask, Default Gateway)

Nel caso in cui i suddetti dati non si conoscono contattare l'amministratore di rete.

#### Name servers

| 2                                                 | P                                                                                                    | <b>9</b>                                                     | 2                                                          | $\sim$                                         | \$     | <b>_</b>    |  |  |  |
|---------------------------------------------------|----------------------------------------------------------------------------------------------------|--------------------------------------------------------------|------------------------------------------------------------|------------------------------------------------|--------|-------------|--|--|--|
| itylus                                            | Date/Time                                                                                             | Owner                                                        | Network                                                    | Lamp                                           | Backup | Information |  |  |  |
| 'SMSC:                                            | SMSC11X Ethernet Driver' Settings OK 🗙                                                                |                                                              |                                                            |                                                |        |             |  |  |  |
| IP Address Name Servers                           |                                                                                                    |                                                              |                                                            |                                                |        |             |  |  |  |
| Name<br>autor<br>is ena<br>You c<br>WINS<br>space | server addres<br>natically assigne<br>oled on this ac<br>an specify add<br>or DNS resolv<br>provided. | ses may be<br>ad if DHCP<br>lapter.<br>Itional<br>ers in the | Primary DN<br>Secondary<br>Primary <u>W</u> I<br>Secondary | IS: [<br>D <u>N</u> S: [<br>INS: [<br>WIINS: [ | · ·    | ·<br>·      |  |  |  |
| Input I                                           | Panel                                                                                                 |                                                              |                                                            |                                                |        |             |  |  |  |
| ESC                                               | 7                                                                                                    | 8                                                            | 9                                                          | BS                                             |        |             |  |  |  |
| +                                                 | 4                                                                                                    | 5                                                            | 6                                                          | L+                                             |        |             |  |  |  |
| -                                                 | 1                                                                                                    | 2                                                            | 3                                                          | →                                              |        |             |  |  |  |
| → ABC                                             | ТАВ                                                                                                   | 0                                                            |                                                            | →                                              |        |             |  |  |  |

Nel caso in cui sia necessario si devono inserire i parametri relativi al DNS o AL WINS

Nel caso in cui i suddetti dati non si conoscono contattare l'amministratore di rete.

ESAPOLYMATH - Manuale hardware - rev. 1.1

Video terminale IT115

#### Lamp

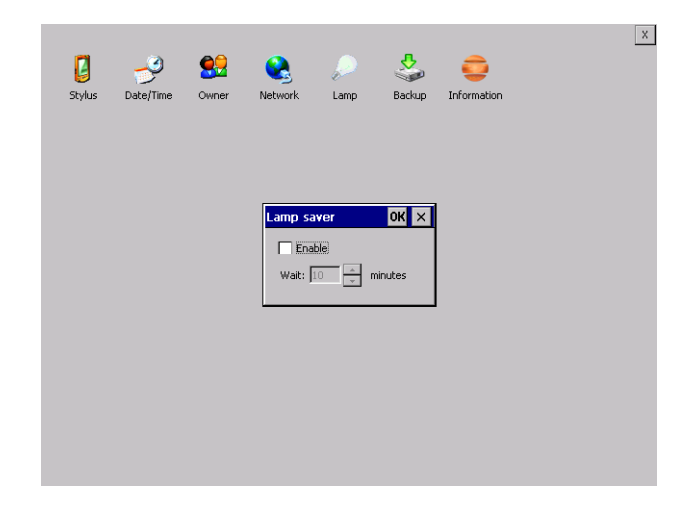

Abilitando il Lamp Saver si spegne la lampada dopo il tempo impostato nella casella Wait.

#### Backup

| 2            | P         | <u>8</u> 2              |          | $\wp$    | \$     | <b></b>     |   | l        |
|--------------|-----------|-------------------------|----------|----------|--------|-------------|---|----------|
| Stylus       | Date/Time | Owner                   | Network  | Lamp     | Backup | Information |   |          |
| Backup &     | Restore   |                         | ОК       | Input Pa | nel _  |             |   |          |
| Backup       | O Restore |                         |          | ESC      | /      | 8           | 9 | BS       |
| <br>  RunTim | æ         |                         |          | +        | 4      | 5           | 6 | ₽        |
| Project      |           |                         |          | -        | 1      | 2           | 3 | <b>→</b> |
| History      | Start I   | s, trends, va<br>Backup | riables) | + ABC    | ТАВ    | 0           |   | +        |
| Ready        |           |                         |          |          |        |             |   |          |
|              |           |                         |          | _        |        |             |   |          |
|              |           |                         |          |          |        |             |   |          |
|              |           |                         |          |          |        |             |   |          |
|              |           |                         |          |          |        |             |   |          |
|              |           |                         |          |          |        |             |   |          |

ESAPOLYMATH - Manuale hardware - rev. 1.1

Da qui si può eseguire una copia di backup dei componenti scelti tramite spunta: Runtime, Project, History. E' fondamentale spuntare almeno uno dei componenti da esportare e scegliere un percorse ove salvare il file. Il restore può essere fatto per tutti i componenti esportati oppure tramite spunta scegliere i o il componente per cui eseguire il restore.

#### Information

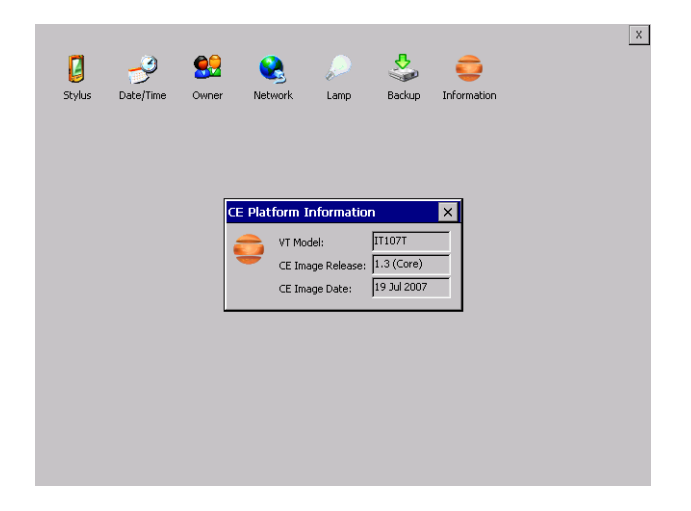

Vengono visualizzate le informazioni riguardanti il pannello quali: modello del terminale, revisione dell'immagine di Windows CE e la data dell'immagine.

ESAPOLYMATH - Manuale hardware - rev. 1.1

### 11. Inserimento etichette di personalizzazione

I terminali IT vengono forniti con le etichette già alloggiate negli appositi spazi.

Se occorre personalizzare tasti, logo, o modello è possibile farlo sostituendo le etichette con quelle neutre fornite a corredo del terminale (per i soli tasti F) oppure inserendo etichette di altro materiale purché sia conforme a quanto esposto nei punti di seguito elencati.

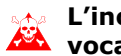

#### 🗤 L'inosservanza delle indicazioni a seguire può pro-🕰 vocare danni al terminale.

Etichetta L'etichetta deve essere di materiale flessibile e lo spessore totale non deve superare 125µm (micrometri).

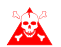

#### Non utilizzare materiali rigidi ne collanti.

- **Avvertenze** Prima di procedere all'inserimento delle etichette è NECESSA-RIO osservare i sequenti punti:
  - Rimuovere l'etichetta già inserita.
  - Rispettare le caratteristiche imposte al paragrafo Etichetta.
  - Non utilizzare aria compressa per facilitarne l'inserimento.
  - Non utilizzare strumenti rigidi o altro per facilitarne l'inserimento.
  - Non ripiegare l'etichetta tra il terminale e il contenitore. Nelle figure a seguire si vede la posizione corretta e guella scorretta dell'etichetta.

#### Inserimento corretto:

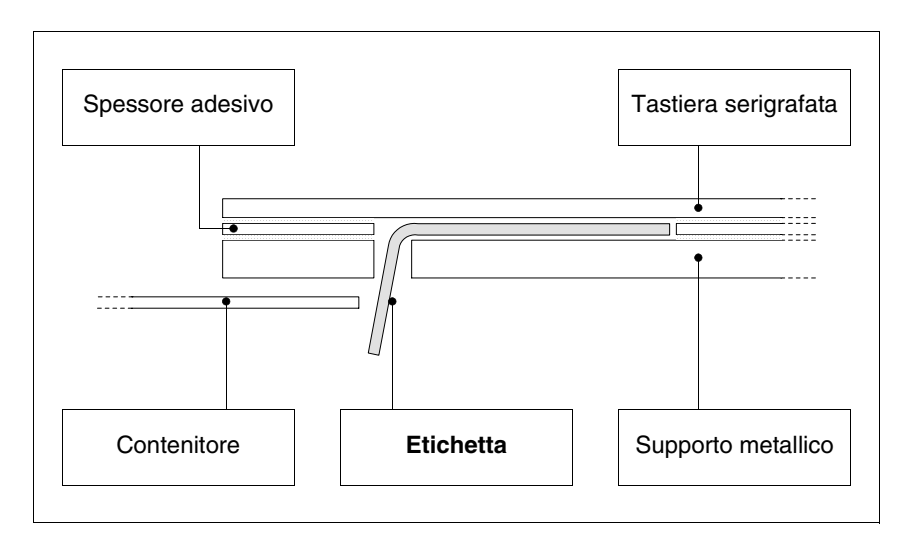

L'etichetta in figura è libera e non provoca tensione sulla tastiera. Inserimento NON corretto che può provocare scollamento:

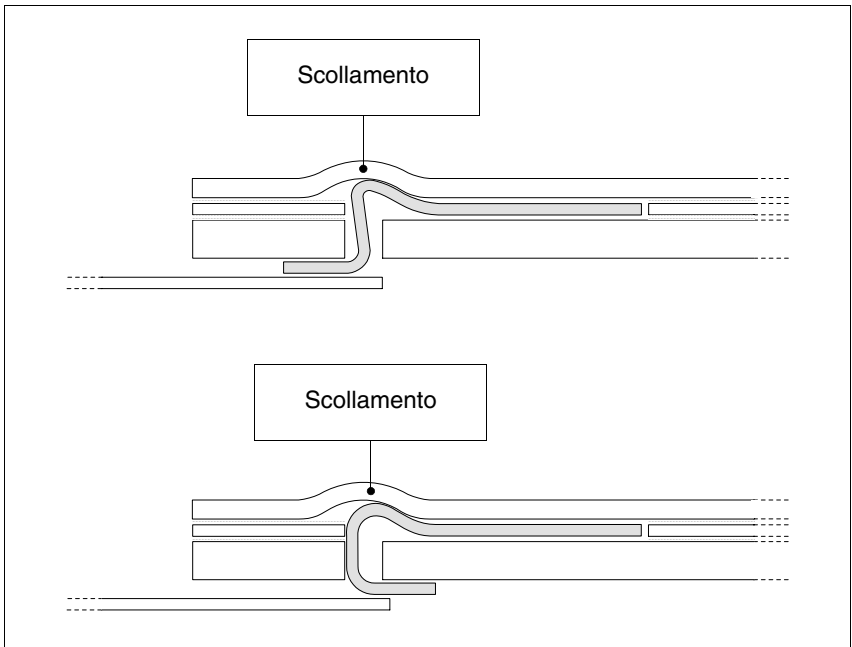

Le etichette in figura generano delle forze che nel tempo possono provocare lo scollamento della tastiera.

ESAPOLYMATH - Manuale hardware - rev. 1.1

• La parte di etichetta in eccesso deve essere alloggiata sotto la copertura posteriore oppure negli appositi fissaggi (la scelta è obbligata dal tipo di IT utilizzato).

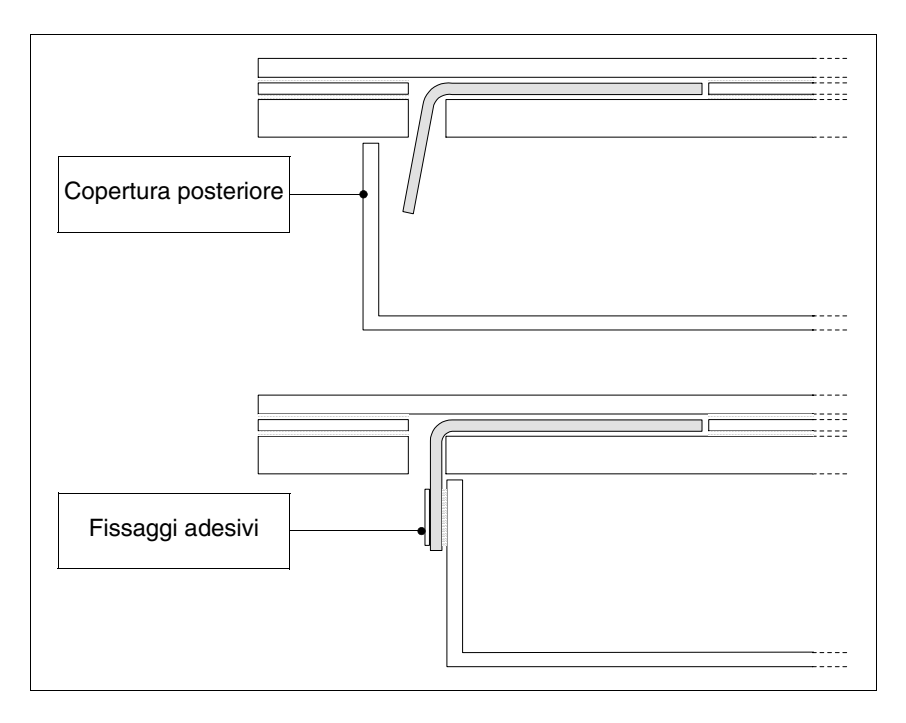

### **Note** Per agevolare l'inserimento dell'etichetta vengono riportati alcuni suggerimenti che sono:

• Smussare o arrotondare gli angoli.

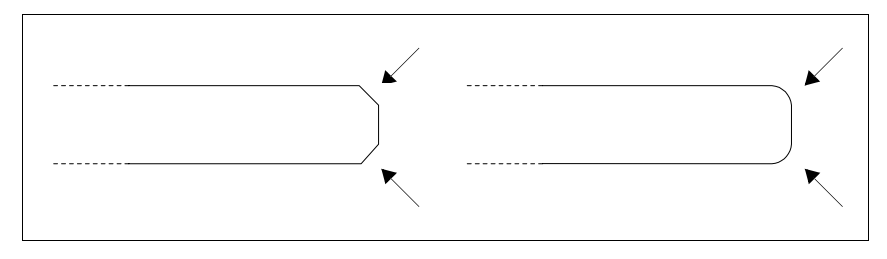

- Se si rileva resistenza nell'inserimento sfilare e reinserire.
- Se si usano più etichette inserirle contemporaneamente.

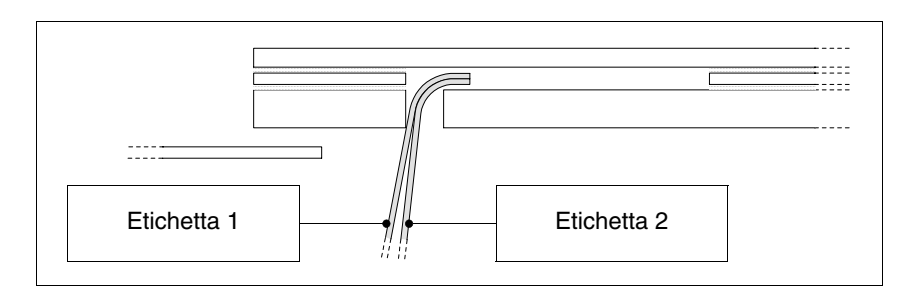

#### Fare attenzione a non superare lo spessore totale consentito (vedi Pag. -127 -> Etichetta).

- Non piegare l'etichetta ad angolo retto e/o non fare piegature troppo accentuate che possano danneggiare l'etichetta.
- Fare una leggera curvatura longitudinale per irrigidire l'etichetta.

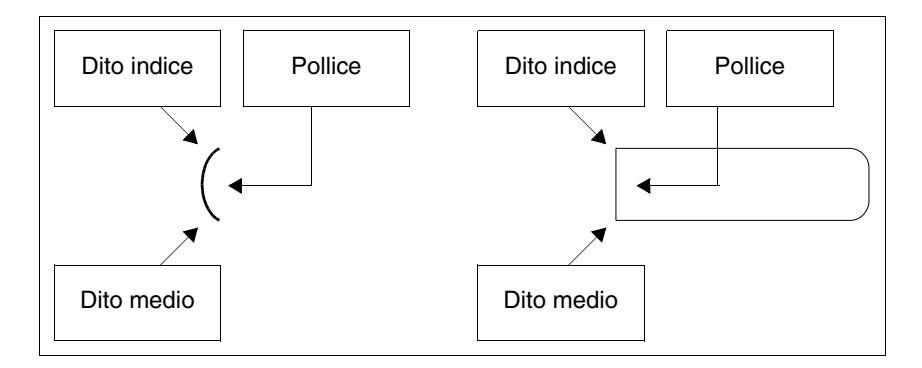

# 12. Fissaggio terminale al contenitore

Il terminale viene corredato con gli elementi necessari per il fissaggio al contenitore e con la guarnizione per garantire la protezione IP dichiarata.

Ci sono tre gruppi di terminali, quelli con la guarnizione già applicata e il fissaggio al contenitore tramite dadi, quelli con la guarnizione da applicare in fase di installazione e fissaggio mediante appositi ganci e quelli con la guarnizione già applicata e il fissaggio al contenitore tramite supporto esterno.

**Fissaggio con** dadi La figura sotto mostra una vista frontale e una posteriore di un generico terminale inserito in un contenitore. Sotto la figura vengono riportate in sequenza le operazione da eseguire per un corretto fissaggio.

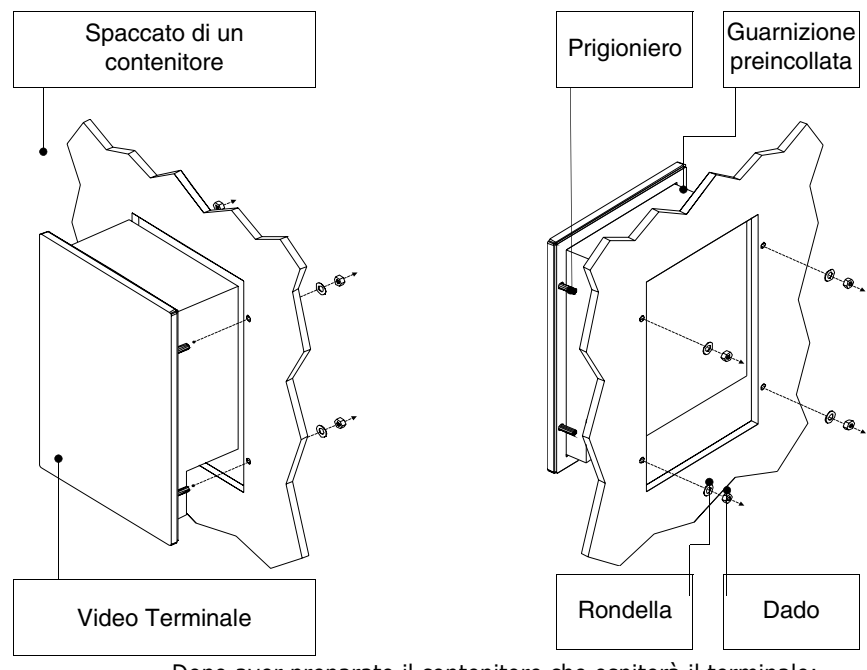

Dopo aver preparato il contenitore che ospiterà il terminale:

- Inserire il terminale nel trancio
- Mantenere il terminale contro la parete
- Inserire nei prigionieri la rondella seguita dal dado
- Stringere i dadi fino a che la guarnizioni eserciti una buona presa.

Fissaggio con<br/>ganciLe figure sotto mostrano in vista frontale e posteriore la sequenza per<br/>montare un generico terminale in contenitore.

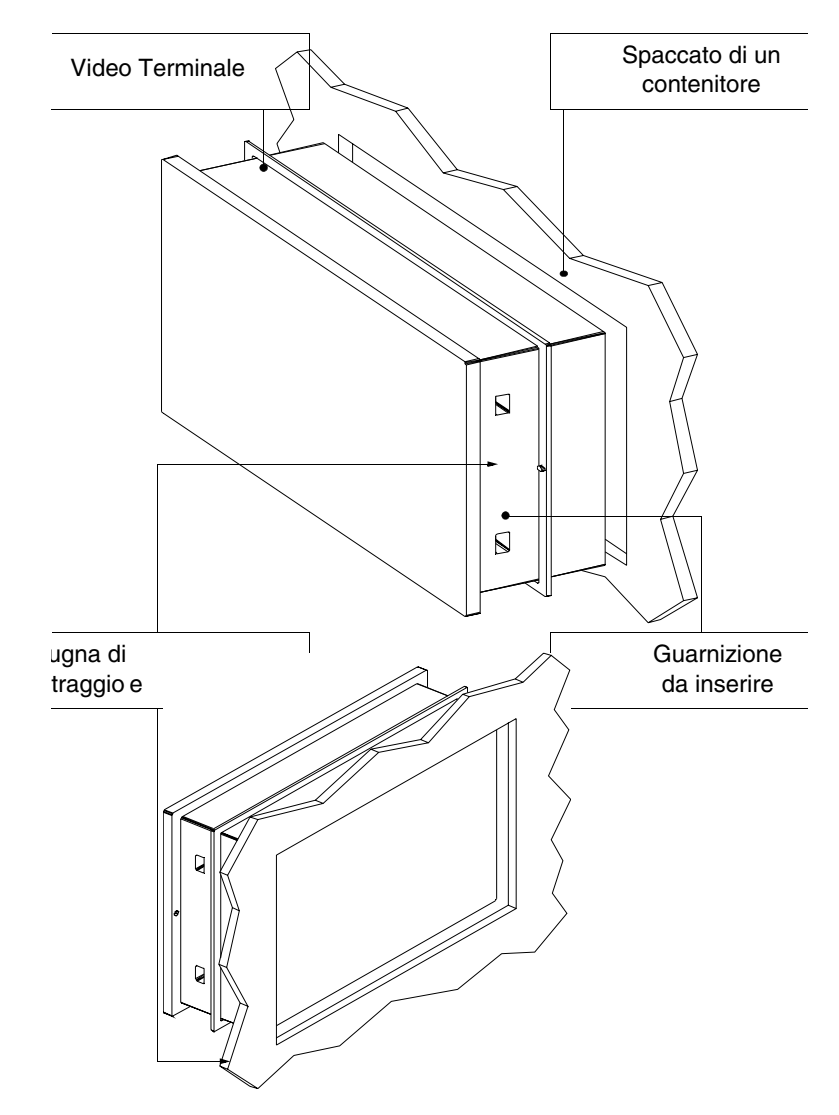

Dopo aver preparato il contenitore che ospiterà il terminale:

• Inserire la guarnizione nel terminale terminalerispettando il verso di inserimento indicato dalle bugne di centraggio

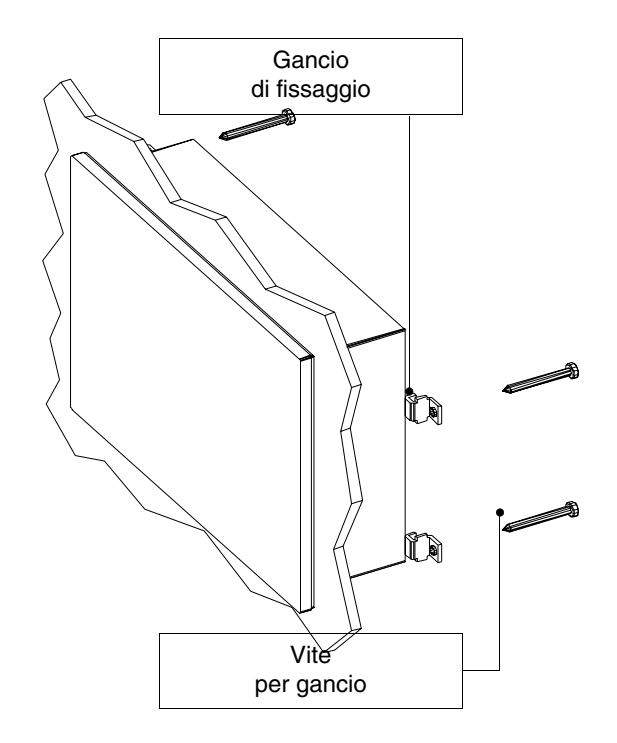

- Preparare i ganci di fissaggio Avvitare la vite per circa 10mm nel gancio

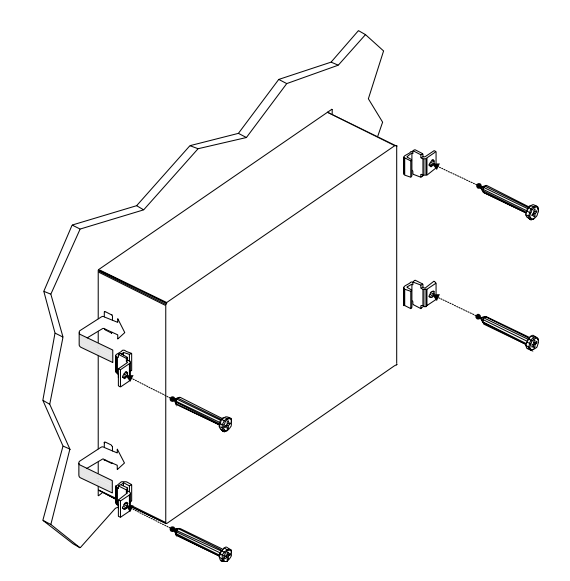

- Inserire il terminale e mantenerlo premuto contro il contenitore
- Inserire i ganci nelle sedi seguendo il movimento indicato dalla freccia e avvitare a fondo le viti (vedi anche Pag. -135).

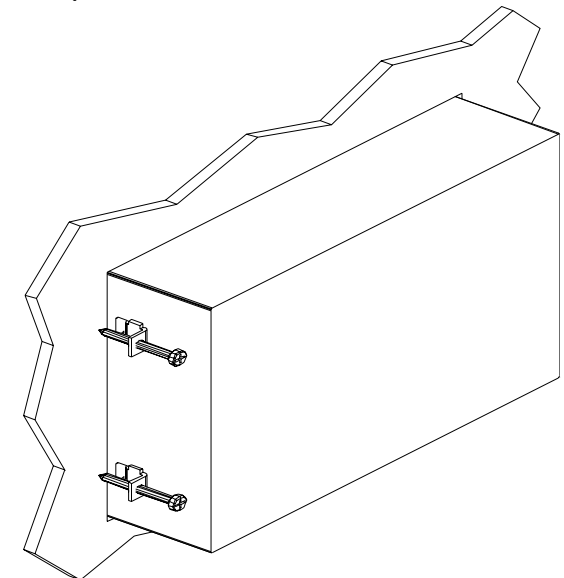

Vista del terminale fissato in modo corretto.

Il numero e la posizione dei ganci non è rilevante nell'operazione di fissaggio. Le figure servono per comprendere il concetto di funzionamento dei ganci di fissaggio.

### Serraggio deiPer avere la migliore aderenza della guarnizioni al contenitore si consi-<br/>glia:

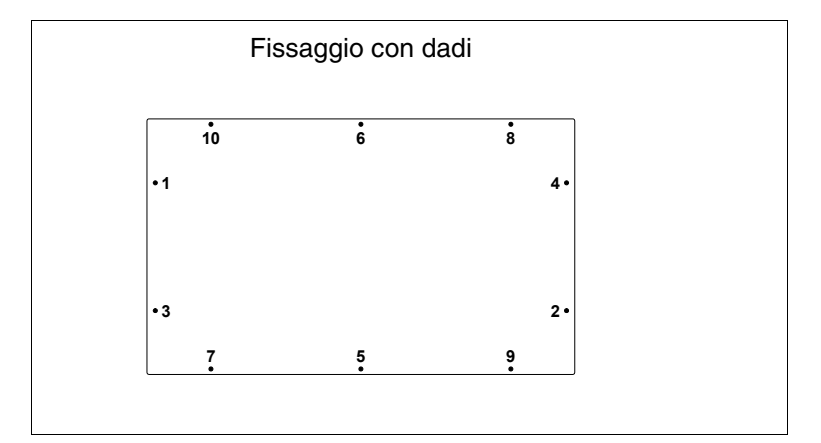

• Rispettare la sequenza di avvitamento riportata nelle figure

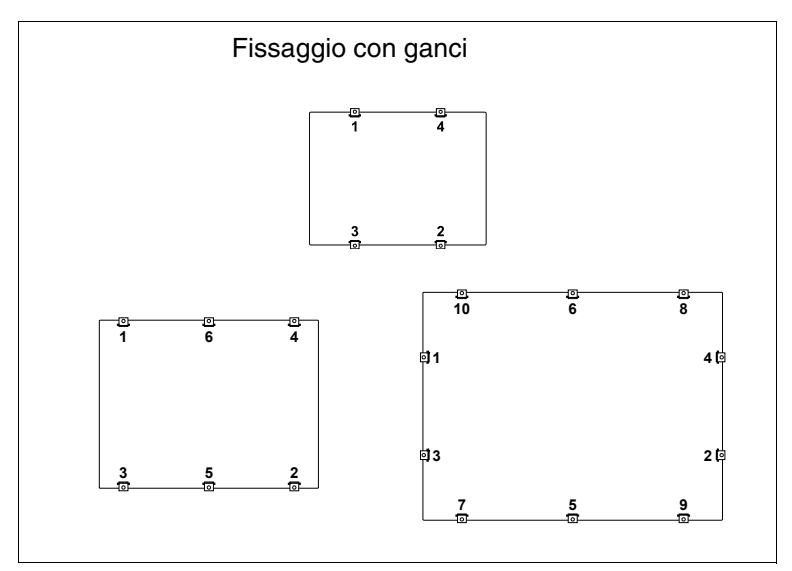

• Eseguire il serraggio iniziale dei fissaggi con una forza moderata in modo tale da consentire l'adesione uniforme in tutti i suoi punti; una volta che tutti i fissaggi sono stati avvitati ripetere la sequenza per il serraggio definitivo.

### 13. Porte di comunicazione

Tutti i terminali comunicano con altre apparecchiature mediante comunicazione seriale e/o parallela. Di sotto vengono riportate le singole porte con il tipo di comunicazione ed il significato dei pin di collegamento.

Note generali Le comunicazioni seriali sono fortemente influenzabili dai disturbi. Per limitare al massimo l'influenza dei disturbi è necessario utilizzare cavi schermati di buona gualità.

> La tabella sotto riporta le caratteristiche del cavo che si consiglia di utilizzare per il collegamento seriale.

| Caratteristiche del cavo di collegamento seriale |                     |  |  |  |  |  |
|--------------------------------------------------|---------------------|--|--|--|--|--|
| Resistenza in corrente continua                  | Max. 151 Ohm/Km     |  |  |  |  |  |
| Accoppiamento capacitivo                         | Max. 29pF/m         |  |  |  |  |  |
| Schermatura                                      | > 80% oppure Totale |  |  |  |  |  |

E' necessario prestare particolarmente attenzione 🔺 nella scelta e nella stesura dei cavi, specialmente per quanto riguarda il cavo di collegamento seriale tra terminale e Dispositivo.

In ogni caso:

- Cercare il percorso più breve
- Effettuare la posa separata da cavi disturbati

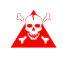

Scollegare le alimentazioni prima di connettere o scon-🙈 nettere i cavi di comunicazione per evitare eventuali danni al terminale e/o al dispositivo collegato.

Capitolo

#### Porta seriale SP1/SP2

La porta seriale SP1(Serial Port) SP2 (presente in base al modello) è la porta è utilizzata per il collegamento con altri dispositivi. E' formata da un connettore tipo D-Sub 9 poli femmina e può comunicare in RS232 e RS485.

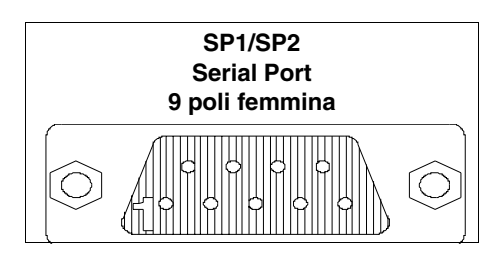

| Pin | Segnale               | Note                         |
|-----|-----------------------|------------------------------|
| 1   | TxRx 485 + IN/OUT     | RS485                        |
| 2   | Rx IN                 | RS232                        |
| 3   | Tx OUT                | RS232                        |
| 4   | N.C.                  | Non collegato                |
| 5   | Signal GND            | Riferimento interno di 0Volt |
| 6   | TxRx 485 - IN/OUT     | RS485                        |
| 7   | RTS OUT               |                              |
| 8   | CTS IN                |                              |
| 9   | + 3,3 VCC (riservato) | Riservato Esa                |

#### Prima del collegamento in RS485 verificare le polarità. Alcuni dispositivi richiedono che i segnali Tx+/Rx+ e Tx-/Rx- o le polarità siano invertiti.

Porta serialeLa porta seriale COM0 (Standard Serial Port) è costituita da un<br/>connettore tipo D-Sub 9 poli maschio e può comunicare in<br/>RS232.

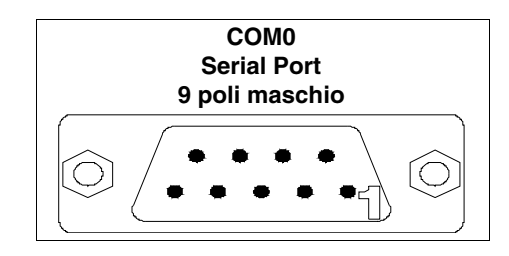

| Pin | Segnale | Note |
|-----|---------|------|
| 1   | DCD IN  |      |
| 2   | RX IN   |      |

| 3 | TX OUT     |                              |
|---|------------|------------------------------|
| 4 | DTR OUT    |                              |
| 5 | Signal GND | Riferimento interno di 0Volt |
| 6 | DSR IN     |                              |
| 7 | RTS OUT    |                              |
| 8 | CTS IN     |                              |
| 9 | RX IN      |                              |

Porta di reteLa porta di rete Ethernet è costituita da un connettore tipoEthernetRJ45 8 poli femmina ed è dedicata al collegamento in rete con<br/>altri terminali, con PC e qualsiasi dispositivo che supporti que-<br/>sto standard.

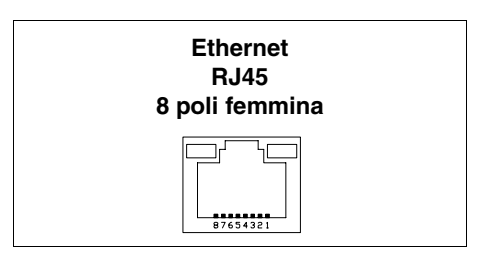

| Pin | Segnale | Note                                         |
|-----|---------|----------------------------------------------|
| 1   | TX+     |                                              |
| 2   | TX-     |                                              |
| 3   | RX+     |                                              |
| 4   |         | Richiusura con pin 5 e terminatore da 75 ohm |
| 5   |         | Richiusura con pin 4 e terminatore da 75 ohm |
| 6   | RX-     |                                              |
| 7   |         | Richiusura con pin 8 e terminatore da 75 ohm |
| 8   |         | Richiusura con pin 7 e terminatore da 75 ohm |

Il connettore Ethernet prevede due led per la diagnostica sulla comunicazione e sul collegamento in rete. Nella tabella a seguire viene riportato il significato.

ESAPOLYMATH - Manuale hardware - rev. 1.1

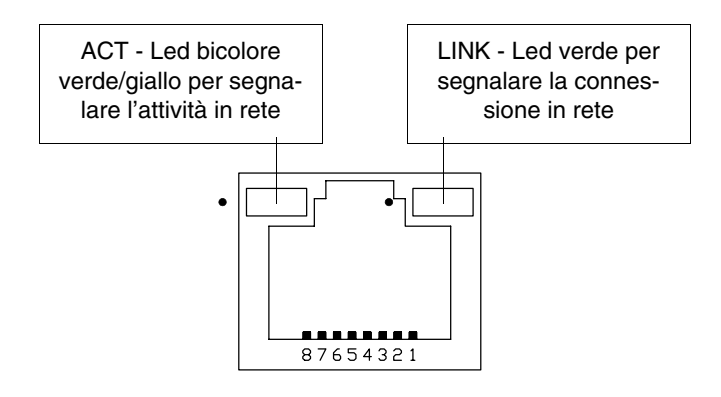

| Led               |        | Significato                                          |
|-------------------|--------|------------------------------------------------------|
| ACT               | LINK   | Significato                                          |
| Spento            | Spento | Cavo scollegato, interrotto o<br>partecipanti spenti |
| Non significativo | Acceso | Collegamento in rete                                 |
| Giallo            | Acceso | Scambio dati a 10Mbit                                |
| Verde             | Acceso | Scambio dati a 100Mbit                               |

**Porta USB-A** La porta seriale USB-A (Universal Serial Bus) detta anche USB Host può comunicare in RS232.

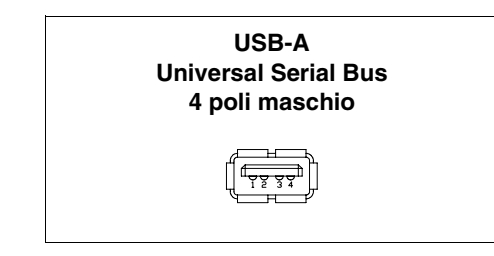

| Pin | Segnale       | Note |
|-----|---------------|------|
| 1   | USB VCC (OUT) |      |
| 2   | USBD-         |      |
| 3   | USBD+         |      |
| 4   | Signal GND    |      |

ESAPOLYMATH - Manuale hardware - rev. 1.1

**Porta USB-B** La porta seriale USB-A (Universal Serial Bus) detta anche USB Host può comunicare in RS232.

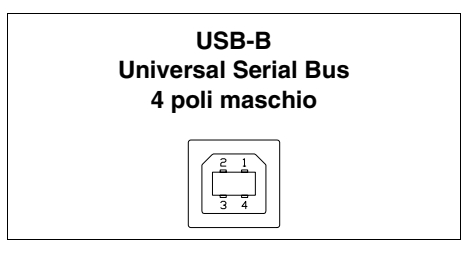

| Pin | Segnale      | Note |
|-----|--------------|------|
| 1   | USB VCC (IN) |      |
| 2   | USBD-        |      |
| 3   | USBD+        |      |
| 4   | Signal GND   |      |

Porta di reteLa porta di comunicazione è costituita da un connettore tipoProfibus-DPD-Sub 9 poli femmina.

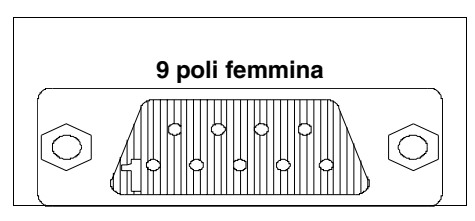

| Pin | Segnale                     | Note                         |
|-----|-----------------------------|------------------------------|
| 1   | Shield                      |                              |
| 2   | N.C.                        | Non collegato                |
| 3   | TxRx485+ Data B             |                              |
| 4   | Repetear-Control-signal RTS |                              |
| 5   | Signal GND                  | Riferimento interno di 0Volt |
| 6   | P5V                         | Riservato ESA                |
| 7   | N.C.                        | Non collegato                |
| 8   | TxRx485- Data A             |                              |
| 9   | N.C.                        | Non collegato                |

Il Pin 6 non è previsto per la commutazione di carichi di nessun genere (bobine ecc.); un disturbo in ingresso al Pin 6 può provocare malfunzionamenti nel terminale e di conseguenza nel processo industriale.

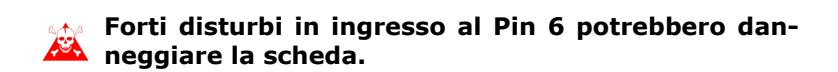

Porta di reteLa porta di comunicazione è costituita da un morsetto volanteCAN5 poli femmina (interfaccia optoisolata).

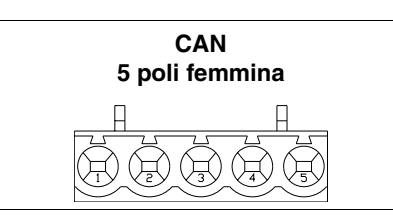

| Pin | Segnale | Note          |
|-----|---------|---------------|
| 1   | V-      |               |
| 2   | CAN -   |               |
| 3   | Shield  |               |
| 4   | CAN +   |               |
| 5   | N.C.    | Non collegato |

## Porta AudioLa porta di comunicazione è costituita da un connettore tipoMIC IND-Sub 9 poli maschio.

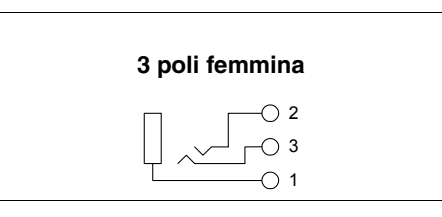

| Pin | Segnale    | Note          |
|-----|------------|---------------|
| 1   | Signal GND |               |
| 2   | N.C.       | Non collegato |
| 3   | MIC IN     |               |

Porta Audio LINE OUT La porta di comunicazione è costituita da un connettore tipo D-Sub 9 poli maschio.

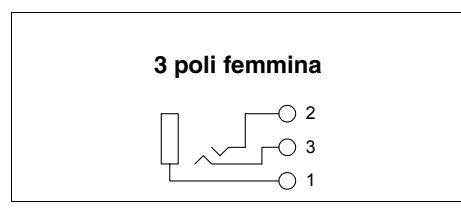

| Pin | Segnale     | Note |
|-----|-------------|------|
| 1   | Signal GND  |      |
| 2   | Right (OUT) |      |
| 3   | Left (OUT)  |      |

Capitolo

Collegamento PC <-> terminale Il collegamento del terminale con il PC è indispensabile per il trasferimento del firmware di comunicazione, del driver di comunicazione e del progetto (vedi Manuale Software) e può avvenire mediante Porta USB o Ethernet.

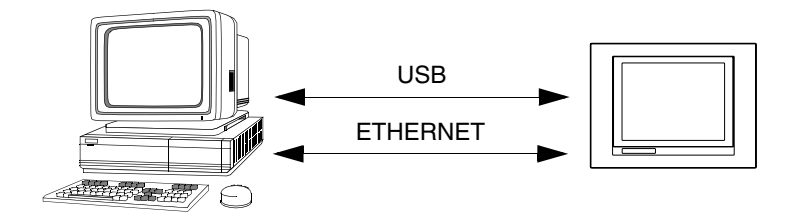

Sotto vengono mostrati i cavi per il collegamento.

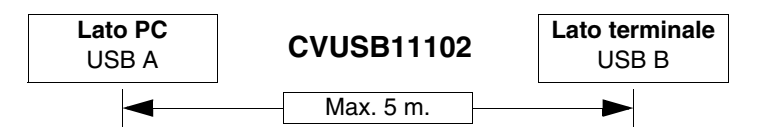

Nel caso si voglia eseguire un collegamento mediante la porta ethernet RJ45 ci sono due modalità e due cavi da utilizzare.

Se il PC è direttamente collegato al terminale, utilizzare un cavo ethernet incrociato

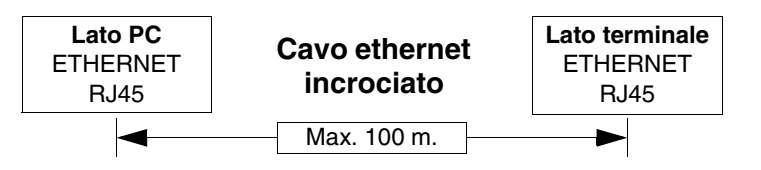

Se il terminale è collegato ad un hub, uno switch o direttamente ad una rete, utilizzare un normale cavo ethernet.

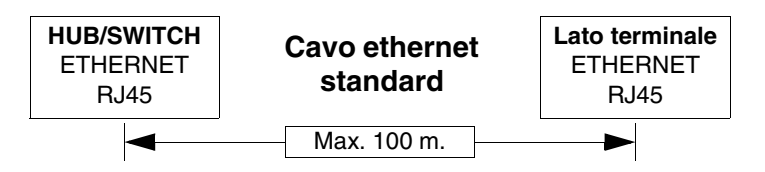
# 14. Accessori per terminale

# 201.0 PROTFILM6 PROTFILM10 PROTFILM12 PROTFILM12

Protfilm 6/10/12

Si tratta di una pellicola di protezione trasparente da applicare sulla parte frontale del terminale touch screen per preservarlo dall'usura da parte di agenti esterni (vedi "Capitolo -> Sostanze chimiche").

## Applicazione della pellicola:

Operazioni da compiere per applicare la pellicola adesiva:

- Rimuovere ogni traccia di impurità dal terminale utilizzando Alcool Etilico Denaturato
- Asciugare accuratamente la parte
- Scoprire la parte adesiva del film trasparente

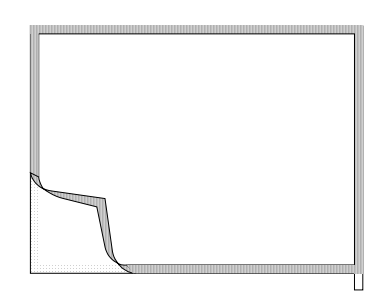

• Posizionare la protezione sul bordo superiore e adagiare

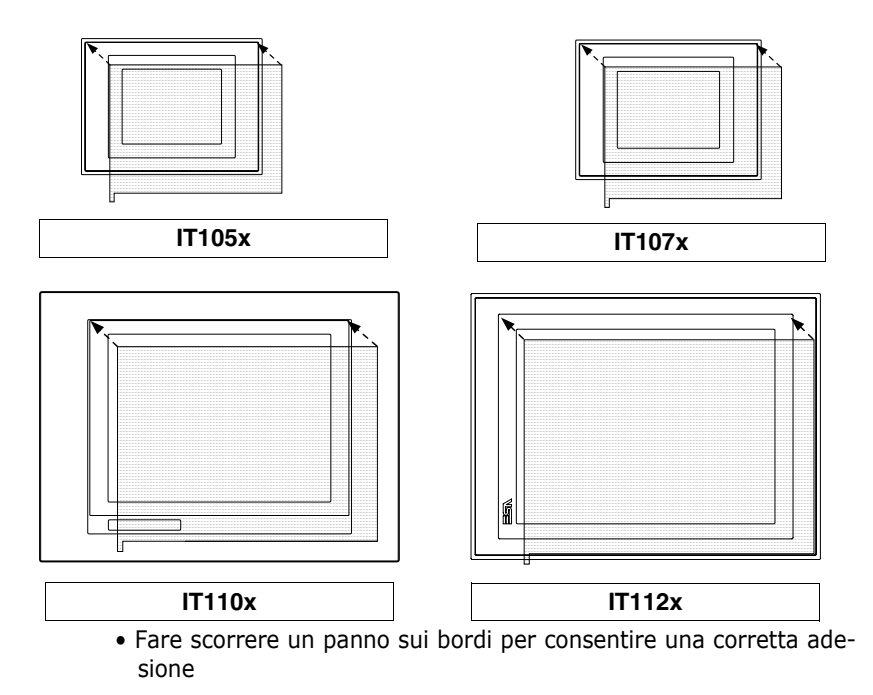

ESAPOLYMATH - Manuale hardware - rev. 1.1

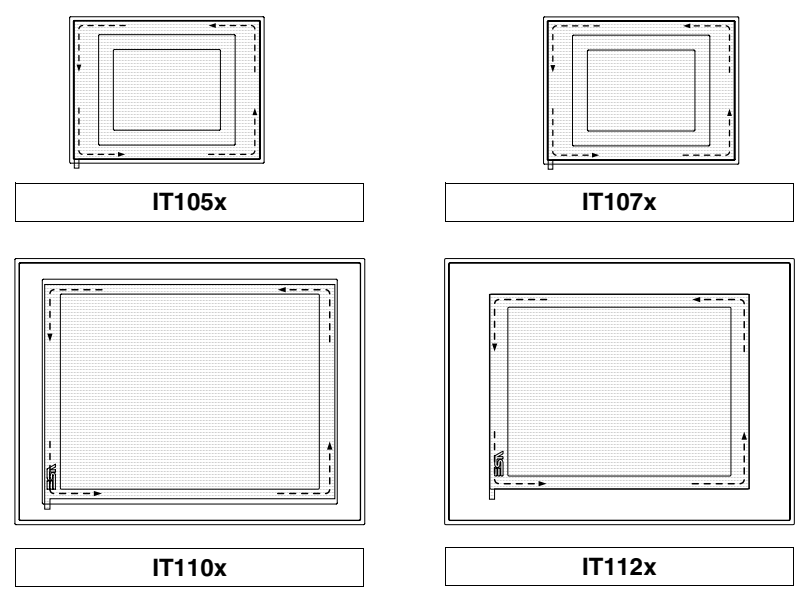

Operazioni da compiere per la rimozione:

• Esercitare una trazione verso l'alto usando l'apposita linguetta

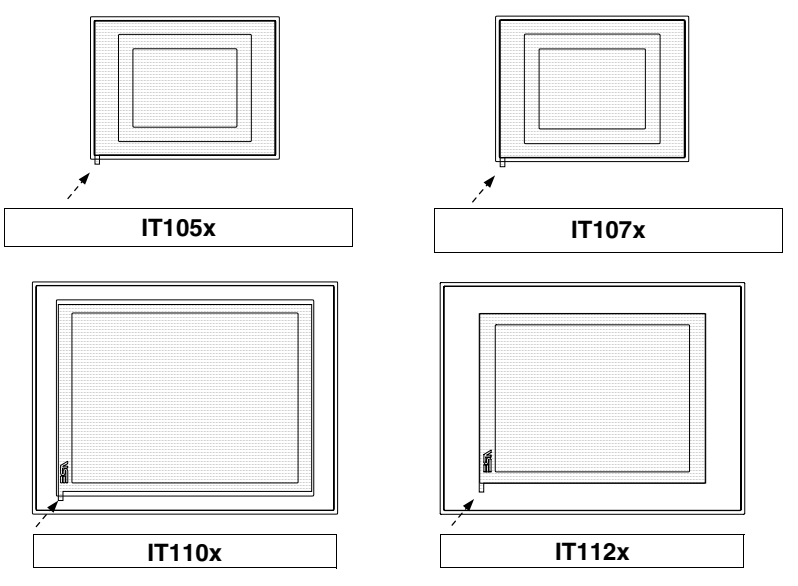

| Argomenti                           | Pagina |
|-------------------------------------|--------|
| Note generali                       | 15-150 |
| Collegamento dello schermo del cavo | 15-151 |
| AZIONAMENTO CONTROL TECHNIQUES      | 15-153 |
| AZIONAMENTO KEB                     | 15-153 |
| Modbus RTU Master                   | 15-154 |
| PLC ALLEN-BRADLEY                   | 15-158 |
| PLC GE FANUC                        | 15-168 |
| PLC HITACHI                         | 15-169 |
| PLC KLÖCKNER MOELLER                | 15-172 |
| PLC MATSUSHITA-NAIS                 | 15-172 |
| PLC MITSUBISHI                      | 15-173 |
| PLC OMRON                           | 15-174 |
| PLC SIEMENS                         | 15-181 |

Questo capitolo è composto da un totale di 188 pagine.

Tutti gli IT comunicano con altre apparecchiature mediante comunicazione seriale. Questo capitolo contiene tutti i cavi e le nozioni necessarie per il collegamento ai vari dispositivi ed i codici di ordinazione.

I cavi che riportano come codice di ordinazione NON CODIFICATO non vengono forniti da ESA elettronica, ma vengono riportati per agevolare la costruzione del cavo da parte dell'utente.

**Note generali** Siccome le comunicazioni seriali sono fortemente influenzabili da disturbi, per limitare al massimo l'influenza dei disturbi è necessario utilizzare cavi schermati di buona qualità.

La tabella sotto riporta le caratteristiche del cavo che si consiglia di utilizzare per il collegamento seriale.

| Caratteristiche del cavo        | o di collegamento seriale |
|---------------------------------|---------------------------|
| Resistenza in corrente continua | Max. 151 Ohm/Km           |
| Accoppiamento capacitivo        | Max. 29pF/m               |
| Schermatura                     | > 80% oppure Totale       |

E' necessario prestare particolarmente attenzione nella scelta e nella stesura dei cavi, specialmente per quanto riguarda il cavo di collegamento seriale tra IT e Dispositivo.

In ogni caso:

- Cercare il percorso più breve
- Effettuare la posa separata da cavi disturbati

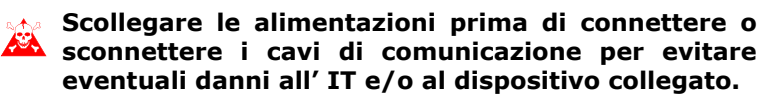

Collegamento dello schermo del cavo La corretta schermatura dei cavi di interfaccia tra IT e Dispositivo è da ritenersi indispensabile per poter garantire una comunicazione seriale esente da qualsiasi tipo di interferenze esterne, per cui, tutti i cavi riportati in questo manuale dovranno essere tassativamente di tipo schermato ed i connettori a vaschetta lato IT e lato Dispositivo dovranno avere la custodia metallica o di plastica conduttiva.

Nello schema di cui sotto viene riportato il corretto metodo di collegamento della schermatura.

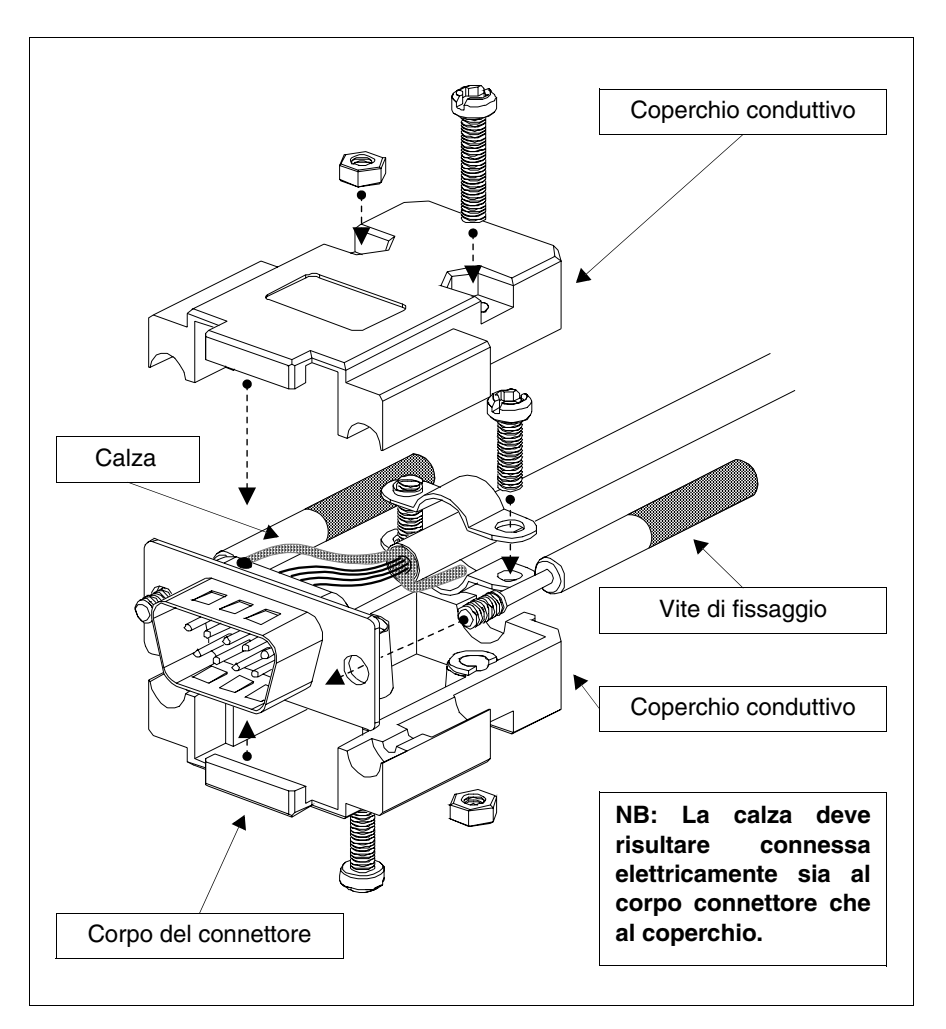

Lo schermo del cavo di interfaccia deve risultare connesso elettricamente sia alla custodia che al corpo del connettore

ESAPOLYMATH - Manuale hardware - rev. 1.1

stesso da ambo i lati del cavo.

Nel caso che non possa essere eseguita l'operazione di collegamento schermo lato Dispositivo causa tipo di connettore seriale particolare, la schermatura stessa dovrà essere portata esternamente al connettore e collegata al morsetto di terra.

La stessa operazione andrà eseguita anche nel caso che il corpo del connettore seriale del Dispositivo, sebbene di tipo standard, non risulti elettricamente connesso al morsetto di terra del PLC stesso.

Resta comunque inteso che anche in questa condizione lo schermo vada comunque connesso sia alla custodia che al corpo del connettore.

Alcuni schemi di cavo riportano la piedinatura dei segnali di schermatura lato Dispositivo: in questi casi, fermo restando quanto sopra, lo schermo dovrà anche esservi collegato. In ogni caso il collegamento di schermo lato IT (pin 1), non deve mai essere effettuato.

Non sono ammessi potenziali di terra ottenuti da guide DIN, carpenteria della macchina, porte dei quadri elettrici ecc. ecc. ed è opportuno evitare barre equipotenziali di terra dove convergono terre provenienti da carichi tipo inverter, azionamenti, motori passo-passo e tutti quei carichi che in genere possono essere fonti di grossi disturbi.

La mancata osservanza di queste indicazioni può pregiudicare la compatibilità del sistema IT-PLC alle vigenti normative EMC.

## **AZIONAMENTO CONTROL TECHNIQUES**

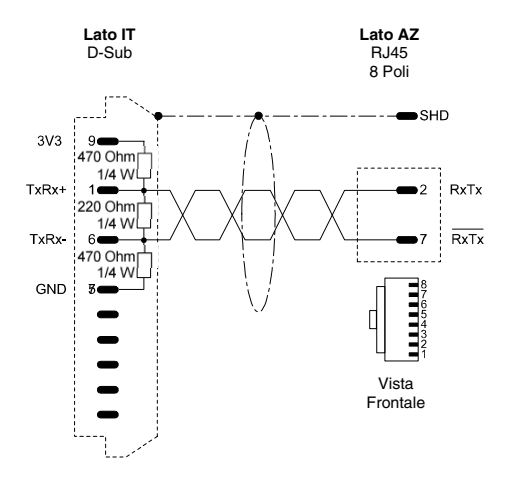

#### Codice ordinazione: NON CODIFICATO

Commander SE - CTNET

(RS485)

Settare il parametro 41 = ANSI Settare il parametro 42 = (Velocità di comunicazione) Settare il parametro 43 = (Indirizzo)

(Vedi "Capitolo -> Collegamento dello schermo del cavo")

## **AZIONAMENTO KEB**

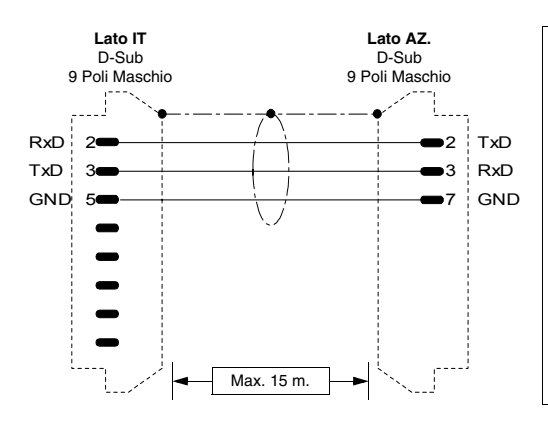

#### Codice ordinazione: NON CODIFICATO

Combivert F4C - F4S

(RS232)

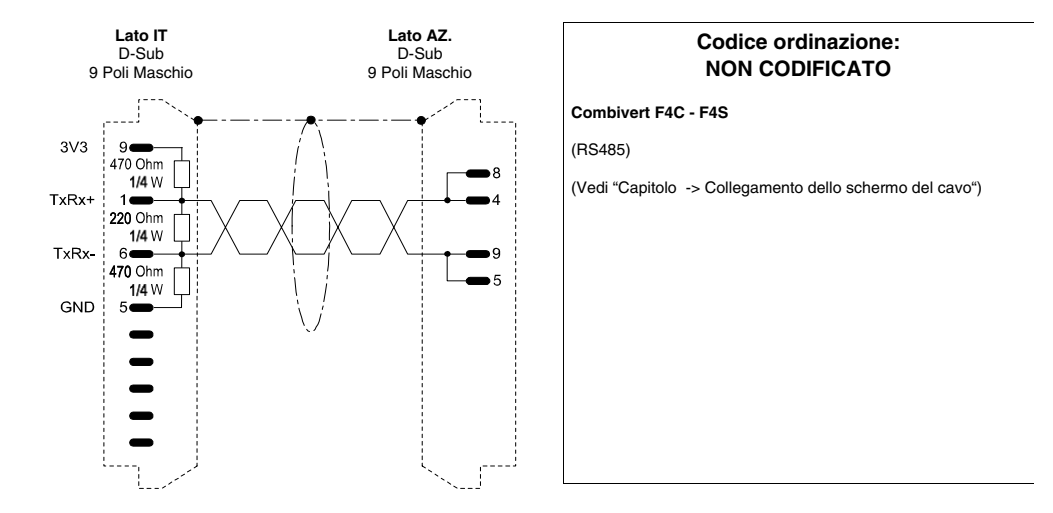

## **GENERICO MODBUS RTU**

Dispositivi supportati dagli IT:

- Tutti i dispositivi che comunicano in MODBUS RTU STAN-DARD
- Questo tipo di protocollo si consiglia di utilizzarlo quando si devono collegare agli IT dei dispositivi per i quali ESA non ha un protocollo dedicato.

| Master | Protocollo      | RTU Master (fast peripherals)       |
|--------|-----------------|-------------------------------------|
|        | Controllori/CPU | Tutti dispositivi che lo supportano |
|        | Porta IT        | SP1, SP2                            |
|        | Тіро            | Rete                                |
|        | Modalità IT     | Master                              |
|        | Tipologia rete  | Master-Slave                        |

ESAPOLYMATH - Manuale hardware - rev. 1.1

|               | Baude rate                                                                                                    | 1200 - 57600 bit/s |  |
|---------------|----------------------------------------------------------------------------------------------------|--------------------|--|
| Comunicazione | Parity                                                                                                    | Nessuna            |  |
| Comunicazione | Data                                                                                                    | 8                  |  |
|               | Stop                                                                                                    | 1                  |  |
|               | Timeoutdelprotocollo(ms)                                                                                                    | 500 - 5000         |  |
| Parametri IT  | Carattere nullo prima di TX                                                                                                    | 0 - 100            |  |
|               | Tempo altro tentativo (sec)                                                                                                    | 1 - 60             |  |
| Parametri PLC | Indirizzo dispositivo 1 - 255                                                                                                    |                    |  |
| Note          | Il protocollo FAST Peripherals deve essere uti<br>lizzato con i dispositivi che dedicano alla comu-<br>nicazione seriale una quantità di risorse tali per<br>consentire una gestione ad alta priorità rispetto<br>ad altre funzioni; tipicamente i PLC. |                    |  |

Tutti i valori sono espressi in formato Decimale.

| Protocollo      | RTU Master (slow peripherals)                                                                                                    |                    |  |  |
|-----------------|----------------------------------------------------------------------------------------------------|--------------------|--|--|
| Controllori/CPU | Tutti dispositivi che lo supportano                                                                                                    |                    |  |  |
| Porta IT        | SP1, SP2                                                                                                    |                    |  |  |
| Тіро            | Rete                                                                                                    |                    |  |  |
| Modalità IT     | Master                                                                                                    |                    |  |  |
| Tipologia rete  | Master-Slave                                                                                                    |                    |  |  |
|                 | Baude rate                                                                                                    | 1200 - 57600 bit/s |  |  |
| Comunicazione   | Parity                                                                                                    | Nessuna            |  |  |
| Comunicazione   | Data                                                                                                    | 8                  |  |  |
|                 | Stop                                                                                                    | 1                  |  |  |
|                 | Timeout del protocollo (ms)                                                                                                    | 500 - 5000         |  |  |
| Parametri IT    | Carattere nullo prima di TX                                                                                                    | 0 - 100            |  |  |
|                 | Tempo altro tentativo (sec)                                                                                                    | 1 - 60             |  |  |
| Parametri PLC   | Indirizzo dispositivo 1 - 255                                                                                                    |                    |  |  |
| Note            | Il protocollo SLOW Peripherals deve essere uti-<br>lizzato con i dispositivi che non gestiscono la<br>comunicazione seriale ad alta priorità rispetto<br>alle altre funzioni; tipicamente i Termoregolatori,<br>Azionamenti, Inverter, Elettronica dedicata. |                    |  |  |

Tutti i valori sono espressi in formato Decimale.

## Capitolo 15

## Capitolo

Cavo Il tipo di cavo da utilizzare dipende dal tipo di dispositivo collegato, pertanto si rimanda al manuale del costruttore.

### Aree accessibili aqli IT

Tabella 0.1: Protocolli RTU Master

| Nome                                 | Тіро                    | Modo | Campi   | Intervallo        | Formato |
|--------------------------------------|-------------------------|------|---------|-------------------|---------|
| FC 01-05:<br>read/write coil         | Bit                     | RW   | Address | 0-65535<br>(FFFF) | Hex     |
| FC 03-16:<br>read/write<br>registers | Word<br>Dword<br>String | RW   | Address | 0-65535<br>(FFFF) | Hex     |
| FC 04: read input registers          | Word<br>Dword<br>String | R    | Address | 0-65535<br>(FFFF) | Hex     |
| FC 03-06:<br>read/write<br>registers | Word<br>String          | RW   | Address | 0-65535<br>(FFFF) | Hex     |
| FC 02: read input status             | Bit                     | R    | Address | 0-65535<br>(FFFF) | Hex     |

RW: lettura/scrittura, R: sola lettura

## Avvertenze

- Il Baud rate definito nel dispositivo deve coincidere con quello assegnato nel POLYMATH.
- Per i dispositivi con due porte assicurarsi che il baud rate sia assegnato alla porta dove verrà collegato l'IT.
- L'indirizzo del dispositivo e l'indirizzo dell'IT devono essere diversi
- L'indirizzo definito nel dispositivo deve coincidere con l'indirizzo assegnato nel POLYMATH.
- Per i dispositivi con due porte assicurarsi che l'indirizzo sia assegnato alla porta dove verrà collegato l'IT.

Connessione IT-Dispositivo

- Alimentare l'IT e caricare il programma utente.
- Spegnere l'IT.
- Alimentare il dispositivo e caricare il programma utente facendo attenzione a rispettare quanto detto a Pag. -164 -> Avvertenze.
- Collegare l'IT al dispositivo tramite l'apposito cavo.
- Alimentare l'IT.

L'IT è in comunicazione con il dispositivo quando sul display all'interno dei campi dati NON vengono visualizzati punti interrogativi [???].

Risoluzione Se sul display all'interno dei campi dati vengono visualizzati anomalie punti interrogativi [???] significa che l'IT e il dispositivo non stanno comunicando correttamente pertanto riverificare i seguenti punti:

- Cavo di collegamento errato o connesso non correttamente.
- Gli indirizzi dichiarati nel programma dell'IT non sono corretti o non esistono.
- Si sta utilizzando un protocollo di comunicazione non adatto per il dispositivo utilizzato.

### Modbus RTU Slave

| Protocollo      | RTU Slave                           |                    |  |  |
|-----------------|-------------------------------------|--------------------|--|--|
| Controllori/CPU | Tutti dispositivi che lo supportano |                    |  |  |
| Porta IT        | MSP, ASP                            |                    |  |  |
| Тіро            | Rete                                |                    |  |  |
| Modalità IT     | Slave                               |                    |  |  |
| Tipologia rete  | Master-Slave                        |                    |  |  |
|                 | Baude rate                          | 1200 - 57600 bit/s |  |  |
| Comunicazione   | Parity                              | Nessuna            |  |  |
| Comunicazione   | Data                                | 8                  |  |  |
|                 | Stop                                | 1                  |  |  |
| Parametri IT    | Timeout del proto-                  | 0 - 100            |  |  |
| i arametri i    | Carattere nullo prima               | 0 - 15             |  |  |
| Parametri PLC   | Indirizzo dispositivo               | 1 - 255            |  |  |

Tutti i valori sono espressi in formato Decimale.

Cavo Il tipo di cavo da utilizzare dipende dal tipo di dispositivo collegato, pertanto si rimanda al manuale del costruttore.

ESAPOLYMATH - Manuale hardware - rev. 1.1

## 8 | Capitolo 15

Capitolo

## Aree accessibili

all'IT

Tabella 0.2: Protocollo RTU Slave

| Nome | Тіро | Modo | Campi | Intervallo   | Formato |
|------|------|------|-------|--------------|---------|
| Bit  | Bit  | RW   | В     | 0-2047 (7FF) | Hex     |
| Word | Word | RW   | W     | 0-2047 (7FF) | Hex     |

RW: lettura/scrittura, R: sola lettura

Note Per quanto riguarda le note vedi Pag. -154 -> Modbus RTU Master

## PLC ALLEN-BRADLEY

Dispositivi supportati dall'IT.

| Serie         | Controllore/Unità cen- | CPU                           |
|---------------|------------------------|-------------------------------|
| Controll ogiv | Logix 5550             |                               |
| ControlLogix  | Logix 5555             |                               |
|               | MicroLogix 1000        |                               |
| MicroLogix    | MicroLogix 1200        |                               |
|               | MicroLogix 1500        |                               |
| Serie 5       | SLC 500                | 5/00, /01, /02, /03, /04, /05 |

## ControlLogix

| Protocollo      | ControlLogix 5 series |             |  |
|-----------------|-----------------------|-------------|--|
| Controllori/CPU | 5550, 5555            |             |  |
| Porta IT        | MSP, ASP              |             |  |
| Тіро            | Punto-Punto           |             |  |
| Modalità IT     |                       |             |  |
| Tipologia rete  |                       |             |  |
|                 | Baude rate            | 19200 bit/s |  |
| Comunicazione   | Parity None           |             |  |
|                 | Data                  | 8           |  |
|                 | Stop                  | 1           |  |

Tutti i valori sono espressi in formato Decimale.

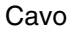

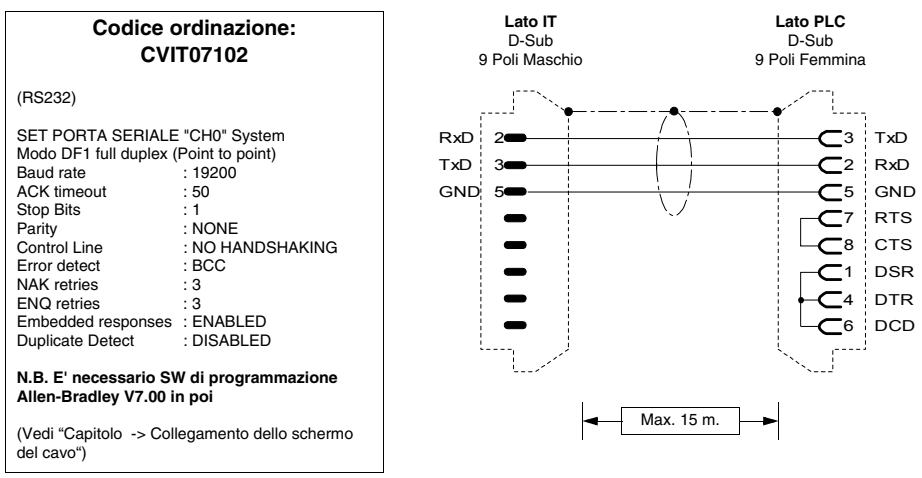

## Aree accessibili all' IT

Tabella 0.3: Protocollo PLC5 / ControlLogix 5 series

| Nome        | Тіро                    | Modo | Campi           | Intervallo         | Formato |
|-------------|-------------------------|------|-----------------|--------------------|---------|
| Bit         | Bit                     | RW   | File<br>Element | 3, 10-255<br>0-999 | Dec     |
| Counter Acc | Counter Acc             | R    | File<br>Element | 5, 10-255<br>0-999 | Dec     |
| Counter Pre | Counter Pre             | R    | File<br>Element | 5, 10-255<br>0-999 | Dec     |
| Input       | Input                   | R    | File<br>Element | 1, 10-255<br>0-999 | Dec     |
| Integer     | Word<br>Dword<br>String | RW   | File<br>Element | 7, 10-255<br>0-999 | Dec     |
| Output      | Output                  | RW   | File<br>Element | 0, 10-255<br>0-999 | Dec     |
| Timer Acc   | Timer Acc               | R    | File<br>Element | 4, 10-255<br>0-999 | Dec     |
| Timer Pre   | Timer Pre               | R    | File<br>Element | 4, 10-255<br>0-999 | Dec     |

RW: lettura/scrittura, R: sola lettura

# 160Capitolo 15Capitolo

| Avvertenze                    | <ul> <li>Caricare nel dispositivo (utilizzando il pacchetto di pro-<br/>grammazione RSLogix) il driver di comunicazione corretto.</li> <li>E' necessario che nel dispositivo vi sia sempre aperto il file<br/>N7 per almeno un elemento (Es. N7:0), altrimenti l' IT non<br/>comunica. Il file va aperto indipendentemente dal tipo di<br/>area che si deve utilizzare.</li> <li>Impostare i parametri come riportato nella figura del cavo<br/>di collegamento (Pag159 -&gt; CVIT07102).</li> <li>Quando si configura la porta del dispositivo (utilizzando il<br/>pacchetto di programmazione RSLogix) fare attenzione a<br/>confermare con "SI" quando viene visualizzato l'avviso di<br/>cambio configurazione durante il trasferimento dei parame-<br/>tri.</li> </ul> |
|-------------------------------|----------------------------------------------------------------------------------------------------|
| Note                          | • Il dispositivo non deve essere necessariamente in RUN per comunicare con l' IT.                                                                                                    |
| Connessione<br>IT-Dispositivo | <ul> <li>Alimentare l' IT e caricare il programma utente.</li> <li>Spegnere l' IT.</li> <li>Alimentare il dispositivo e caricare il programma utente facendo attenzione a rispettare quanto detto a Pag164 -&gt; Avvertenze.</li> <li>Collegare l' IT al dispositivo tramite l'apposito cavo.</li> <li>Alimentare l' IT.</li> <li>L' IT è in comunicazione con il dispositivo quando sul display all'interno dei campi dati NON vengono visualizzati punti interrogativi [???].</li> </ul>                                                                                                    |
| Risoluzione<br>anomalie       | Se sul display all'interno dei campi dati vengono visualizzati<br>punti interrogativi [???] significa che l' IT e il dispositivo non<br>stanno comunicando correttamente pertanto riverificare i<br>seguenti punti:                                                                                                    |
|                               | <ul> <li>Cavo di collegamento errato o connesso non correttamente.</li> <li>Il dispositivo non contiene il file N7 aperto per almeno un<br/>elemento.</li> <li>Gli indirizzi dichiarati nel programma dell' IT non sono cor-<br/>retti o non esistono.</li> <li>I parametri o il driver di comunicazione non sono stati<br/>impostati correttamente o non sono stati trasferiti nel<br/>dispositivo.</li> <li>Si sta utilizzando un protocollo di comunicazione nell' IT<br/>non adatto per il dispositivo utilizzato (vedi Pag158).</li> </ul>                                                                                                    |

## MicroLogix

| Protocollo      | MicroLogix 1000       |            |  |  |  |
|-----------------|-----------------------|------------|--|--|--|
| Controllori/CPU | 1000,1200             |            |  |  |  |
| Porta IT        | MSP, ASP              |            |  |  |  |
| Тіро            | Punto-Punto           |            |  |  |  |
| Modalità IT     |                       |            |  |  |  |
| Tipologia rete  |                       |            |  |  |  |
|                 | Baude rate            | 9600 bit/s |  |  |  |
| Comunicazione   | Parity                | None       |  |  |  |
| Comunicazione   | Data                  | 8          |  |  |  |
|                 | Stop                  | 1          |  |  |  |
| Parametri PLC   | Indirizzo dispositivo | 1 - 31     |  |  |  |

Tutti i valori sono espressi in formato Decimale.

| Protocollo      | MicroLogix 1500       |                  |  |  |  |  |
|-----------------|-----------------------|------------------|--|--|--|--|
| Controllori/CPU | 1500                  |                  |  |  |  |  |
| Porta IT        | MSP, ASP              |                  |  |  |  |  |
| Тіро            | Punto-Punto           | Punto-Punto      |  |  |  |  |
| Modalità IT     |                       |                  |  |  |  |  |
| Tipologia rete  |                       |                  |  |  |  |  |
|                 | Baude rate            | 9600-38400 bit/s |  |  |  |  |
| Comunicazione   | Parity                | None             |  |  |  |  |
| Comanicazione   | Data                  | 8                |  |  |  |  |
|                 | Stop                  | 1                |  |  |  |  |
| Parametri PLC   | Indirizzo dispositivo | 1 - 31           |  |  |  |  |

Tutti i valori sono espressi in formato Decimale.

## Capitolo

Cavo

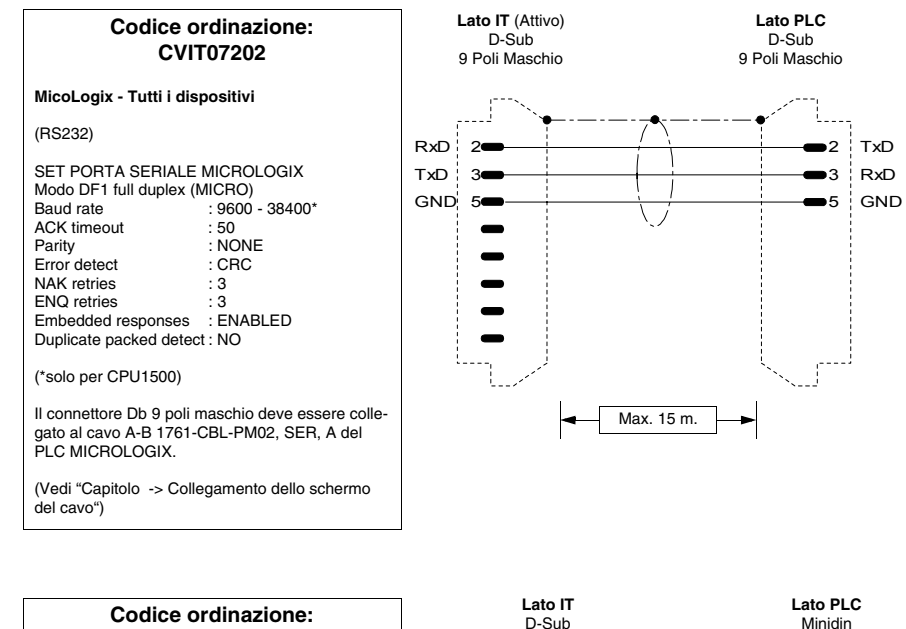

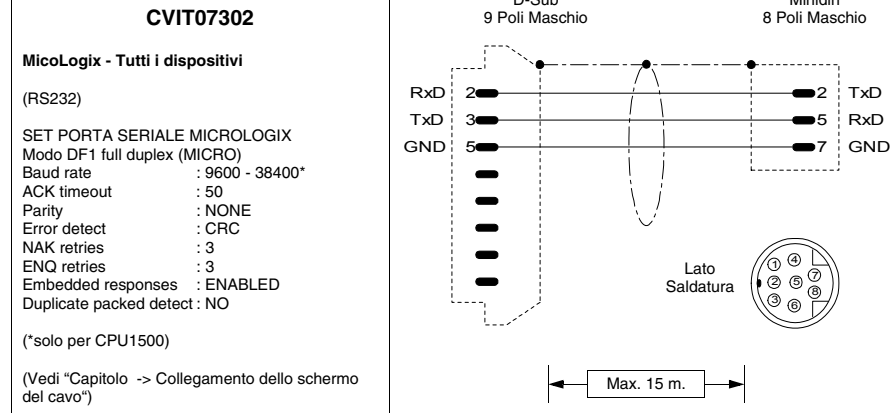

## Aree accessibili all' IT

Tabella 0.4: Protocollo MicroLogix 1000

| Nome        | Тіро                    | Modo | Campi   | Intervallo | Formato |
|-------------|-------------------------|------|---------|------------|---------|
| Bit         | Bit                     | RW   | Element | 0-254      | Dec     |
| Counter Acc | Counter Acc             | R    | Element | 0-254      | Dec     |
| Counter Pre | Counter Pre             | RW   | Element | 0-254      | Dec     |
| Input       | Input                   | R    | Element | 0-254      | Dec     |
| Integer     | Word<br>Dword<br>String | RW   | Element | 0-254      | Dec     |
| Output      | Output                  | RW   | Element | 0-254      | Dec     |
| Timer Acc   | Timer Acc               | R    | Element | 0-254      | Dec     |
| Timer Pre   | Timer Pre               | RW   | Element | 0-254      | Dec     |

RW: lettura/scrittura, R: sola lettura

| Tabella 0.5: Protocollo MicroLogix 1500 | ) (Parte 1 di 2) |
|-----------------------------------------|------------------|
|-----------------------------------------|------------------|

| Nome        | Тіро                    | Modo | Campi           | Intervallo        | Formato |
|-------------|-------------------------|------|-----------------|-------------------|---------|
| Bit         | Bit                     | RW   | File<br>Element | 3, 8-254<br>0-254 | Dec     |
| Counter Acc | Counter Acc             | RW   | File<br>Element | 5, 8-254<br>0-254 | Dec     |
| Counter Pre | Counter Pre             | RW   | File<br>Element | 5, 8-254<br>0-254 | Dec     |
| Floating    | Floating point          | RW   | File<br>Element | 8-254<br>0-254    | Dec     |
| Input       | Input                   | R    | File<br>Element | 1, 8-254<br>0-254 | Dec     |
| Integer     | Word<br>Dword<br>String | RW   | File<br>Element | 7, 8-254<br>0-254 | Dec     |
| Long        | Dword<br>String         | RW   | File<br>Element | 9-254<br>0-254    | Dec     |

RW: lettura/scrittura, R: sola lettura

| Nome                                | Тіро                         | Modo | Campi           | Intervallo        | Formato |
|-------------------------------------|------------------------------|------|-----------------|-------------------|---------|
| Output                              | Output                       | RW   | File<br>Element | 0, 8-254<br>0-254 | Dec     |
| Timer Acc                           | Timer Acc                    | RW   | File<br>Element | 4, 8-254<br>0-254 | Dec     |
| Timer Pre<br>RW: lettura/scrittura, | Timer Pre<br>R: sola lettura | RW   | File<br>Element | 4, 8-254<br>0-254 | Dec     |

Tabella 0.5: Protocollo MicroLogix 1500 (Parte 2 di 2)

| Avvertenze                    | <ul> <li>E' necessario che nel dispositivo vi sia sempre aperto il file N7 per almeno un elemento (Es. N7:0), altrimenti l' IT non comunica. Il file va aperto indipendentemente dal tipo di area che si deve utilizzare.</li> <li>Impostare i parametri come riportato nella figura del cavo di collegamento (Pag162 -&gt; CVIT07202).</li> <li>Quando si configura la porta del dispositivo (utilizzando il pacchetto di programmazione RSLogix) fare attenzione a confermare con "SI" quando viene visualizzato l'avviso di cambio configurazione durante il trasferimento dei parametri.</li> </ul> |
|-------------------------------|----------------------------------------------------------------------------------------------------|
| Note                          | <ul> <li>Il dispositivo non deve essere necessariamente in RUN per<br/>comunicare con l' IT.</li> </ul>                                                                                                    |
| Connessione<br>IT-Dispositivo | <ul> <li>Alimentare l' ITe caricare il programma utente.</li> <li>Spegnere l' IT.</li> <li>Alimentare il dispositivo e caricare il programma utente facendo attenzione a rispettare quanto detto a Pag164 -&gt; Avvertenze.</li> <li>Collegare l' IT al dispositivo tramite l'apposito cavo.</li> <li>Alimentare l' IT.</li> <li>L' IT è in comunicazione con il dispositivo quando sul display</li> </ul>                                                                                                    |
|                               | all'interno dei campi dati NON vengono visualizzati punti inter-<br>rogativi [???].                                                                                                    |
| Risoluzione<br>anomalie       | Se sul display all'interno dei campi dati vengono visualizzati punti<br>interrogativi [???] significa che l' IT e il dispositivo non stanno<br>comunicando correttamente pertanto riverificare i seguenti punti:                                                                                                    |

- Cavo di collegamento errato o connesso non correttamente.
- Il dispositivo non contiene il file N7 aperto per almeno un elemento.
- Gli indirizzi dichiarati nel programma dell' IT non sono corretti o non esistono.
- I parametri o il driver di comunicazione non sono stati impostati correttamente o non sono stati trasferiti nel dispositivo.
- Si sta utilizzando un protocollo di comunicazione nell' IT non adatto per il dispositivo utilizzato (vedi Pag. -158).

## SIc 500

| Protocollo      | SLC500 5/03-5/04 DF1 |                  |  |  |
|-----------------|----------------------|------------------|--|--|
| Controllori/CPU | 5/03, 5/04, 5/05     |                  |  |  |
| Porta IT        | MSP, ASP             |                  |  |  |
| Тіро            | Punto-Punto          |                  |  |  |
| Modalità IT     |                      |                  |  |  |
| Tipologia rete  |                      |                  |  |  |
|                 | Baude rate           | 9600-19200 bit/s |  |  |
| Comunicazione   | Parity               | None             |  |  |
| Comunicazione   | Data 8               |                  |  |  |
|                 | Stop                 | 1                |  |  |

Tutti i valori sono espressi in formato Decimale.

| Protocollo      | DH485                      |                  |  |  |  |
|-----------------|----------------------------|------------------|--|--|--|
| Controllori/CPU | 500, 5/01, 5/02, 5/03      |                  |  |  |  |
| Porta IT        | MSP                        |                  |  |  |  |
| Тіро            | Rete                       |                  |  |  |  |
| Modalità IT     | Master                     |                  |  |  |  |
| Tipologia rete  | Master/Slave               |                  |  |  |  |
|                 | Baude rate                 | 9600-19200 bit/s |  |  |  |
| Comunicazione   | Parity                     | None             |  |  |  |
| Comunicazione   | Data                       | 8                |  |  |  |
|                 | Stop 1                     |                  |  |  |  |
| Parametri IT    | Indirizzo terminale 1 - 31 |                  |  |  |  |
| Parametri PLC   | Indirizzo dispositivo      | 0 - 31           |  |  |  |

Tutti i valori sono espressi in formato Decimale.

## Capitolo 15

Capitolo

Cavo

## Utilizzare cavo CVIT07102 (vedi Pag. -159) oppure

Aree accessibili all' IT

#### Tabella 0.6: Protocollo SLC500 5/03-5/04 DF1

| Nome        | Тіро                    | Modo | Campi           | Intervallo         | Formato |
|-------------|-------------------------|------|-----------------|--------------------|---------|
| Ascii       | String                  | RW   | File<br>Element | 10-254<br>0-254    | Dec     |
| Bit         | Bit                     | RW   | File<br>Element | 3, 10-254<br>0-254 | Dec     |
| Counter Acc | Counter Acc             | R    | File<br>Element | 5, 10-254<br>0-254 | Dec     |
| Counter Pre | Counter Pre             | RW   | File<br>Element | 5, 10-254<br>0-254 | Dec     |
| Floating    | Dword<br>Floating point | RW   | File<br>Element | 8, 10-254<br>0-254 | Dec     |
| Input       | Input                   | R    | File<br>Element | 1, 10-254<br>0-254 | Dec     |
| Integer     | Word<br>Dword<br>String | RW   | File<br>Element | 7, 10-254<br>0-254 | Dec     |
| Output      | Output                  | RW   | File<br>Element | 0, 10-254<br>0-254 | Dec     |
| Timer Acc   | Timer Acc               | R    | File<br>Element | 4, 10-254<br>0-254 | Dec     |
| Timer Pre   | Timer Pre               | RW   | File<br>Element | 4, 10-254<br>0-254 | Dec     |

RW: lettura/scrittura, R: sola lettura

| Nome  | Тіро   | Modo | Campi           | Intervallo         | Formato |
|-------|--------|------|-----------------|--------------------|---------|
| Ascii | String | RW   | File<br>Element | 10-254<br>0-254    | Dec     |
| Bit   | Bit    | RW   | File<br>Element | 3, 10-254<br>0-254 | Dec     |

RW: lettura/scrittura, R: sola lettura

166

Capitolo

| Tabella | 0.7: | Protocollo | DH485 |
|---------|------|------------|-------|
|---------|------|------------|-------|

| Nome                                | Тіро                         | Modo | Campi           | Intervallo         | Formato |
|-------------------------------------|------------------------------|------|-----------------|--------------------|---------|
| Counter Acc                         | Counter Acc                  | R    | File<br>Element | 5, 10-254<br>0-254 | Dec     |
| Counter Pre                         | Counter Pre                  | RW   | File<br>Element | 5, 10-254<br>0-254 | Dec     |
| Floating                            | Dword<br>Floating point      | RW   | File<br>Element | 8, 10-254<br>0-254 | Dec     |
| Input                               | Input                        | R    | File<br>Element | 1, 10-254<br>0-254 | Dec     |
| Integer                             | Word<br>Dword<br>String      | RW   | File<br>Element | 7, 10-254<br>0-254 | Dec     |
| Output                              | Output                       | RW   | File<br>Element | 0, 10-254<br>0-254 | Dec     |
| Timer Acc                           | Timer Acc                    | R    | File<br>Element | 4, 10-254<br>0-254 | Dec     |
| Timer Pre<br>RW: lettura/scrittura, | Timer Pre<br>R: sola lettura | RW   | File<br>Element | 4, 10-254<br>0-254 | Dec     |

Avvertenze

Note

- Caricare nel dispositivo (utilizzando il pacchetto di programmazione RSLogix) il driver di comunicazione corretto.
- E' necessario che nel dispositivo vi sia sempre aperto il file N7 per almeno un elemento (Es. N7:0), altrimenti l' IT non comunica. Il file va aperto indipendentemente dal tipo di area che si deve utilizzare.
- Impostare i parametri come riportato nella figura del cavo di collegamento (Pag. -164).
- Quando si configura la porta del dispositivo (utilizzando il pacchetto di programmazione RSLogix) fare attenzione a confermare con "APPLICA" quando viene visualizzato l'avviso di cambio configurazione durante il trasferimento dei parametri (Fare attenzione, la preimpostazione è "NON APPLI-CARE" pertanto non confermare con il tasto "Enter" del PC).
- Il dispositivo non deve essere necessariamente in RUN per comunicare con l' IT.

## Capitolo

| Connessione<br>IT-Dispositivo | <ul> <li>Alimentare l' IT e caricare il programma utente.</li> <li>Spegnere l' IT.</li> <li>Alimentare il dispositivo e caricare il programma utente<br/>facendo attenzione a rispettare quanto detto a Pag164<br/>-&gt; Avvertenze.</li> <li>Collegare l' IT al dispositivo tramite l'apposito cavo.</li> <li>Alimentare l' IT.</li> </ul> |
|-------------------------------|----------------------------------------------------------------------------------------------------|
|                               | L' IT è in comunicazione con il dispositivo quando sul display<br>all'interno dei campi dati NON vengono visualizzati punti inter-<br>rogativi [???].                                                                                                    |
| Risoluzione<br>anomalie       | Se sul display all'interno dei campi dati vengono visualizzati<br>punti interrogativi [???] significa che l' IT e il dispositivo non<br>stanno comunicando correttamente pertanto riverificare i<br>seguenti punti:                                                                                                    |
|                               | <ul> <li>Cavo di collegamento errato o connesso non correttamente.</li> <li>Il dispositivo non contiene il file N7 aperto per almeno un elemento.</li> </ul>                                                                                                    |

- Gli indirizzi dichiarati nel programma dell' IT non sono corretti o non esistono.
- I parametri o il driver di comunicazione non sono stati impostati correttamente o non sono stati trasferiti nel dispositivo.
- Si sta utilizzando un protocollo di comunicazione nell' IT non adatto per il dispositivo utilizzato (vedi Pag. -158).

Codice ordinazione:

CVIT09102

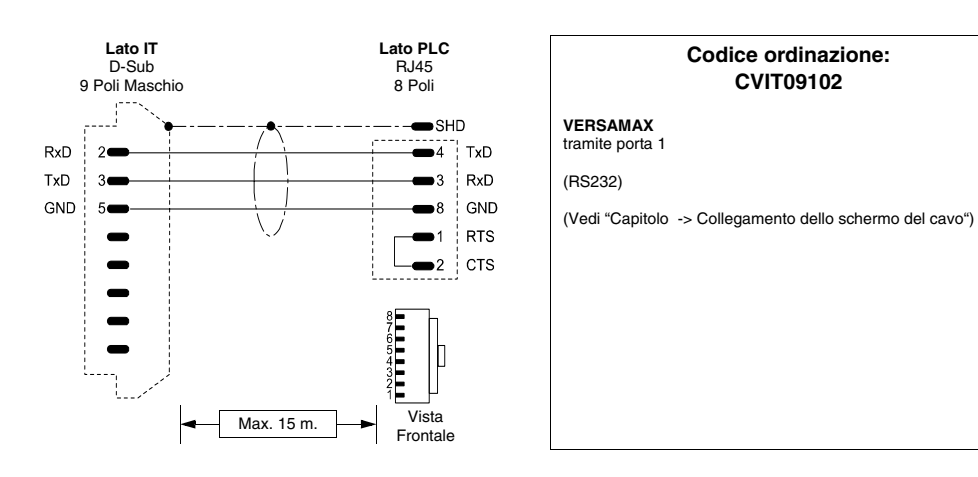

## PLC GE FANUC

## **PLC HITACHI**

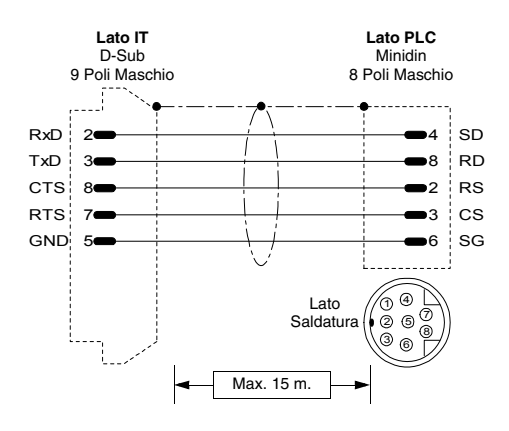

Codice ordinazione: CVIT03102

ATTENZIONE!! Switch ext. su COM2 Aree T, C (time, counters) in sola lettura

(Vedi "Capitolo -> Collegamento dello schermo del cavo")

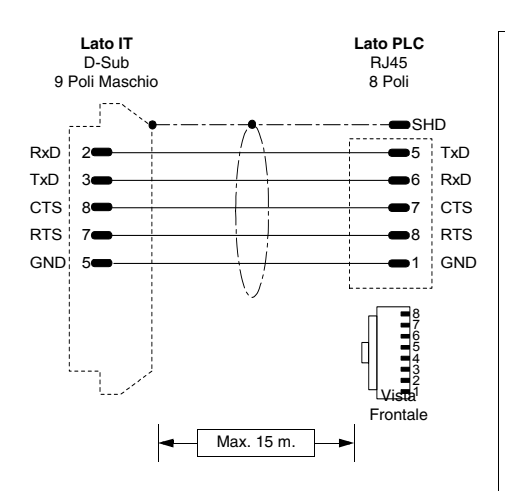

#### Codice ordinazione: CVIT03202

#### Serie EH150

Serie EC

(RS232)

(RS232)

#### NOTA:

127 PLC collegabili in rete Hitachi con 2 Link (0-63 stazioni per Link).

#### LUMP:

| Parametro | Default | Valori     | Note                                                                          |
|-----------|---------|------------|-------------------------------------------------------------------------------|
| L         | FF      | 01,02 o FF | Indirizzo del numero di<br>Link.                                              |
| U         | FF      | 00-63 o FF | Indirizzo del nodo nella<br>rete (come da selettori<br>sulla scheda di rete). |
| М         | 00      | 00-63      | Indirizzo del nodo nella<br>rete con connessione da<br>seriale aggiuntiva.    |
| Р         | 00      | 00-63      | Indirizzo del nodo nella<br>rete con connessione da<br>seriale aggiuntiva.    |

TM:

| Parametro | Default | Valori | Note                                          |
|-----------|---------|--------|-----------------------------------------------|
| тм        | 4       | 4-F    | Timeout per la risposta ad un'interrogazione. |

## PLC KLÖCKNER MOELLER

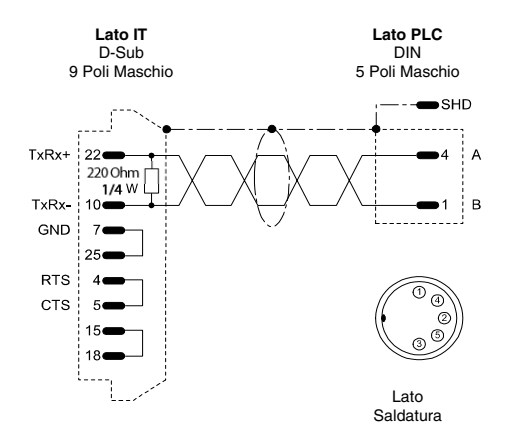

#### Codice ordinazione: CVIT12102

#### PS306

(RS485)

N.B. Assicurarsi che i due ponticelli di inserzione delle resistenze di terminazione interfaccia posti nella finestrella RS485 (visibile sulla parte anteriore del PLC) siano agganciati (vedi manuale del PLC).

(Vedi "Capitolo -> Collegamento dello schermo del cavo")

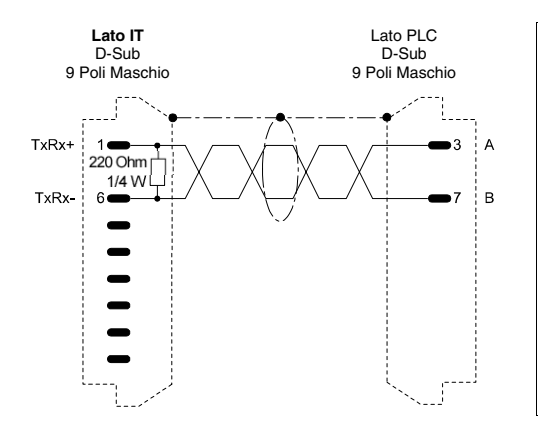

#### Codice ordinazione: CVIT12202

#### PS316/PS416-CPU400

(RS485)

N.B. Assicurarsi che i due ponticelli di inserzione delle resistenze di terminazione interfaccia posti nella finestrella RS485 (visibile sulla parte anteriore del PLC) siano agganciati (vedi manuale del PLC).

(Vedi "Capitolo -> Collegamento dello schermo del cavo")

#### ESAPOLYMATH - Manuale hardware - rev. 1.1

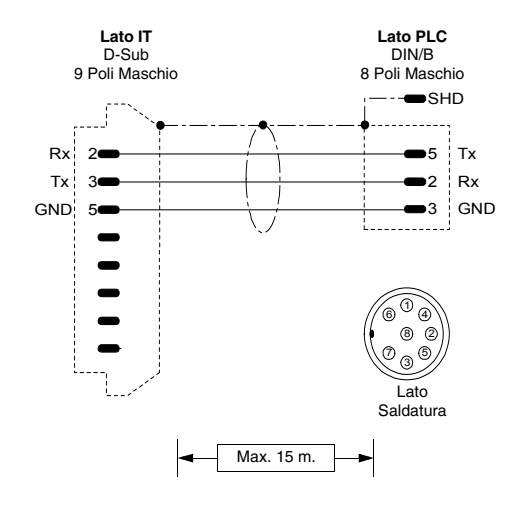

#### Codice ordinazione: CVIT12302

PS4-141-MM1 PS4-201-MM1 PS4-341-MM1

(RS232)

(Vedi "Capitolo -> Collegamento dello schermo del cavo")

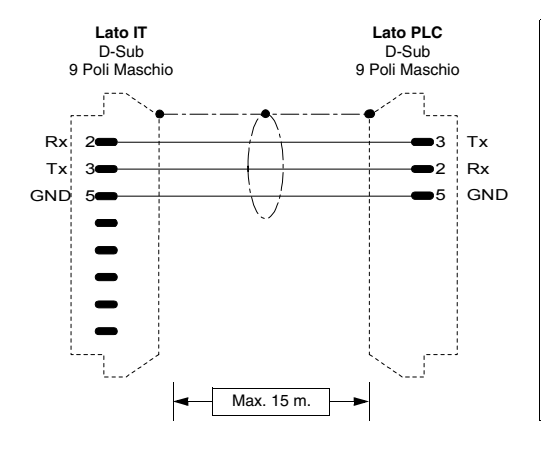

#### Codice ordinazione: CVIT12402

PS416-CPU400

(RS232)

## **PLC MATSUSHITA-NAIS**

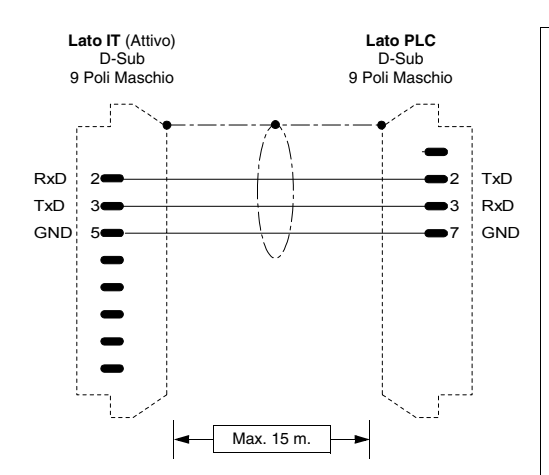

#### Lato IT (Attivo) Lato PLC D-Sub Minidin 9 Poli Maschio 5 Poli Maschio RxD 2 2 Тx TxD Rx 3 3 GND GND 5 1 2 (A) 3 Lato Saldatura Max. 15 m.

#### Codice ordinazione: CVIT16202

Serie FP-1 / FP-M Tramite interfaccia seriale opzionale del PLC

(RS232)

SET PORTA SERIALE RS232C: RS232C Port Selection : COMPTR LNK RS232C Send Form Data Lenght : 8 BIT Parity CHK : WITH, ODD Stop Bit : 1 BIT Terminator : CR Header : NO STX RS232C Baudrate : 1(9600 bps) RS232C Modem : DISABLED Connection Computer Link Station number (1-32) :1

(Vedi "Capitolo -> Collegamento dello schermo del cavo")

#### Codice ordinazione: CVIT16202

Serie FP-M/FP-0/FP-2

Nel connettore di programmazione della CPU (Programmer's Port).

(RS-232)

## **PLC MITSUBISHI**

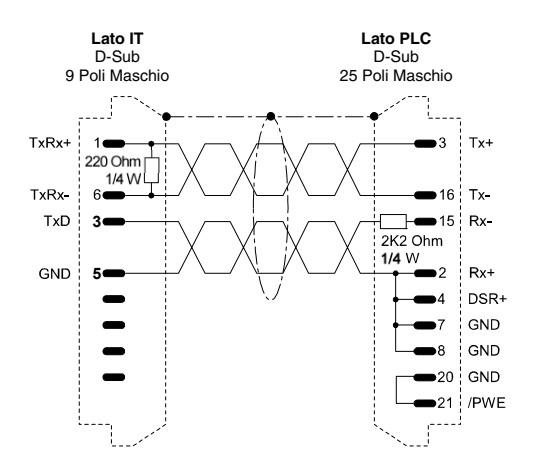

### Codice ordinazione: CVIT05102

Serie Fx

(Vedi "Capitolo -> Collegamento dello schermo del cavo")

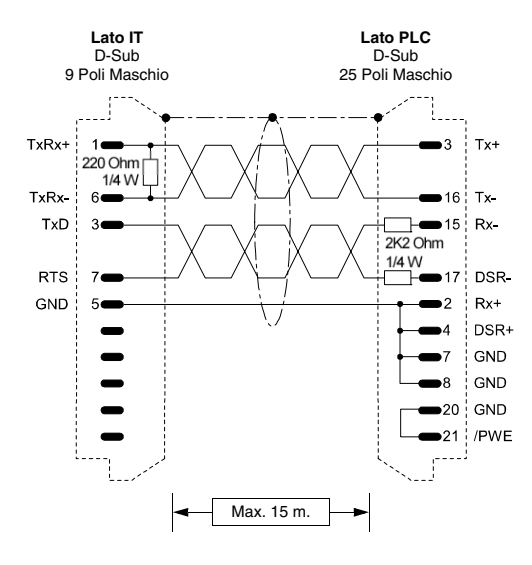

#### Codice ordinazione: CVIT05202

#### Serie A

(RS232) Direttamente nel connettore di programmazione della CPU

Ponticellare i morsetti LG e GF sulla morsettiera del PLC.

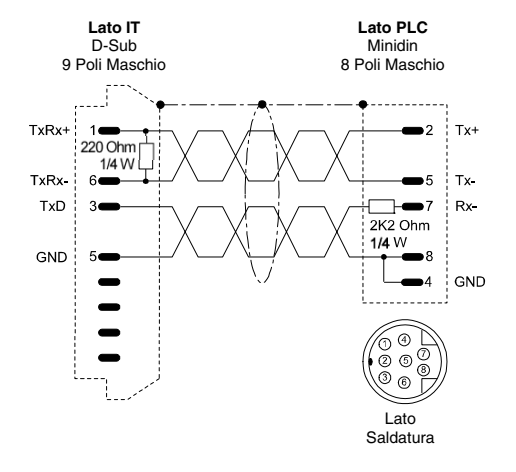

#### Codice ordinazione: CVIT05302

Serie Fx0 - Fx0 N - Fx2 N Nel connettore di programmazione della CPU (Programmer's Port).

(RS-232/422 Inbrido)

(Vedi "Capitolo -> Collegamento dello schermo del cavo")

## **PLC OMRON**

Dispositivi supportati dall' IT.

| Serie | Controllore/Unità centrale | CPU |
|-------|----------------------------|-----|
| C200H | ХХ                         | XX  |
| CJ1   | XX                         | XX  |
| CPM   | XX                         | XX  |
| CQM   | XX                         | XX  |
| CS1   | ХХ                         | XX  |
| CVM   | XX                         | XX  |
| Н     | XX                         | XX  |

## Serie H, C200H, CPM, CQM, CVM

| Protocollo      | H series / HOST LINK |
|-----------------|----------------------|
| Controllori/CPU | Tutti                |
| Porta IT        | MSP, ASP             |
| Тіро            | Rete                 |
| Modalità IT     | Master               |
| Tipologia rete  | Master-Slave         |

Tutti i valori sono espressi in formato Decimale.

|               | Baude rate            | 1200 - 19200 bit/s |  |
|---------------|-----------------------|--------------------|--|
| Comunicazione | Parity                | Even               |  |
| Comunicazione | Data                  | 7                  |  |
|               | Stop                  | 2                  |  |
| Parametri PLC | Indirizzo dispositivo | 0 - 31             |  |

Tutti i valori sono espressi in formato Decimale.

#### Cavo

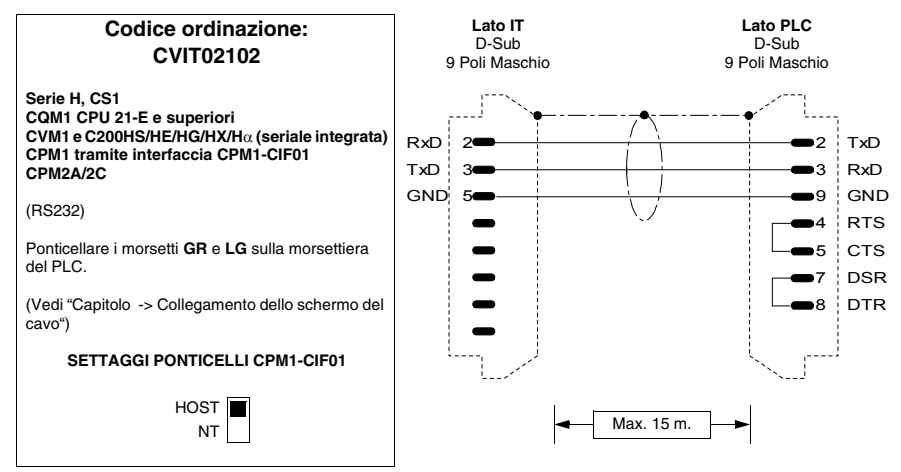

## Interfacce

Tabella 0.8: Parametrizzazione interfaccia OMRON 3G2A6-LK201-EV1

| Interfaccia   | 3G2A6-LK201-EV1   |
|---------------|-------------------|
| Machine N.    | 0 - 31            |
| Syn           | INT               |
| Baud Rate     | 300 - 19200 bit/s |
| Procedure     | Ν                 |
| Command Level | 1, 2 e 3 Valid    |
| CTS           | OV                |

Parametrizzazione da effettuare tramite Dip-Switch a bordo interfaccia

| Interfaccia   | C200H-LK201       |
|---------------|-------------------|
| Machine N.    | 0 - 31            |
| Baud Rate     | 300 - 19200 bit/s |
| Procedure     | Ν                 |
| Command Level | 1, 2 e 3 Valid    |
| 5V            | Not supplied      |
| CTS           | 0V                |

Tabella 0.9: Parametrizzazione interfaccia OMRON C200H-LK201

Parametrizzazione da effettuare tramite Dip-Switch a bordo interfaccia

Tabella 0.10: Parametrizzazione interfaccia OMRON C200H-LK202

| Interfaccia                     | C200H-LK202       |
|---------------------------------|-------------------|
| Machine N.                      | 0 - 31            |
| Baud Rate                       | 300 - 19200 bit/s |
| Procedure                       | Ν                 |
| Command Level                   | 1, 2 e 3 Valid    |
| Termination Resistor Connection | ON                |

Parametrizzazione da effettuare tramite Dip-Switch a bordo interfaccia

## Dopo ogni variazione dei parametri spegnere e riaccendere il PLC

## Aree accessibili all' IT

Tabella 0.11: Protocollo H series / HOST LINK

| Nome  | Тіро                                                                                                    | Modo | Campi | Intervallo | Formato |
|-------|----------------------------------------------------------------------------------------------------|------|-------|------------|---------|
| DM    | Word<br>Dword<br>String                                                                                   | RW   | DM    | 0-9999     | Dec     |
| Timer | Timer<br>Timer Preset<br>Timer TMS Preset<br>Timer TIMW Preset<br>Timer TMHW Preset<br>Speed Timer Preset | RW   | т     | 0-4095     | Dec     |

RW: lettura/scrittura, R: sola lettura

| С  | 0-4095                   | Dec                                                    |
|----|--------------------------|--------------------------------------------------------|
| R  | 0-511                    | Dec                                                    |
| HR | 0-511                    | Dec                                                    |
| AR | 0-959                    | Dec                                                    |
| LR | 0-63                     | Dec                                                    |
| ŀ  | C<br>R<br>HR<br>AR<br>LR | C 0-4095<br>R 0-511<br>HR 0-511<br>AR 0-959<br>LR 0-63 |

Tabella 0.11: Protocollo H series / HOST LINK

W: lettura/scrittura. R: sola lettura

Avvertenze · Caricare nel dispositivo (utilizzando il pacchetto di programmazione) il driver di comunicazione corretto.

• Impostare i parametri (se richiesto) come riportato nella figura del cavo di collegamento da utilizzare.

- Note • Il dispositivo non deve essere necessariamente in RUN per comunicare con l' IT.
  - Alimentare l'IT e caricare il programma utente.
  - Spegnere l'IT.

Connessione

IT-Dispositivo

- Alimentare il dispositivo e caricare il programma utente facendo attenzione a rispettare guanto detto a Pag. -164 -> Avvertenze.
- Collegare I'IT al dispositivo tramite l'apposito cavo.
- Alimentare l'IT.

L'IT è in comunicazione con il dispositivo quando sul display all'interno dei campi dati NON vengono visualizzati punti interrogativi [???].

- Risoluzione Se sul display all'interno dei campi dati vengono visualizzati punti interrogativi [???] significa che l'IT e il dispositivo non anomalie stanno comunicando correttamente pertanto riverificare i sequenti punti:
  - Cavo di collegamento errato o connesso non correttamente.
  - Gli indirizzi dichiarati nel programma dell' IT non sono corretti o non esistono.
  - I parametri o il driver di comunicazione non sono stati

ESAPOLYMATH - Manuale hardware - rev. 1.1

impostati correttamente o non sono stati trasferiti nel dispositivo.

• Si sta utilizzando un protocollo di comunicazione nell' IT non adatto per il dispositivo utilizzato (vedi Pag. -174).

## Serie CS1, CJ1

| Protocollo      | CS1, CJ1 series       |                     |  |  |
|-----------------|-----------------------|---------------------|--|--|
| Controllori/CPU | Tutti                 |                     |  |  |
| Porta IT        | MSP, ASP              |                     |  |  |
| Тіро            | Rete                  |                     |  |  |
| Modalità IT     | Master                |                     |  |  |
| Tipologia rete  | Master-Slave          |                     |  |  |
|                 | Baude rate            | 9600 / 115000 bit/s |  |  |
| Comunicazione   | Parity                | Even                |  |  |
| Comunicazione   | Data                  | 7                   |  |  |
|                 | Stop                  | 2                   |  |  |
|                 | Indirizzo dispositivo | 0 - 31              |  |  |
| Parametri PLC   | Indirizzo di rete     | 0 - 127             |  |  |
|                 | Numero di nodo        | 0 - 31              |  |  |

Tutti i valori sono espressi in formato Decimale.

Cavo

Utilizzare cavo CVIT02102 (vedi Pag. -175)

Aree accessibili all' IT

#### Tabella 0.12: Protocollo CS1, CJ1 series

| Nome                    | Тіро                                      | Modo | Campi    | Intervallo    | Formato |
|-------------------------|-------------------------------------------|------|----------|---------------|---------|
| Work area<br>word (W)   | Word<br>Dword<br>String<br>Floating point | RW   | w        | 0-511         | Dec     |
| Holding area<br>bit (H) | Bit                                       | RW   | H<br>Bit | 0-511<br>0-15 | Dec     |
| Holding area<br>word    | Word<br>Dword<br>String<br>Floating point | RW   | Н        | 0-511         | Dec     |

RW: lettura/scrittura, R: sola lettura

| Capitolo |  |
|----------|--|
|----------|--|

| Nome                                   | Тіро                                     | Modo | Campi      | Intervallo                                 | Formato |
|----------------------------------------|------------------------------------------|------|------------|--------------------------------------------|---------|
| Auxiliary area<br>bit read only<br>(A) | Bit                                      | R    | A<br>Bit   | 0-447<br>0-15                              | Dec     |
| Core<br>Input/Output<br>bit (CIO)      | Bit                                      | RW   | CIO<br>Bit | 0-1899,<br>2000-2961,<br>3200-6143<br>0-15 | Dec     |
| Auxiliary area<br>wordreadonly<br>(A)  | Word                                     | R    | A          | 0-447                                      | Dec     |
| Core<br>Input/Output<br>word (CIO)     | Word<br>Dword<br>String                  | RW   | CIO        | 0-1899,<br>2000-2961,<br>3200-6143         | Dec     |
| Auxiliary area bit (A)                 | Bit                                      | RW   | A<br>Bit   | 448-959<br>0-15                            | Dec     |
| Work area bit<br>(W)                   | Bit                                      | RW   | W<br>Bit   | 0-511<br>0-15                              | Dec     |
| Auxiliary area<br>word (A)             | Word<br>Dword<br>String<br>Floting point | RW   | A          | 448-959                                    | Dec     |
| Data memory<br>area (D)                | Word<br>Dword<br>String<br>Floting point | RW   | D          | 0-32767                                    | Dec     |
| Timercomple-<br>tion flag (T)          | Bit                                      | R    | т          | 0-4095                                     | Dec     |
| Timer current value (T)                | Word                                     | RW   | Т          | 0-4095                                     | Dec     |
| Counter com-<br>pletion flag (C)       | Bit                                      | R    | С          | 0-4095                                     | Dec     |
| Counter cur-<br>rent value             | Word                                     | RW   | т          | 0-4095                                     | Dec     |
| Task flag area<br>(TK)                 | Bit                                      | R    | ΤK         | 0-31                                       | Dec     |
| Index register<br>(IR)                 | Dword                                    | R    | IR         | 0-15                                       | Dec     |
| Data register<br>(DR)                  | Word                                     | RW   | DR         | 0-15                                       | Dec     |

RW: lettura/scrittura, R: sola lettura

# **180**Capitolo 15Capitolo

| Avvertenze                    | <ul> <li>Caricare nel dispositivo (utilizzando il pacchetto di pro-<br/>grammazione) il driver di comunicazione corretto.</li> <li>Impostare i parametri (se richiesto) come riportato nella<br/>figura del cavo di collegamento da utilizzare.</li> </ul>                                                                                                    |
|-------------------------------|----------------------------------------------------------------------------------------------------|
| Note                          | • Il dispositivo non deve essere necessariamente in RUN per comunicare con l'IT.                                                                                                    |
| Connessione<br>IT-Dispositivo | <ul> <li>Alimentare l'IT e caricare il programma utente.</li> <li>Spegnere l'IT.</li> <li>Alimentare il dispositivo e caricare il programma utente facendo attenzione a rispettare quanto detto a Pag164 -&gt; Avvertenze.</li> <li>Collegare l'IT al dispositivo tramite l'apposito cavo.</li> <li>Alimentare l'IT.</li> <li>L'IT è in comunicazione con il dispositivo quando sul display all'interno dei campi dati NON vengono visualizzati punti interrogativi [???].</li> </ul>                                                                                                    |
| Risoluzione<br>anomalie       | <ul> <li>Se sul display all'interno dei campi dati vengono visualizzati punti interrogativi [???] significa che l'IT e il dispositivo non stanno comunicando correttamente pertanto riverificare i seguenti punti: <ul> <li>Cavo di collegamento errato o connesso non correttamente.</li> <li>Gli indirizzi nel programma non sono corretti o non esistono.</li> </ul> </li> <li>I parametri o il driver di comunicazione non sono stati impostati correttamente o non sono stati trasferiti nel dispositivo.</li> <li>Si sta utilizzando un protocollo di comunicazione nell' IT non adatto per il dispositivo utilizzato (vedi Pag174).</li> </ul> |
## PLC SIEMENS

Dispositivi supportati dall' IT.

| Serie      | Controllore/Unità centrale | CPU                                                      |
|------------|----------------------------|----------------------------------------------------------|
|            | S7-200                     | 210, 212, 214, 215, 216,<br>221, 222, 224, 226,<br>226XM |
| Simatic S7 | S7-300                     | 312, 313, 314, 315, 316,<br>318, 388, 614                |
|            | S7-400                     | 412, 413, 416, 417, 488                                  |

### Simatic S7-200

| Protocollo      | S7 200 CPU 214, 215, 216                                                                                                    |                  |  |  |  |  |
|-----------------|----------------------------------------------------------------------------------------------------|------------------|--|--|--|--|
| Controllori/CPU | 214, 215, 216                                                                                                    |                  |  |  |  |  |
| Porta IT        | MSP                                                                                                    |                  |  |  |  |  |
| Тіро            | Rete                                                                                                    |                  |  |  |  |  |
| Modalità IT     | Master                                                                                                    |                  |  |  |  |  |
| Tipologia rete  | Master/Slave                                                                                                    |                  |  |  |  |  |
| Comunicaziono   | Baude rate                                                                                                    | 9600/19200 bit/s |  |  |  |  |
|                 | Parity                                                                                                    | Even             |  |  |  |  |
| Comunicazione   | Data                                                                                                    | 8                |  |  |  |  |
|                 | Stop                                                                                                    | 1                |  |  |  |  |
| Parametri IT    | Indirizzo terminale                                                                                                    | 1 - 31           |  |  |  |  |
| Parametri PLC   | Indirizzo dispositivo 0 - 126                                                                                                    |                  |  |  |  |  |
| Note            | Il protocollo è di rete, ma non supporta tutte le fun-<br>zioni tipiche di una comunicazione in rete, pertanto<br>è consigliato solo per i collegamenti punto-punto<br>(un solo IT connesso ad un solo dispositivo). |                  |  |  |  |  |

Tutti i valori sono espressi in formato Decimale.

| Protocollo      | S7 200 PPI Network                        |
|-----------------|-------------------------------------------|
| Controllori/CPU | 210,212,214,215,216,221,222,224,226,226XM |
| Porta IT        | MSP                                       |
| Тіро            | Rete                                      |

Tutti i valori sono espressi in formato Decimale.

| Modalità IT    | Master                     |                  |
|----------------|----------------------------|------------------|
| Tipologia rete | Master/Slave               |                  |
| Comunicazione  | Baude rate                 | 9600/19200 bit/s |
|                | Parity                     | Even             |
|                | Data                       | 8                |
|                | Stop                       | 1                |
|                | Indirizzo terminale        | 0 - 126          |
| Parametri IT   | Max indirizzo da ricercare | 1 - 126          |
|                | Timeout del protocollo     | 500 - 10000      |
| Paramotri PI C | Indirizzo dispositivo      | 0 - 126          |
|                | Max numero tentativi       | 3 - 30           |
|                |                            |                  |

Tutti i valori sono espressi in formato Decimale.

| Protocollo      | S7 200 PPI Network 187500                                                                                                    |                  |  |  |  |  |  |  |
|-----------------|----------------------------------------------------------------------------------------------------|------------------|--|--|--|--|--|--|
| Controllori/CPU | 210,212,214,215,216,221,2                                                                                                    | 22,224,226,226XM |  |  |  |  |  |  |
| Porta IT        | MSP                                                                                                    | MSP              |  |  |  |  |  |  |
| Тіро            | Rete                                                                                                    |                  |  |  |  |  |  |  |
| Modalità IT     | Master                                                                                                    |                  |  |  |  |  |  |  |
| Tipologia rete  | Token pass                                                                                                    |                  |  |  |  |  |  |  |
|                 | Baude rate                                                                                                    | 187500 bit/s     |  |  |  |  |  |  |
| Comunicazione   | Parity                                                                                                    | Even             |  |  |  |  |  |  |
|                 | Data                                                                                                    | 8                |  |  |  |  |  |  |
|                 | Stop                                                                                                    | 1                |  |  |  |  |  |  |
|                 | Indirizzo terminale                                                                                                    | 0 - 126          |  |  |  |  |  |  |
| Parametri IT    | Max indirizzo da ricercare                                                                                                    | 0 - 126          |  |  |  |  |  |  |
|                 | Timeout del protocollo                                                                                                    | 500 - 10000      |  |  |  |  |  |  |
| Parametri PI C  | Indirizzo dispositivo                                                                                                    | 0 - 126          |  |  |  |  |  |  |
|                 | Max numero tentativi                                                                                                    | 3 - 30           |  |  |  |  |  |  |
| Note            | Controllare che la porta del dispositivo utilizzata<br>per collegare l'IT supporti la velocità di comuni-<br>cazione (tipicamente Port 1). |                  |  |  |  |  |  |  |

Tutti i valori sono espressi in formato Decimale.

### Cavo

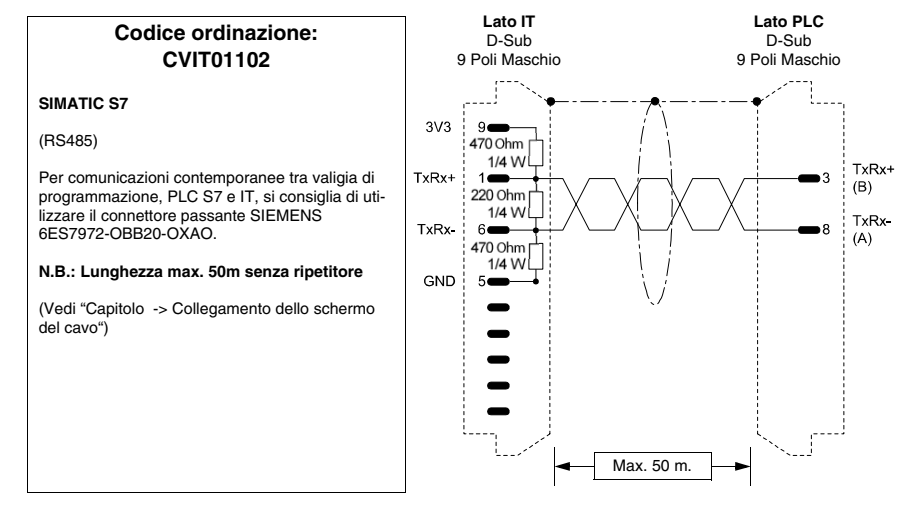

## Aree accessibili all' IT

Tabella 0.13: Tutti protocolli Siemens S7-200

| Nome               | Tipo                                                                          | Modo                         | Campi       | Intervallo   | Formato |
|--------------------|-------------------------------------------------------------------------------|------------------------------|-------------|--------------|---------|
| Counter            | Word                                                                          | RW                           | С           | 0-255        | Dec     |
| High speed counter | Word                                                                          | Word RW HC 0-5               |             | Dec          |         |
| Input              | Bit                                                                           | R                            | Bit<br>Byte | 0-16<br>0-16 | Dec     |
| Merker             | Bit                                                                           | Bit RW Bit 0-7<br>Byte 0-31  |             | Dec          |         |
| Output             | Bit                                                                           | Bit RW Bit 0-16<br>Byte 0-16 |             | 0-16<br>0-16 | Dec     |
| Register           | Byte (VB)<br>Word (VW)<br>Dword (VD)<br>String (VB)<br>Floating<br>point (VD) | RW                           | VB          | 0-10238      | Dec     |
| Special Merker     | Bit                                                                           | RW                           | Bit<br>Byte | 0-7<br>0-194 | Dec     |
| Timer              | Word                                                                          | R                            | Т           | 0-255        | Dec     |

RW: lettura/scrittura, R: sola lettura

| Avvertenze                    | <ul> <li>Il Baud rate definito nel dispositivo deve coincidere con quello assegnato nel POLYMATH.</li> <li>Per i dispositivi con due porte assicurarsi che il baud rate sia assegnato alla porta dove verrà collegato l'IT.</li> <li>L'indirizzo del dispositivo e l'indirizzo dell' IT devono essere diversi</li> <li>L'indirizzo definito nel dispositivo deve coincidere con l'indirizzo assegnato nel POLYMATH.</li> <li>Per i dispositivi con due porte assicurarsi che l'indirizzo sia assegnato alla porta dove verrà collegato l'IT.</li> </ul>                                                                                                    |
|-------------------------------|----------------------------------------------------------------------------------------------------|
| Note                          | <ul> <li>L'IT può essere collegato indifferentemente sulla porta<br/>seriale Port 0 o Port 1 del dispositivo (ammesso che sup-<br/>portino la velocità di comunicazione impostata/desiderata -<br/>Vedi manuale del dispositivo).</li> <li>Il dispositivo non deve essere necessariamente in RUN per<br/>comunicare con l'IT.</li> </ul>                                                                                                    |
| Connessione<br>IT-Dispositivo | <ul> <li>Alimentare l'IT e caricare il programma utente.</li> <li>Spegnere l'IT.</li> <li>Alimentare il dispositivo e caricare il programma utente<br/>facendo attenzione a rispettare quanto detto a Pag164 -&gt;<br/>Avvertenze.</li> <li>Collegare l'IT al dispositivo mediante l'apposito cavo,<br/>facendo attenzione alla porta utilizzata (deve essere quella<br/>impostata con i parametri di velocità ed indirizzo corretti).</li> <li>Alimentare l'IT.</li> <li>L'IT è in comunicazione con il dispositivo quando sul display<br/>all'interno dei campi dati NON vengono visualizzati punti inter-<br/>rogativi [???].</li> </ul>                                                                                                    |
| Risoluzione<br>anomalie       | <ul> <li>Se sul display all'interno dei campi dati vengono visualizzati punti interrogativi [???] significa che l'IT e il dispositivo non stanno comunicando correttamente pertanto riverificare i seguenti punti:</li> <li>Cavo di collegamento errato o connesso non correttamente.</li> <li>Gli indirizzi di rete e/o la velocità di comunicazione non è impostata correttamente.</li> <li>Gli indirizzi dichiarati nel programma dell' IT per quanto riguarda i campi sul display non sono corretti o non esistono.</li> <li>Si sta utilizzando un protocollo di comunicazione non adatto per il dispositivo utilizzato (vedi Pag181).</li> <li>Il numero massimo di indirizzi da ricercare in rete è inferiore all'indirizzo dichiarato (vedi Parametri IT del driver relativo).</li> </ul> |

### Simatic S7-300, S7-400

| Protocollo      | S7 300, 400                                                        |              |  |  |  |  |  |
|-----------------|--------------------------------------------------------------------|--------------|--|--|--|--|--|
| Controllori/CPU | 312, 313, 314, 315, 316, 318, 388, 614, 412,<br>413, 416, 417, 488 |              |  |  |  |  |  |
| Porta IT        | MSP                                                                |              |  |  |  |  |  |
| Тіро            | Rete                                                               |              |  |  |  |  |  |
| Modalità IT     | Master                                                             |              |  |  |  |  |  |
| Tipologia rete  | Token pass                                                         |              |  |  |  |  |  |
|                 | Baude rate                                                         | 187500 bit/s |  |  |  |  |  |
| Comunicazione   | Parity                                                             | Even         |  |  |  |  |  |
| Contrancazione  | Data                                                               | 8            |  |  |  |  |  |
|                 | Stop                                                               | 1            |  |  |  |  |  |
| Parametri IT    | Indirizzo terminale                                                | 0 - 31       |  |  |  |  |  |
| Parametri PLC   | Indirizzo dispositivo                                              | 0 - 31       |  |  |  |  |  |

Tutti i valori sono espressi in formato Decimale.

### Cavo Utilizzare cavo CVIT01402 (vedi Pag. -183)

# Aree accessibili all' IT

Tabella 0.14: Tutti protocolli Siemens S7-300/400 (Parte 1 di 2)

|         |                                                                                                    | 1    |          |                    |         |
|---------|----------------------------------------------------------------------------------------------------|------|----------|--------------------|---------|
| Nome    | Тіро                                                                                                    | Modo | Campi    | Intervallo         | Formato |
| Counter | Counter                                                                                                    | RW   | Z        | 0-511              | Dec     |
| DBW     | Byte<br>Word<br>Dword<br>String<br>Floating point<br>Timer 1/10 Sec.<br>Timer 1/10 Sec.<br>Timer 1 Sec.<br>Timer 10 Sec. | RW   | DB<br>DW | 1-65535<br>0-65533 | Dec     |
| Input   | Byte<br>Word<br>Dword                                                                                                    | R    | E        | 0-16383            | Dec     |
| Merker  | Byte<br>Word<br>Dword                                                                                                    | RW   | М        | 0-2047             | Dec     |

RW: lettura/scrittura, R: sola lettura

| Nome   | Тіро                  | Modo | Campi | Intervallo | Formato |
|--------|-----------------------|------|-------|------------|---------|
| Output | Byte<br>Word<br>Dword | RW   | А     | 0-16383    | Dec     |
| Timer  | Timer                 | R    | Т     | 0-511      | Dec     |

Tabella 0.14: Tutti protocolli Siemens S7-300/400 (Parte 2 di 2)

RW: lettura/scrittura, R: sola lettura

- Avvertenze L'indirizzo del dispositivo e l'indirizzo dell' IT devono essere diversi.
  - L'indirizzo definito nel dispositivo deve coincidere con l'indirizzo assegnato nel POLYMATH.
- Il dispositivo non deve essere necessariamente in RUN per comunicare con l'IT.
- Connessione Alimentare l'IT e caricare il programma utente.

IT-Dispositivo

- Spegnere l'IT.
  - Alimentare il dispositivo e caricare il programma utente.
  - Collegare l'IT al dispositivo mediante l'apposito cavo, facendo attenzione alla porta utilizzata (deve essere quella impostata con i parametri di velocità ed indirizzo corretti).
  - Alimentare l'IT.

L'IT è in comunicazione con il dispositivo quando sul display all'interno dei campi dati NON vengono visualizzati punti interrogativi [???].

- Risoluzione Se sul display all'interno dei campi dati vengono visualizzati anomalie punti interrogativi [???] significa che l'IT e il dispositivo non stanno comunicando correttamente pertanto riverificare i seguenti punti:
  - Cavo di collegamento errato o connesso non correttamente.
  - Gli indirizzi di rete e/o la velocità di comunicazione non è impostata correttamente.
  - Gli indirizzi dichiarati nel programma dell'IT per quanto riguarda i campi sul display non sono corretti o non esistono.
  - Si sta utilizzando un protocollo di comunicazione non adatto per il dispositivo utilizzato (vedi Pag. -181).
  - Il numero consentito di collegamenti MPI è stato superato (vedi manuale dispositivo).

ESAPOLYMATH - Manuale hardware - rev. 1.1

Capitolo

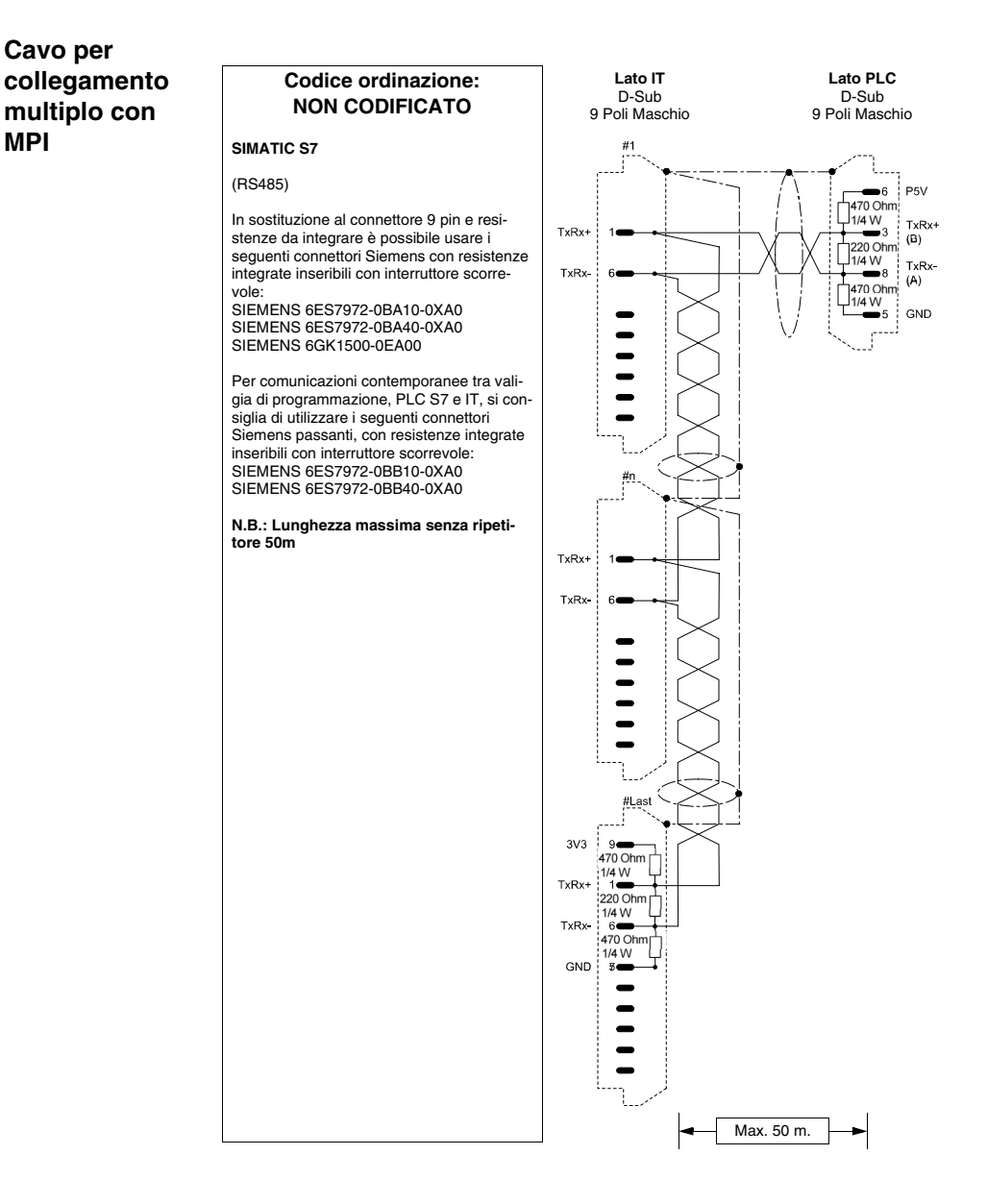

## Resistenza alle sostanze chimiche

Tutti i terminali sono costruiti per resistere alle sostanze chimiche più comuni che si possono incontrare nell'ambiente industriale e non. Ogni elemento del terminale che può essere esposto a queste sostanze (verniciatura epossidica, membrana della tastiera, vetro del display, touch screen e guarnizioni), viene sottoposto a prove per determinarne la durata e la resistenza.

La tipologia del test non è uguale per tutti i componenti, ma varia in base all'ente che testa il prodotto. Di sotto viene riportata un esempio di prova (quella eseguita da Alcatel Bell).

La prova si svolge come segue:

Viene utilizzato un batuffolo di cotone con un diametro di 2 cm, viene immerso nella sostanza da testare e posto sulla tastiera. Per ogni tastiera si pongono 2 batuffoli con differenti sostanze posizionati separatamente. Il tutto viene posto ad una temperatura di 25°C in un piatto Petri per un ora; dopo questo la tastiera viene lavata con acqua e asciugata.

Si osserva la tastiere e si determina il risultato nelle seguenti classi:

- A Nessun degrado visibile
- B Leggerissimo degrado
- C Leggero degrado
- D Grossi danni visibili

### Le sostanze che non compaiono nella tabella non sono state testate, pertanto non si hanno informazioni sul comportamento dei terminali.

Sostanze chimiche

La tabella riportata di seguito riassume tutte le sostanze utilizzate per il test con i vari risultati.

La tabella deve comunque essere considerata una guida indicativa sulla resistenza alle sostanze chimiche, non sono mai state fatte prove su un terminale interamente assemblato.

# 190 Capitolo 16 Capitolo

|                        |      |                                    |                                   | Parti del                             | terminale                    |       |             | Acces-                               |                         |
|------------------------|------|------------------------------------|-----------------------------------|---------------------------------------|------------------------------|-------|-------------|--------------------------------------|-------------------------|
| Sostanza               |      | Vernice <sup>3</sup><br>epossidica | Pellicola <sup>2</sup><br>mattata | Pellicola <sup>1</sup><br>trasparente | Touch <sup>2</sup><br>screen | Vetro | Guarnizioni | Pellicola <sup>2</sup><br>protettiva | stenza                  |
| 1,1,1-Tricloroetano    | NS   |                                    | >24h                              |                                       | >24h                         |       |             | >24h                                 | $\odot$                 |
| Acetaldeide            | NS   |                                    | >24h                              |                                       | >24h                         |       |             | >24h                                 | $\odot$                 |
| Acetato di etile       | NS   |                                    | >24h                              |                                       | >24h                         | -     |             | >24h                                 | $\odot$                 |
| Acetile                | NS   |                                    |                                   |                                       |                              | -     | Е           |                                      | $\odot$                 |
| Aceto                  | NS   |                                    |                                   | D                                     |                              |       |             |                                      | $\odot$                 |
| Acetone                | NS   | 0                                  | >24h                              |                                       | >24h                         | >8h   | F           | >24h                                 | $\odot$                 |
| Acidi minerali         | CO   |                                    | 0                                 |                                       | 0                            |       |             | 0                                    | $\overline{\mathbf{S}}$ |
|                        | 10%  | 3Y                                 |                                   |                                       |                              |       |             |                                      | $\odot$                 |
| Acido acetico          | 20%  | 3Y                                 |                                   |                                       |                              |       |             |                                      | $\odot$                 |
|                        | <50% |                                    | >24h                              |                                       | >24h                         |       |             | >24h                                 | $\odot$                 |
| Acido acetico glaciale | NS   |                                    |                                   |                                       | <1h                          |       |             | <1h                                  | $\odot$                 |
| Acido citrico          | 5%   | 3Y                                 |                                   |                                       |                              |       |             |                                      | $\odot$                 |
| Acido clorico          | NS   |                                    |                                   | Α                                     |                              |       |             |                                      | $\odot$                 |
| A side exemine         | 10%  | 6M                                 |                                   |                                       |                              |       |             |                                      | $\odot$                 |
| Acido cromico          | 20%  | 6M                                 |                                   |                                       |                              |       |             |                                      | $\odot$                 |
|                        | 5%   | 3Y                                 |                                   |                                       |                              |       |             |                                      | $\odot$                 |
| Acido formico          | 10%  | 3Y                                 |                                   |                                       |                              |       |             |                                      | $\odot$                 |
|                        | <50% |                                    | >24h                              |                                       | >24h                         |       |             | >24h                                 | $\odot$                 |
|                        | 10%  | 3Y                                 |                                   |                                       |                              |       |             |                                      | $\odot$                 |
| A side for for its     | 20%  | 3Y                                 |                                   |                                       |                              |       |             |                                      | $\odot$                 |
| ACIDO TOSTOFICO        | 50%  | 3Y                                 |                                   |                                       |                              |       |             |                                      | $\odot$                 |
|                        | <30% |                                    | >24h                              |                                       | >24h                         |       |             | >24h                                 | $\odot$                 |
|                        | <10% |                                    | >24h                              |                                       | >24h                         |       | G           | >24h                                 | $\odot$                 |
| Acido cloridrico       | 10%  | 3Y                                 |                                   |                                       |                              |       | G           |                                      | $\odot$                 |
|                        | 20%  | 3Y                                 |                                   |                                       |                              |       | G           |                                      | $\odot$                 |
| Acido lattico          | 5%   | 3Y                                 |                                   |                                       |                              |       |             |                                      | $\odot$                 |

Tabella 0.15: Resistenza alle sostanze chimiche (Parte 1 di 6)

Legenda:

A - Nessun degrado visibile, B - Leggerissimo degrado, C - Leggero degrado, D - Grossi danni visibili, E - Utilizzo illimitato, F - Utilizzo limi-tato, G - Utilizzo non raccomandato, S - La pellicola si smolla, X - La pellicola presenta delle bolle, O - La pellicola viene distrutta, CO - Concentrato/a, HC - Alta concentrazione, LC - Bassa concentrazione, SA - Saturo/a, NS - Non specificata, h - Ore/a, M - Mesi/e, Y- Anni/o, 😊 -Tutti gli elementi testati resistono alle sostanze, 😊 - Almeno uno degli elementi testati può essere degradato dalla sostanza in esame, 🙁 -Tutte gli elementi testati vengono danneggiati dalla sostanza in esame, -- Non testato.

Note:

1 - Secondo Alcatel Bell, 2 - Secondo DIN42115 Parte 2, 3 - Secondo produttore materia prima, 4 - Testato a 50°C

|                      |      | Parti del terminale                |                                   |                                       |                              |       |             | Acces-                               | Deal                    |
|----------------------|------|------------------------------------|-----------------------------------|---------------------------------------|------------------------------|-------|-------------|--------------------------------------|-------------------------|
| Sostanza             |      | Vernice <sup>3</sup><br>epossidica | Pellicola <sup>2</sup><br>mattata | Pellicola <sup>1</sup><br>trasparente | Touch <sup>2</sup><br>screen | Vetro | Guarnizioni | Pellicola <sup>2</sup><br>protettiva | stenza                  |
|                      | <10% |                                    | >24h                              | D                                     | >24h                         |       | G           | >24h                                 | $\odot$                 |
| Acido nitrico        | 10%  | ЗY                                 |                                   |                                       |                              |       |             |                                      | $\odot$                 |
|                      | 20%  | 3Y                                 |                                   |                                       |                              |       |             | -                                    | $\odot$                 |
|                      | 50%  | 1M                                 |                                   |                                       |                              |       |             |                                      | $\bigcirc$              |
| Acido oleico         | NS   | 3Y                                 |                                   |                                       |                              |       |             | -                                    | $\odot$                 |
| Acido sebacico       | SA   | 3Y                                 |                                   |                                       |                              |       |             |                                      | $\odot$                 |
|                      | <10% |                                    |                                   |                                       |                              |       |             | >24h                                 | $\odot$                 |
|                      | 10%  | 3Y                                 |                                   |                                       | >24h                         | >24h  |             |                                      | $\odot$                 |
| Acido solforico      | 28%  | 3Y                                 |                                   | Α                                     |                              |       |             |                                      | $\odot$                 |
|                      | 50%  | 6M                                 |                                   |                                       |                              |       |             |                                      | $\odot$                 |
|                      | CO   |                                    |                                   |                                       |                              |       | G           |                                      | $\overline{\mathbf{S}}$ |
| Acido tartarico      | SA   | 3Y                                 |                                   |                                       |                              |       |             |                                      | $\odot$                 |
| Acqua                | NS   |                                    | >24h                              |                                       |                              |       | Е           |                                      | $\odot$                 |
| Acqua di mare        | NS   |                                    |                                   |                                       |                              |       | Е           |                                      | $\odot$                 |
| Acqua ragia minerale | NS   | 3Y                                 |                                   | Α                                     |                              |       |             |                                      | $\odot$                 |
| Ajax                 | NS   |                                    | >24h <sup>4</sup>                 |                                       | >24h <sup>4</sup>            |       |             |                                      | $\odot$                 |
| Alcool benzilico     | NS   |                                    | 0                                 |                                       | 0                            |       |             | 0                                    | $\odot$                 |
| Allume liquido       | NS   |                                    |                                   |                                       |                              |       | Е           |                                      | $\odot$                 |
|                      | NS   |                                    |                                   |                                       |                              |       | Е           |                                      | $\odot$                 |
|                      | <2%  |                                    | >24h                              |                                       | >24h                         |       |             | >24h                                 | $\odot$                 |
| Ammoniaca            | 5%   |                                    |                                   |                                       |                              | >24h  |             |                                      | $\odot$                 |
|                      | 10%  | 3Y                                 |                                   |                                       |                              |       |             |                                      | $\odot$                 |
|                      | 35%  | 3Y                                 |                                   |                                       |                              |       |             |                                      | $\odot$                 |
| Ammorbidente         | NS   |                                    | >24h                              |                                       | >24h                         |       |             |                                      | $\odot$                 |
| Anidride carbonica   | NS   |                                    |                                   |                                       |                              |       | Е           |                                      | $\odot$                 |
| Ariel                | NS   |                                    | >24h <sup>4</sup>                 |                                       | >24h <sup>4</sup>            |       |             |                                      | $\odot$                 |
| Benzene              | NS   | S                                  |                                   | Α                                     | >24h                         |       |             | >24h                                 | $\odot$                 |
| Lawrender            |      |                                    | I                                 | ı                                     | r                            | r     |             |                                      |                         |

### Tabella 0.15: Resistenza alle sostanze chimiche (Parte 2 di 6)

Legenda:

A - Nessun degrado visibile, B - Leggerissimo degrado, C - Leggero degrado, D - Grossi danni visibili, E - Utilizzo illimitato, F - Utilizzo limitato, G - Utilizzo non raccomandato, S - La pellicola si smolla, X - La pellicola presenta delle bolle, O - La pellicola viene distrutta, CO - Concentrato/a, HC - Alta concentrazione, LC - Bassa concentrazione, SA - Saturo/a, NS - Non specificata, h - Ore/a, M - Mesi/e, Y - Anni/o,  $\odot$  - Tutti gli elementi testati resistono alle sostanze,  $\odot$  - Ameno uno degli elementi testati può essere degradato dalla sostanza in esame,  $\Im$  - Tutte gli elementi testati vengono danneggiati dalla sostanza in esame, -- Non testato.

Note:

1 - Secondo Alcatel Bell, 2 - Secondo DIN42115 Parte 2, 3 - Secondo produttore materia prima, 4 - Testato a 50°C

### **192** | Capitolo 16

Capitolo

### Resi-Sostanza Vernice <sup>3</sup> Pellicola<sup>2</sup> Pellicola<sup>2</sup> Pellicola<sup>1</sup> Touch<sup>2</sup> stenza Guarnizioni Vetro epossidica mattata trasparente protettiva screen F Benzina NS 3Y \_\_\_ A >24h >24h >24h NS >24h >24h Bicromato -------------Carbonato di potassio NS \_\_\_ >24h \_\_\_ >24h \_\_\_ >24h \_\_\_ Carbonato di sodio SA >24h ------------------Cicloesanolo NS >24h >24h >24h ----------Cloro NS G ----------------Cloruro di metilene NS 1M 0 0 G 0 -----Cloruro di sodio 3% 3Y ---------------Coca Cola NS ---А -------------Detergente NS Α --NS Detersivo >24h >24h Е >24h Diluente nitrocellulosico NS -----G -----------Dioxan NS >24h >24h \_\_\_ -------->24h Domestos NS >24h<sup>4</sup> >24h<sup>4</sup> -------------Downey NS >24h<sup>4</sup> >24h<sup>4</sup> -------------Essenza di trementina artificiale NS 3Y ----------------NS Α >24h >24h F >24h ------Etanolo 96% 3Y ----------------Etanolo denaturato NS 1M ----------Etere etilico NS -->24h -->24h >24h -----NS >24h<sup>4</sup> Fantastic >24h<sup>4</sup> ---Ferrocianuro di potassio NS >24h >24h >24h ------NS -----A ----------35Vol. 3Y ---------------Formaldeide 37% >24h ----------------42% >24h ----------------Formula 409 NS >24h<sup>4</sup> >24h<sup>4</sup> -------------

Parti del terminale

Acces-

 $\odot$ 

 $\odot$ 

 $\odot$ 

 $\odot$ 

 $\odot$ 

 $\overline{\mathfrak{S}}$ 

 $(\widehat{\ })$ 

 $\odot$ 

 $\odot$ 

 $\odot$ 

 $\odot$ 

 $(\mathfrak{R})$ 

 $\odot$ 

 $\odot$ 

 $\odot$ 

 $\odot$ 

 $\odot$ 

 $\odot$ 

(

 $\odot$ 

 $\odot$ 

 $\odot$ 

 $\odot$ 

 $\odot$ 

 $\odot$ 

 $\odot$ 

 $(\bigcirc)$ 

Tabella 0.15: Resistenza alle sostanze chimiche (Parte 3 di 6)

Legenda:

A - Nessun degrado visibile, B - Leggerissimo degrado, C - Leggero degrado, D - Grossi danni visibili, E - Utilizzo illimitato, F - Utilizzo limitato, G - Utilizzo non raccomandato, S - La pellicola si smolla, X - La pellicola presenta delle bolle, O - La pellicola viene distrutta, CO - Concentrato/a, HC - Alta concentrazione, LC - Bassa concentrazione, SA - Saturo/a, NS - Non specificata, h - Ore/a, M - Mesi/e, Y- Anni/o, 😊 Tutti gli elementi testati resistono alle sostanze, 🙂 - Almeno uno degli elementi testati può essere degradato dalla sostanza in esame, 🙁 -Tutte gli elementi testati vengono danneggiati dalla sostanza in esame, -- Non testato.

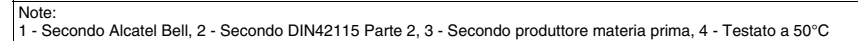

| Sostanza              |      | Parti del terminale                |                                   |                                       |                              |       |             | Acces-                               | <b>.</b> . |
|-----------------------|------|------------------------------------|-----------------------------------|---------------------------------------|------------------------------|-------|-------------|--------------------------------------|------------|
|                       |      | Vernice <sup>3</sup><br>epossidica | Pellicola <sup>2</sup><br>mattata | Pellicola <sup>1</sup><br>trasparente | Touch <sup>2</sup><br>screen | Vetro | Guarnizioni | Pellicola <sup>2</sup><br>protettiva | stenza     |
| Gasolio               | NS   |                                    | >24h                              | Α                                     | >24h                         |       |             | >24h                                 | $\odot$    |
| Glicerina             | NS   |                                    | >24h                              |                                       | >24h                         |       | E           | >24h                                 | $\odot$    |
| Glicole               | NS   |                                    |                                   |                                       |                              |       | E           | >24h                                 | $\odot$    |
| Glicole di etile      | NS   | 0                                  |                                   | А                                     |                              |       |             |                                      | $\bigcirc$ |
| Grasso siliconico     | NS   |                                    |                                   |                                       |                              |       | E           |                                      | $\odot$    |
| Gumption              | NS   |                                    | >24h <sup>4</sup>                 |                                       | >24h <sup>4</sup>            |       |             |                                      | $\odot$    |
| Idrocarburi alifatici | NS   |                                    | >24h                              |                                       | >24h                         |       |             | >24h                                 | $\odot$    |
| Idrossido di potassio | 10%  | 3Y                                 |                                   |                                       |                              |       |             |                                      | $\odot$    |
|                       | 20%  | 3Y                                 |                                   |                                       |                              |       |             |                                      | $\odot$    |
| Idrossido di sodio    | 20%  | 3Y                                 |                                   |                                       |                              |       |             |                                      | $\odot$    |
| Ipoclorito di sodio   | NS   |                                    | >24h                              |                                       |                              |       |             |                                      | $\odot$    |
|                       | 10%  | 6M                                 | >24h                              |                                       |                              |       |             |                                      | $\bigcirc$ |
|                       | <20% |                                    |                                   |                                       | >24h                         |       |             | >24h                                 | $\odot$    |
| Isopropanolo          | NS   | S                                  | >24h                              | Α                                     | >24h                         |       |             | >24h                                 | $\bigcirc$ |
| Jet Dry               | NS   |                                    | >24h <sup>4</sup>                 |                                       | >24h <sup>4</sup>            |       |             |                                      | $\odot$    |
| Latte                 | NS   |                                    | >24h <sup>4</sup>                 |                                       | >24h <sup>4</sup>            |       |             |                                      | $\odot$    |
| Lenor                 | NS   |                                    | >24h <sup>4</sup>                 |                                       | >24h <sup>4</sup>            |       |             | >24h                                 | $\odot$    |
| Liquidi idraulici     | NS   |                                    |                                   |                                       |                              |       | F           |                                      | $\bigcirc$ |
| Metano                | NS   |                                    |                                   |                                       |                              |       | F           | >24h                                 | $\bigcirc$ |
| Metanolo              | NS   |                                    | >24h                              | Α                                     | >24h                         |       | F           |                                      | $\bigcirc$ |
| Metiletilchetone      | NS   |                                    | >24h                              |                                       | >24h                         |       |             | >24h                                 | $\odot$    |
| n-Butanolo            | NS   | S                                  |                                   |                                       |                              |       |             |                                      | $\bigcirc$ |
| Nitrato di ammonio    | SA   | 3Y                                 |                                   |                                       |                              |       |             |                                      | $\odot$    |
| Olio alimentare       | NS   | 3Y                                 |                                   |                                       |                              |       |             |                                      | $\odot$    |
| Olio da taglio        | NS   |                                    | >24h                              |                                       | >24h                         |       |             | >24h                                 | $\odot$    |
| Olio di legno         | NS   |                                    |                                   |                                       |                              |       | F           |                                      | $\odot$    |
| Olio di lino          | NS   | 3Y                                 | >24h                              |                                       | >24h                         |       |             | >24h                                 | $\odot$    |
| Legenda:              |      |                                    |                                   | 1                                     |                              |       | 1           |                                      |            |

### Tabella 0.15: Resistenza alle sostanze chimiche (Parte 4 di 6)

A - Nessun degrado visibile, B - Leggerissimo degrado, C - Leggero degrado, D - Grossi danni visibili, E - Utilizzo illimitato, F - Utilizzo limitato, G - Utilizzo non raccomandato, S - La pellicola si smolla, X - La pellicola presenta delle bolle, O - La pellicola viene distrutta, CO - Concentrato/a, HC - Alta concentrazione, LC - Bassa concentrazione, SA - Saturo/a, NS - Non specificata, h - Ore/a, M - Mesi/e, Y- Anni/o, 😳 -Tutti gli elementi testati resistono danneggiati dalla sostanza (C) - Non testato.

Note:

1 - Secondo Alcatel Bell, 2 - Secondo DIN42115 Parte 2, 3 - Secondo produttore materia prima, 4 - Testato a 50°C

### **194** | Capitolo 16

Capitolo

### Parti del terminale Acces-Resi-Sostanza Vernice <sup>3</sup> Pellicola<sup>2</sup> Pellicola<sup>2</sup> Pellicola<sup>1</sup> Touch<sup>2</sup> stenza Guarnizioni Vetro epossidica mattata trasparente protettiva screen $\odot$ Olio di ricino NS --->24h -->24h ----->24h $\odot$ Olio di ricino ossidato NS >24h ---\_\_\_ ----------- $\odot$ Olio di trementina NS \_\_\_ >24h ---\_\_\_ ----\_\_\_ $\odot$ Olio minerale 0-180 NS A Е -------------- $\odot$ Olio siliconico NS >24h Е >24h ---------- $\odot$ Paraffina NS 3Y >24h >24h >24h --------(Percloroetilene NS >24h G >24h ----------- $\odot$ <25% >24h >24h --------------Perossido di idrogeno 30% $\odot$ А -----------------(40Vol 6M --- $\odot$ Persil NS >24h<sup>4</sup> >24h<sup>4</sup> $\overline{\odot}$ Petrolio NS ------Е ---------- $\odot$ Petrolio greggio NS 3Y -----\_\_\_ \_\_\_ ----Prodotti chimici per la fotografia NS $\odot$ Е ------------------( $B^4$ Salsa di pomodoro NS $B^4$ -------------NS >24h<sup>4</sup> >24h<sup>4</sup> $\odot$ Senape ------------- $\odot$ Skydrol NS 6M ----------------- $\odot$ <2% >24h >24h >24h ----------- $\odot$ Soda caustica 10% >24h ------------ $\bigcirc$ 50% --В ------------ $\odot$ Solfato di rame 10% 3Y -- $\overline{\mathbb{C}}$ Soluzione caustica CO 0 O 0 --------- $\odot$ NS Soluzione con sale da cucina ------Е ---------- $\odot$ I C Е ----------------Soluzioni acide $\odot$ HC F ----------------LC F $\odot$ -----------------Soluzioni alcaline HC F $(\underline{\cdot})$ ----------------

Tabella 0.15: Resistenza alle sostanze chimiche (Parte 5 di 6)

Legenda:

A - Nessun degrado visibile, B - Leggerissimo degrado, C - Leggero degrado, D - Grossi danni visibili, E - Utilizzo illimitato, F - Utilizzo limitato, G - Utilizzo non raccomandato, S - La pellicola si smolla, X - La pellicola presenta delle bolle, O - La pellicola viene distrutta, CO - Concentrato/a, HC - Alta concentrazione, LC - Bassa concentrazione, SA - Saturo/a, NS - Non specificata, h - Ore/a, M - Mesi/e, Y- Anni/o, 😊 Tutti gli elementi testati resistono alle sostanze, 🙂 - Almeno uno degli elementi testati può essere degradato dalla sostanza in esame, 🙁 -Tutte gli elementi testati vengono danneggiati dalla sostanza in esame, -- Non testato.

Note: 1 - Secondo Alcatel Bell, 2 - Secondo DIN42115 Parte 2, 3 - Secondo produttore materia prima, 4 - Testato a 50°C

| Sostanza                                                                                                    |    | Parti del terminale                |                                   |                                       |                              |       |             | Acces-                               | <b>.</b> .              |
|----------------------------------------------------------------------------------------------------|----|------------------------------------|-----------------------------------|---------------------------------------|------------------------------|-------|-------------|--------------------------------------|-------------------------|
|                                                                                                    |    | Vernice <sup>3</sup><br>epossidica | Pellicola <sup>2</sup><br>mattata | Pellicola <sup>1</sup><br>trasparente | Touch <sup>2</sup><br>screen | Vetro | Guarnizioni | Pellicola <sup>2</sup><br>protettiva | Resi-<br>stenza         |
| Succo di limone                                                                                                    | NS |                                    | B <sup>4</sup>                    |                                       | B <sup>4</sup>               |       |             |                                      | $\odot$                 |
| Succo di pomodoro                                                                                                    | NS |                                    | B <sup>4</sup>                    |                                       | B <sup>4</sup>               | -     |             |                                      | $\odot$                 |
| Succo di uva                                                                                                    | NS |                                    | >24h <sup>4</sup>                 |                                       | >24h <sup>4</sup>            |       |             |                                      | $\odot$                 |
| Teepol                                                                                                    | NS | 3Y                                 |                                   |                                       |                              | -     |             |                                      | $\odot$                 |
| Toluene                                                                                                    | NS | 3Y                                 | >24h                              | Α                                     | >24h                         | -     | G           | >24h                                 | $\odot$                 |
| Top Job                                                                                                    | NS |                                    | >24h <sup>4</sup>                 |                                       | >24h <sup>4</sup>            | -     |             |                                      | $\odot$                 |
| Trementina artificiale                                                                                                    | NS |                                    |                                   |                                       | >24h                         | -     |             | >24h                                 | $\odot$                 |
| Tricloroetilene                                                                                                    | NS | S                                  |                                   |                                       | >24h                         | -     | G           | >24h                                 | $\odot$                 |
| Vapore(Altapressionee>100°C)                                                                                                    | NS |                                    | 0                                 |                                       | 0                            | -     | G           | 0                                    | $\overline{\mathbf{S}}$ |
| Vasellina                                                                                                    | NS |                                    |                                   |                                       |                              | -     | F           |                                      | $\odot$                 |
| Vim                                                                                                    | NS |                                    | >24h <sup>4</sup>                 |                                       | >24h <sup>4</sup>            | -     |             |                                      | $\odot$                 |
| Vortex                                                                                                    | NS |                                    | >24h <sup>4</sup>                 |                                       | >24h <sup>4</sup>            | -     |             |                                      | $\odot$                 |
| Windex                                                                                                    | NS |                                    | >24h <sup>4</sup>                 |                                       | >24h <sup>4</sup>            |       |             |                                      | $\odot$                 |
| Wisk                                                                                                    | NS |                                    | >24h <sup>4</sup>                 |                                       | >24h <sup>4</sup>            | -     |             |                                      | $\odot$                 |
| Xilene                                                                                                    | NS | 1Y                                 | >24h                              |                                       | >24h                         | -     |             | >24h                                 | $\odot$                 |
| Legenda:<br>A - Nessun degrado visibile, B - Leggerissimo degrado, C - Leggero degrado, D - Grossi danni visibili, E - Utilizzo illimitato, F - Utilizzo limi-<br>tato, G - Utilizzo non raccomandato, S - La pellicola si smolla, X - La pellicola presenta delle bolle, O - La pellicola viene distrutta, CO - Con- |    |                                    |                                   |                                       |                              |       |             |                                      |                         |

### Tabella 0.15: Resistenza alle sostanze chimiche (Parte 6 di 6)

A - Nessun degrado visibile, B - Leggerissimo degrado, C - Leggero degrado, D - Grossi danni visibili, E - Utilizzo illimitato, F - Utilizzo limitato, G - Utilizzo non raccomandato, S - La pellicola si smolla, X - La pellicola presenta delle bolle, O - La pellicola viene distrutta, CO - Concentrato/a, HC - Alta concentrazione, LC - Bassa concentrazione, SA - Saturo/a, NS - Non specificata, h - Ore/a, M - Mesi/e, Y - Anni/o,  $\odot$  - Tutti gli elementi testati resistono alle sostanze,  $\odot$  - Almeno uno degli elementi testati può essere degradato dalla sostanza in esame,  $\odot$  - Tutte gli elementi testati vengono danneggiati dalla sostanza in esame, -- Non testato.

1 - Secondo Alcatel Bell, 2 - Secondo DIN42115 Parte 2, 3 - Secondo produttore materia prima, 4 - Testato a 50°C

Pulizia del terminale

Per la pulizia del terminale si consiglia di utilizzare Alcool Etilico Denaturato, nel caso non fosse sufficiente per rimuovere le impurità e fosse necessario utilizzare altri prodotti, consultare la tabella sopra riportata.

Evitare che il guscio in plastica venga a contatto con oli contenenti paraffine clorurate o zolfo attivo. Queste sostanze potrebbero alterare le qualità meccaniche del prodotto.

Note:

# 17. Assistenza tecnica

|                     | In caso di problemi legati all'utilizzo dei terminali preghiamo di<br>contattare il nostro servizio Customer Care. Il servizio è attivo<br>tutti i giorni lavorativi negli orari di ufficio.                                                                                                    |
|---------------------|----------------------------------------------------------------------------------------------------|
| Customer            | E' possibile contattare il servizio Customer Care tramite:                                                                                                    |
| Care                | Telefono: ++39-031757400<br>Fax: ++39-031751777<br>E-Mail: <u>customer.care@esahmi.com</u><br>Sito web: <u>http://www.esahmi.com</u>                                                                                                    |
| Rientro<br>prodotto | Nel caso in cui fosse necessaria la spedizione del terminale per riparazione bisogna:                                                                                                    |
|                     | <ul> <li>Contattare il servizio Customer Care per l'autorizzazione al rientro.</li> <li>Compilare in tutte le sue parti il modulo di accompagnamento pro-<br/>dotto.</li> </ul>                                                                                                    |
|                     | Customer Care fornirà tutte le spiegazioni necessarie per il rientro del pezzo.                                                                                                    |
|                     | !!! IMPORTANTE !!!                                                                                                    |
|                     | <ul> <li>ESA elettronica accetterà:</li> <li>merce resa in porto franco (spese di trasporto a carico del cliente).</li> <li>merce resa in porto assegnato (spese di trasporto a carico di ESA) solo previa nostra autorizzazione.</li> <li>ESA elettronica respingerà:</li> <li>qualsiasi rientro in porto assegnato non autorizzato.</li> </ul> |
|                     | Non è necessario spedire connettori, cavi e accessori (a meno che non siano connessi al problema segnalato).                                                                                                    |

Grazie per la gentile collaborazione.

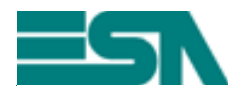

### MODULO DI ACCOMPAGNAMENTO RIENTRO RIPARAZIONE ATTENZIONE !!! Il modulo deve essere compilato in stampatello.

| Dati Cliente (Immissione obbligatoria)                                |
|-----------------------------------------------------------------------|
| Chi compila :                                                         |
| Ditta :                                                               |
| Indirizzo : Cap.:                                                     |
| Località : Provincia:                                                 |
| Telefono : Fax:                                                       |
| Nominativo eventualmente da contattare (Se diverso da Dati Cliente)   |
| Persona:                                                              |
| Telefono: Fax:                                                        |
| Informazioni sul prodotto (Immissione obbligatoria)                   |
| Dispositivo Collegato:                                                |
| Descrizione dettagliata del problema e condizioni in cui si verifica: |
|                                                                       |
|                                                                       |
|                                                                       |
|                                                                       |
| Note:                                                                 |
|                                                                       |
|                                                                       |
| Personale Customer Care contattato:                                   |
| Data di compilazione:// Firma:                                        |